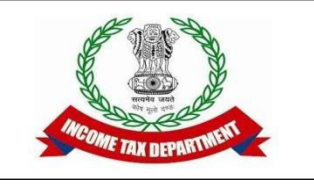

- Log into insight with insight.gov.in
  - If not opening IP modification may be required.
     For this network staff may be contacted
  - Login credentials: ITBA Username and Password
  - OTP received on registered mobile number as per HRMS or name based E-mail ID

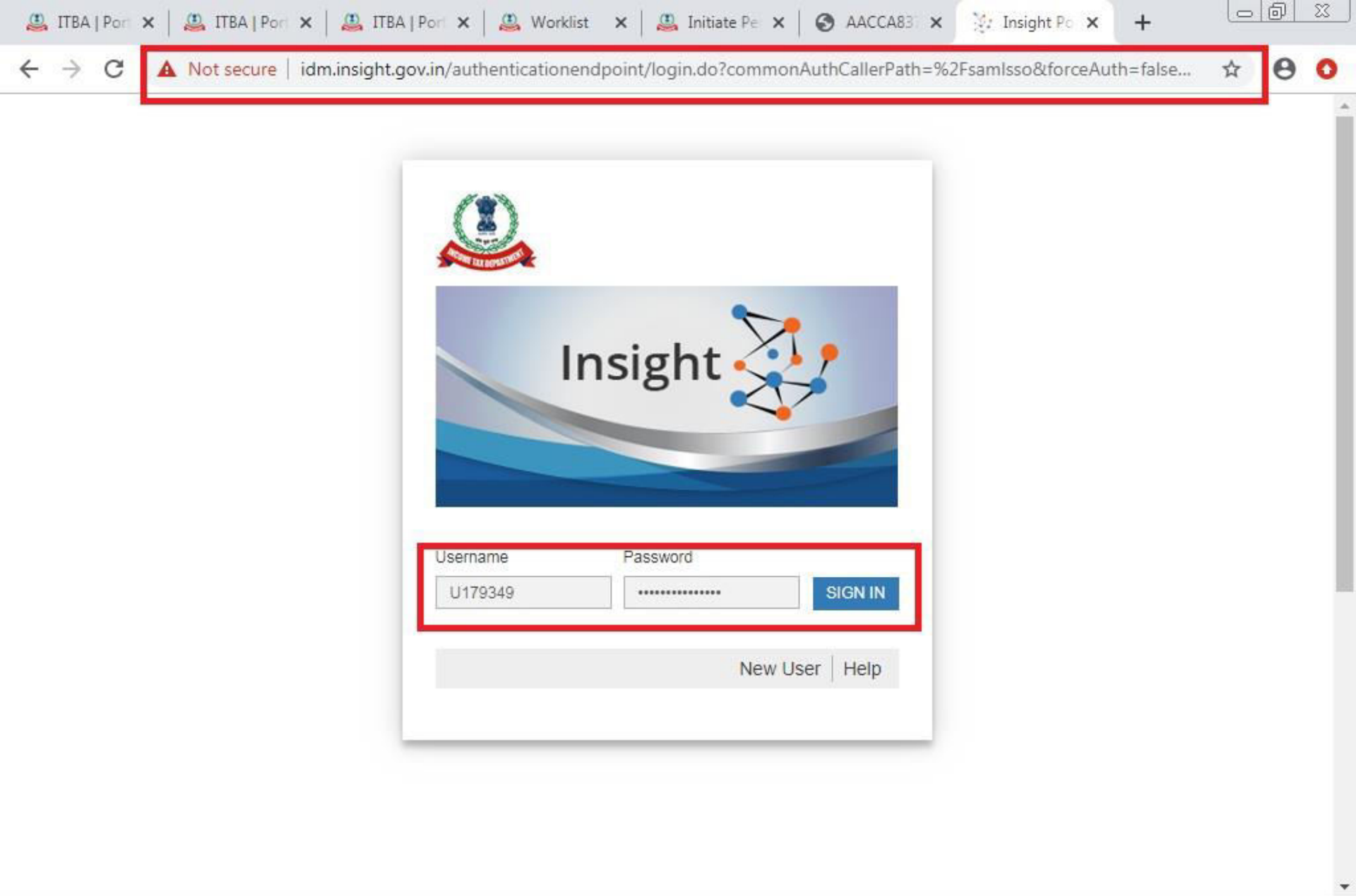

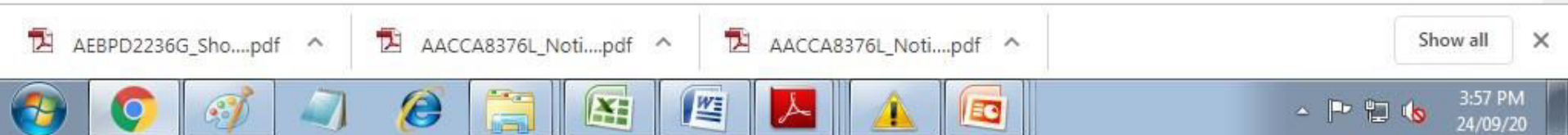

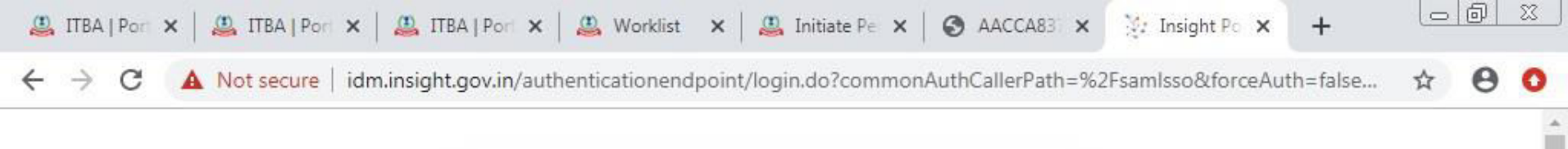

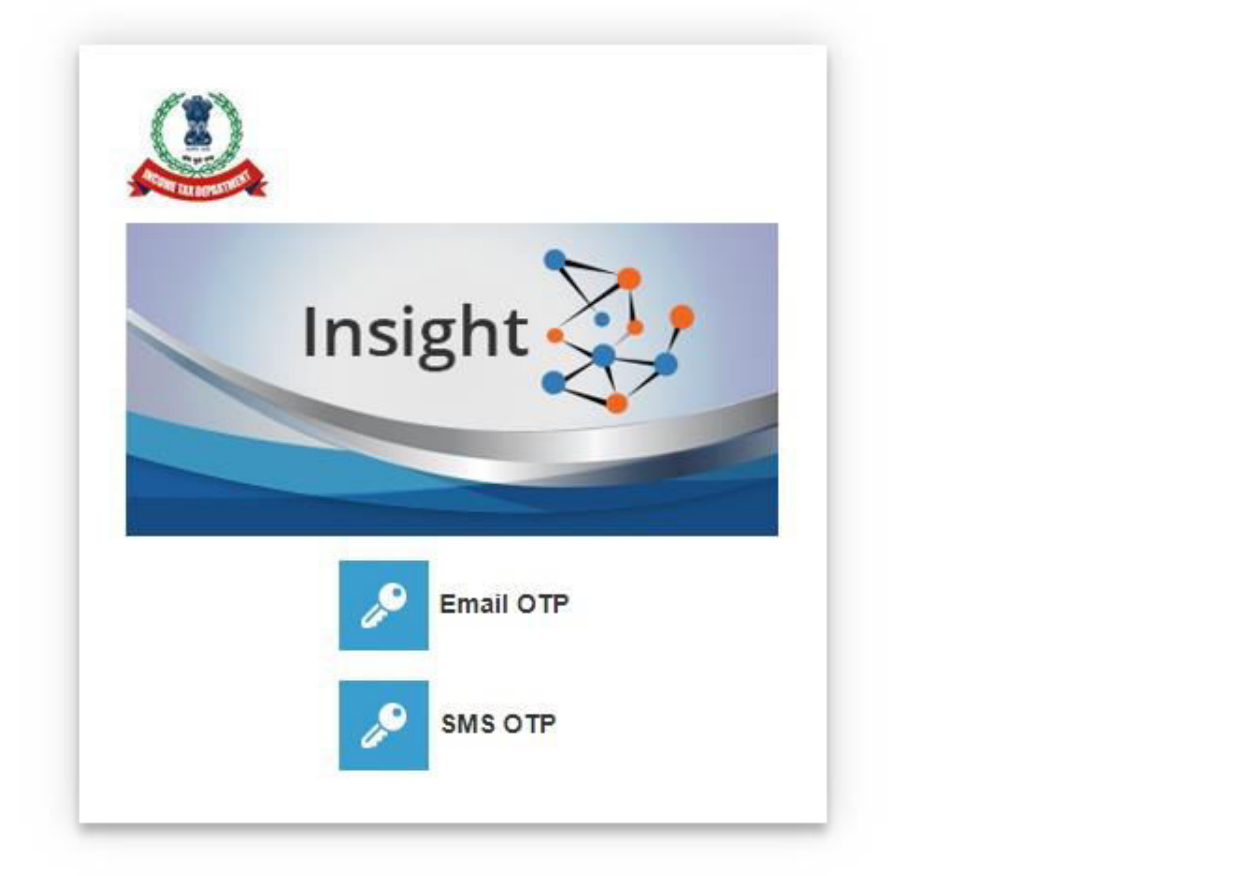

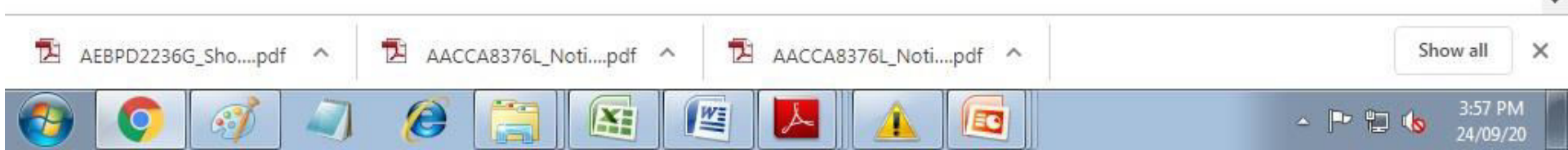

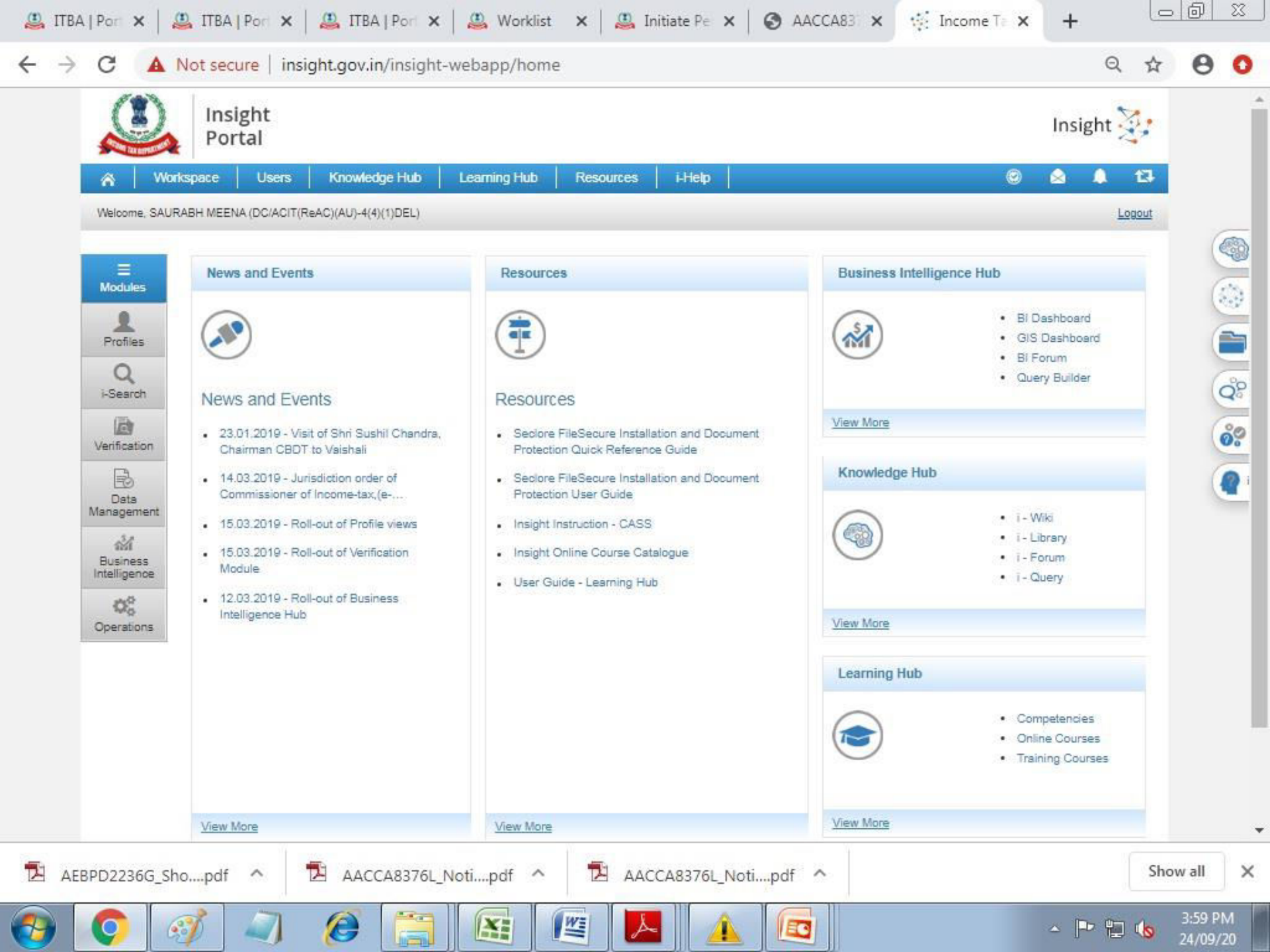

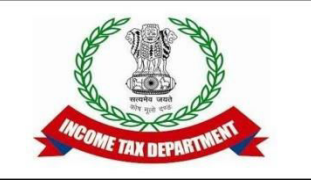

 Extracting Case specific underlying information Go to Verification tab->Proceedings->Pending Cases
 A List of All Pending cases appear

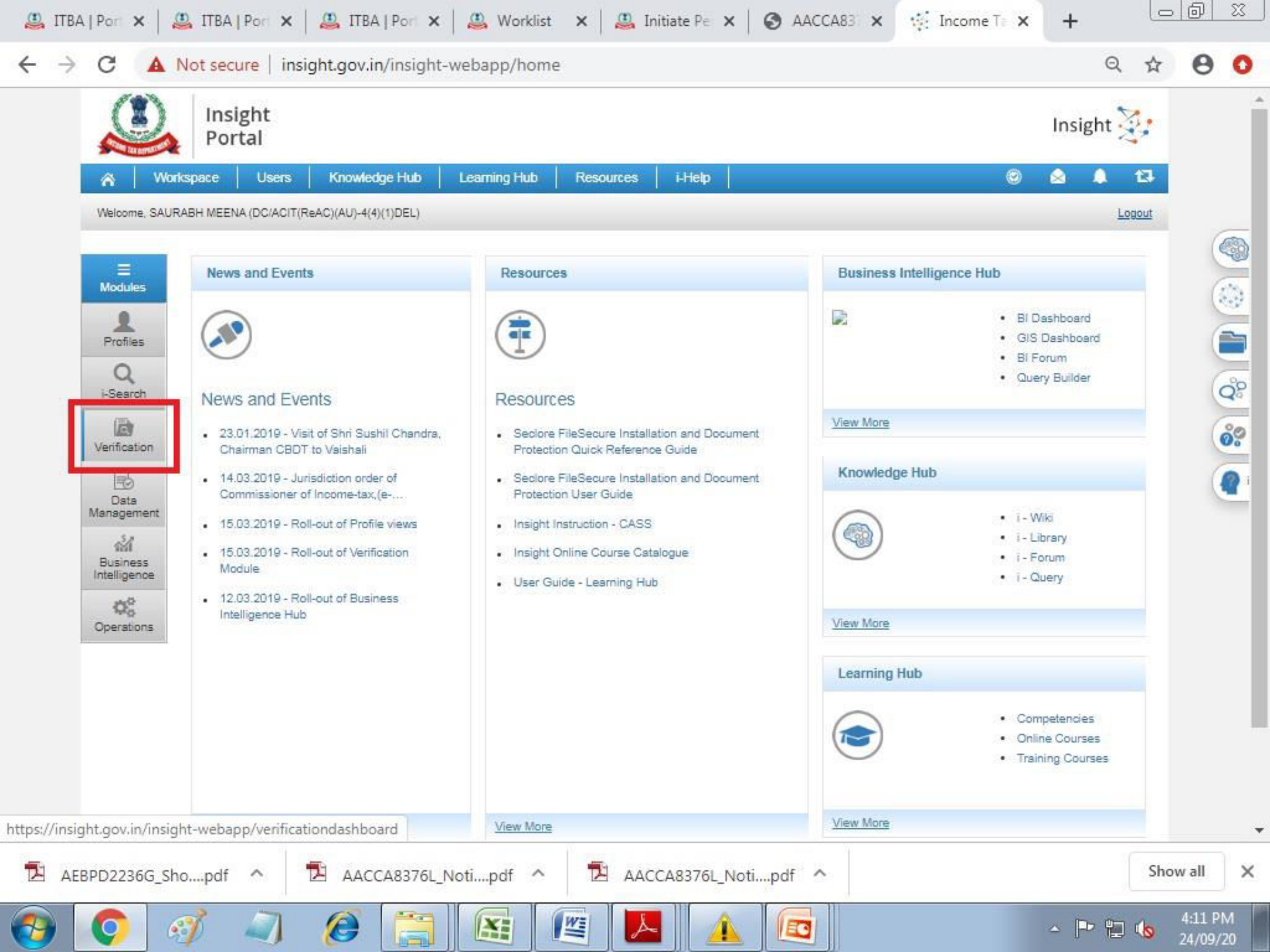

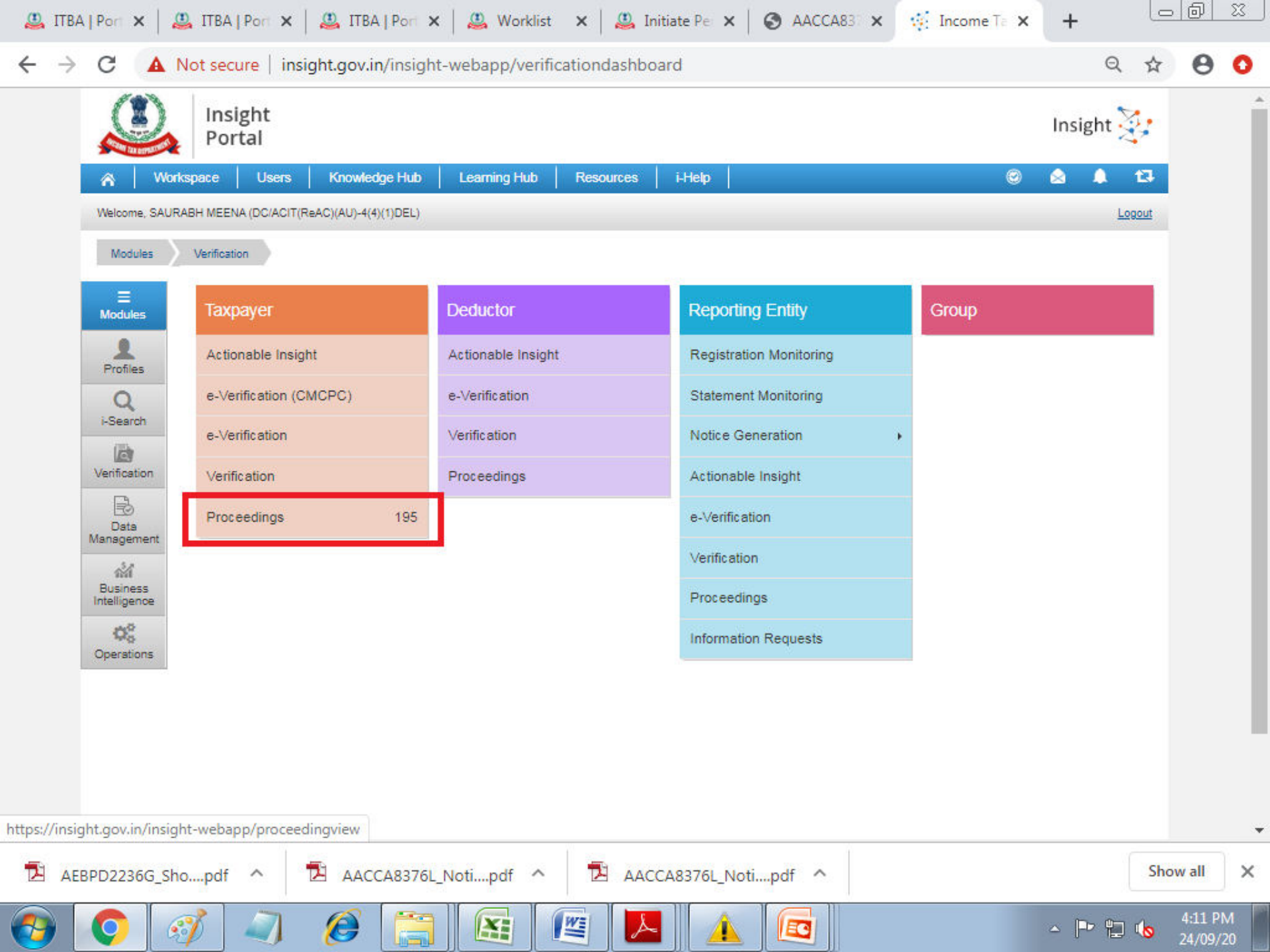

| 🚇 ITBA                        | A   Port X       | a ITBA   Port 🗙   🚇 ITBA   Port 🗙   🚇 Worklist 🗙   🚇 Initiate Per 🗙   🚱 AACCA83 🗙 🥳 Income Te                                                                                                    | × +                             | <u> </u> |
|-------------------------------|------------------|----------------------------------------------------------------------------------------------------|---------------------------------|----------|
| $\leftrightarrow \rightarrow$ | C                | ot secure insight.gov.in/insight-webapp/proceedingview                                                                                                    | Q 🕁                             | 0 0      |
|                               |                  | Insight<br>Portal                                                                                                    | Insight 🔆                       |          |
|                               | â                | space Users Knowledge Hub Learning Hub Resources i-Help                                                                                                    | © 💩 🌲 t3                        |          |
|                               | Welcome,         | BH MEENA (DC/ACIT(ReAC)(AU)-4(4)(1)DEL)                                                                                                    | Logout                          |          |
|                               | Module           | Verification Taxpayer Proceeding Summary                                                                                                    |                                 |          |
|                               | Modules          | Search     DC/ACIT(ReAC)(AU)-4(4)(1)     ▼ - Proceeding Type - ▼ - Assessment Year - ▼ GO                                                                                                    |                                 |          |
|                               | Profiles         | Display Count for Self Cumulative                                                                                                    |                                 |          |
|                               | Q<br>i-Search    | Result     Proceeding Type     AY     Pending     Completed                                                                                                    | Total                           |          |
|                               | Verification     | 1         143(2)         2018-19         217         43           Image: the state of the state of th | 200                             |          |
|                               | B                | 24-0                                                                                                    | 00-2020 4:12:27 PM, IP Address: |          |
|                               | Data<br>Manageme |                                                                                                    |                                 |          |
|                               | ណ៍<br>Business   |                                                                                                    |                                 |          |
|                               | Intelligeno      |                                                                                                    |                                 |          |
|                               | Operation:       |                                                                                                    |                                 |          |
|                               |                  |                                                                                                    |                                 |          |
|                               |                  |                                                                                                    |                                 |          |
|                               |                  |                                                                                                    |                                 |          |
|                               |                  |                                                                                                    |                                 |          |
| AE                            | BPD22360         | pdf ^ 🔁 AACCA8376L_Notipdf ^ 🔁 AACCA8376L_Notipdf ^                                                                                                    | Show a                          | all ×    |
| <b>e</b>                      | 0                |                                                                                                    | ▲ 🕨 🛄 🔥 40                      | 12 PM    |

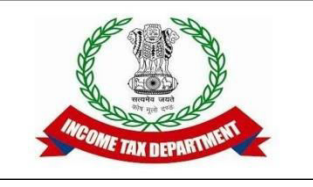

- Extracting Case specific underlying information
  - Enter PAN and Go

|                          | Insight<br>Portal |                                                                     |              |                                          |         | I              | nsight 🔆            |
|--------------------------|-------------------|---------------------------------------------------------------------|--------------|------------------------------------------|---------|----------------|---------------------|
| 🔗 🛛 Wo                   | nkspace User      | s Knowledge Hub Learning Hub                                        | Resources    | іНеф                                     |         | 9              | a a ta              |
| Welcome, SAU             | RABH MEENA (DC/AC | CIT(ReAC)(AU)-4(4)(1)DEL)                                           |              |                                          |         |                | Logout              |
| Modules                  | Verification      | Taxpayer Proceeding Summary                                         | List         |                                          |         |                |                     |
| 1                        | Search            |                                                                     |              |                                          |         |                | Clear All           |
| Modules                  | Proceeding Type   | Type Verification Issue                                             | Assesment    | Year   Status PAN                        |         |                |                     |
|                          | Proceedings in    | nitiated                                                            | 2018-19      | Pending ACVPB0277F Go                    |         |                |                     |
| Profiles                 | C Result          |                                                                     |              |                                          |         |                | <b>S</b> i          |
| 0                        | PAN               | Name                                                                | Proceeding   | Туре                                     | AY      | Status         |                     |
| i-Search                 | AAAAL7250Q        | L PLOT UPENDRANAGAR S K U S LTD                                     | 143(2)       | Computer Aided Scrutiny Selection (CASS) | 2018-19 | Pending        | View Details        |
| Ø                        | AAAAP1616N        | PRAKASHBAPU PATIL GRAMIN BIGAR SHETI<br>SAHAKARI PAT SANSTHA LTD.   | 143(2)       | Computer Aided Scrutiny Selection (CASS) | 2018-19 | Pending        | View Details        |
| Verification             | AAAAV0246J        | VEERACHARYA BABASAHEB KUC HNURE ZILHA<br>NAGARI SAH PA TSANSTHA LTD | 143(2)       | Computer Aided Scrutiny Selection (CASS) | 2018-19 | Pending        | View Details        |
| Bata                     | AAAAV0637K        | VASANTRAO DADA PATIL SAHAKARI SAKHAR<br>KARKHANA LTD VITHEWADI      | 143(2)       | Computer Aided Scrutiny Selection (CASS) | 2018-19 | Pending        | View Details        |
| Management               | AAAAV8744R        | VRIHTAKAR SEVA SAHAKARI SAMITI MARYADIT<br>DHABA                    | 143(2)       | Computer Aided Scrutiny Selection (CASS) | 2018-19 | Pending        | View Details        |
| ละส์                     | AAACG4208M        | GARWARE SYNTHETICS LIMITED                                          | 143(2)       | Computer Alded Scrutiny Selection (CASS) | 2018-19 | Pending        | View Details        |
| Business<br>Intelligence | AAACG9937D        | GOWRI SPINNING MILLS (P) LIMITED                                    | 143(2)       | Computer Aided Scrutiny Selection (CASS) | 2018-19 | Pending        | View Details        |
|                          | AAACP1995N        | GREATWHITE HARDWARE PRIVATE LIMITED                                 | 143(2)       | Computer Aided Scrutiny Selection (CASS) | 2018-19 | Pending        | View Details        |
| 05                       | AAACP7088Q        | PRECISION AUTOWARES PRIVATE LIMITED                                 | 143(2)       | Computer Aided Scrutiny Selection (CASS) | 2018-19 | Pending        | View Details        |
| Operations               | AAACV8209P        | VITAL CARE PRIVATE LIMITED                                          | 143(2)       | Computer Aided Scrutiny Selection (CASS) | 2018-19 | Pending        | View Details        |
|                          | 4                 | 3                                                                   | ia ka Page 1 | of 16 👞 ⊯ 10 🔻 View 1 - 10 of 154        |         |                | •                   |
|                          |                   |                                                                     | 12           | Back                                     | 3       | 24-09-2020 4:1 | 3:33 PM IP Address: |
|                          | L                 |                                                                     |              |                                          |         |                |                     |

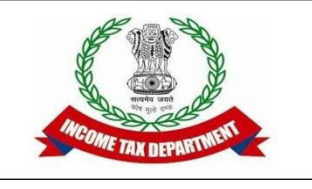

- Extracting Case specific underlying information
  - Click View Details (slide 12)
    - This opens window providing issue wise underlying information.(slide 13)
    - Click on view to see complete information on a particular issue available with the department
    - Click on the name of the assessee in case of hyperlink to see transaction wise details(slide 14)
    - Underlying case specific information can also be downloaded in PDF format using the PDF link on top (slide 13 and 16)

| 🚇 ITBA                          | Port X                   | 🚇 ITBA   Port 👂                   | 🕻 🛛 🤮 ITBA   Port 🗙      | 🛛 🦀 Worklist        | x   📇 Ini            | itiate Pe 🗙   | AACCA83                               | × 🔅 Incom     | e Tel 🗙           | +                       | - @ X   | 33 |
|---------------------------------|--------------------------|-----------------------------------|--------------------------|---------------------|----------------------|---------------|---------------------------------------|---------------|-------------------|-------------------------|---------|----|
| $\leftrightarrow$ $\rightarrow$ | C 🔺                      | Not secure   i                    | nsight.gov.in/insight    | -webapp/proc        | reedingview          |               |                                       |               |                   | Q 🕁                     | 0       | 0  |
|                                 |                          | Insight<br>Portal                 |                          |                     |                      |               |                                       |               |                   | Insight 💱               |         |    |
|                                 | ☆ W                      | korkspace Users                   | s Knowledge Hub          | Learning Hub        | Resources            | i-Help        |                                       |               | ۲                 | a 1 13                  |         |    |
|                                 | Welcome, SA              | URABH MEENA (DC/AC                | IT(ReAC)(AU)-4(4)(1)DEL) |                     |                      |               |                                       |               |                   | Logout                  |         |    |
|                                 | Modules                  | Verification                      | Taxpayer Proceeding      | Summary             | List                 |               |                                       |               |                   |                         |         |    |
|                                 | -                        | Search                            | 2r134auR                 | Charles and Charles | sawaya an t          |               | (adapte)                              |               |                   | Clear All               |         |    |
|                                 | Modules                  | Proceeding Type<br>Proceedings in | tiated                   | Verification Issue  | Assesment<br>2018-19 | Year   Status | ACVPB0277F                            | ia            |                   |                         |         |    |
|                                 | Profiles                 | C Result                          | 1                        |                     | 1                    |               |                                       |               |                   | 0                       |         |    |
|                                 | Q<br>i-Search            | PAN<br>ACVPB0277F                 | MANTHRAPOYIL SURESH      | PABU                | Proceeding<br>143(2) | Compute       | Type<br>ar Aided Scrutiny Selection ( | CASS) 2018-19 | Status<br>Pending | View Details            |         |    |
|                                 | Ø                        | 4                                 |                          |                     | 1.2552               |               |                                       |               |                   |                         |         |    |
|                                 | Verification             | -                                 |                          |                     | re re Page 1         | of1 ex et     | 10 View 1 - 1 of 1                    |               |                   |                         |         |    |
|                                 | Data                     |                                   |                          |                     |                      | Back          |                                       |               | 24-09-2020 4      | 1:14:30 PML IP Address: |         |    |
|                                 | Management.              |                                   |                          |                     |                      |               |                                       |               |                   |                         |         |    |
|                                 | Business<br>Intelligence |                                   |                          |                     |                      |               |                                       |               |                   |                         |         |    |
|                                 | 00<br>Operations         |                                   |                          |                     |                      |               |                                       |               |                   |                         |         |    |
|                                 | operations               |                                   |                          |                     |                      |               |                                       |               |                   |                         |         |    |
|                                 |                          |                                   |                          |                     |                      |               |                                       |               |                   |                         |         |    |
|                                 |                          |                                   |                          |                     |                      |               |                                       |               |                   |                         |         |    |
|                                 |                          |                                   |                          |                     |                      |               |                                       |               |                   |                         |         |    |
|                                 |                          |                                   |                          |                     |                      |               |                                       |               |                   |                         |         |    |
| 🔁 AE                            | BPD2236G_S               | Shopdf \land                      | AACCA8376L_              | Notipdf ^           |                      | CA8376L_N     | lotipdf ^                             |               |                   | Sh                      | iow all | ×  |
|                                 | 6                        | a 🗋                               |                          |                     |                      |               |                                       |               |                   | - 🕩 🖬 🔥                 | 4:14 PM |    |

| 🚇 ITBA                          | A   Port 🗙   🖉     | ITBA   P            | ori 🗙   🚇 ITT                             | BA   Port 🗙 📔 🔮        | Worklist         | ×   🚇         | Initiate Pe 🗙      | AACC            | A83 🗙 🔅 Inco                | me Tai 🗙        | +               |            | ð      | 23      |
|---------------------------------|--------------------|---------------------|-------------------------------------------|------------------------|------------------|---------------|--------------------|-----------------|-----------------------------|-----------------|-----------------|------------|--------|---------|
| $\leftrightarrow$ $\rightarrow$ | C A N              | lot secure          | e   insight.gov                           | .in/insight-web        | app/proce        | edingviev     | V                  |                 |                             |                 | Q               | ☆          | Θ      | 0       |
|                                 |                    | Insig<br>Porta      | ht<br>al                                  |                        |                  |               |                    |                 |                             | h               | nsight          | <b>4</b> : |        | 2       |
| I                               | A Work             | space               | Users Know                                | edge Hub 📔 Lea         | arming Hub       | Resource      | s i-Help           |                 |                             | 0               |                 | t3         |        |         |
|                                 | Welcome, SAURA     | BH MEENA (          | DC/ACIT(ReAC)(AU)-4                       | (4)(1)DEL)             |                  |               |                    |                 |                             |                 | Lo              | gout       |        |         |
|                                 | Modules            | Verification        | Taxpayer                                  | Proceeding S           | Summary          | List De       | etail              |                 |                             |                 |                 |            |        |         |
|                                 | Modules            | Case e-             | -Proceeding e-Comm                        | unication Internal Tas | sks Internal Me  | essages Inter | mal Requests Exter | nal Requests No | tifications Activities Docu | ments Related ( | Cases           | 2          |        |         |
|                                 | Profiles           | MANTH<br>Computer   | RAPOYIL SURESH<br>r Aided Scrutiny Select | on (CASS) (FY 2017-1   | 277F)<br>8)      |               |                    |                 |                             |                 |                 |            |        |         |
|                                 | Q<br>i-Search      | O Verific           | ation Details                             |                        |                  |               |                    |                 |                             |                 |                 |            |        |         |
|                                 | Verification       | O Verific<br>S. No. | ation Issue(s)                            | Ve                     | rification Issue | (             |                    | Source          | Verification Initiation D   | ate             |                 |            |        |         |
|                                 | Data<br>Management | 1                   | Ventication of Gen                        | ineness of contract ex | penses           | - Select Ar   | ctivity -          | Primary         | 02-12-2019                  | View            | -               |            |        |         |
|                                 | ณ์ส์<br>Business   |                     |                                           |                        |                  |               | Back               |                 |                             | 24-00-2020 4:15 | 5:24 PM, IP Add | iress:     |        |         |
|                                 | Operations         |                     |                                           |                        |                  |               |                    |                 |                             |                 |                 |            |        |         |
|                                 |                    |                     |                                           |                        |                  |               |                    |                 |                             |                 |                 |            |        |         |
|                                 |                    |                     |                                           |                        |                  |               |                    |                 |                             |                 |                 |            |        |         |
|                                 |                    |                     |                                           |                        |                  |               |                    |                 |                             |                 |                 |            |        |         |
|                                 |                    |                     |                                           |                        |                  |               |                    |                 |                             |                 |                 |            |        |         |
| 🔁 AEE                           | BPD2236G_Sho       | opdf                | ~ 🔁 AA                                    | CCA8376L_Noti.         | pdf 🔨            |               | ACCA8376L_N        | otipdf 🔿        |                             |                 |                 | Sho        | w all  | ×       |
|                                 | 0                  | 1                   | 7 @                                       |                        |                  |               | <u>۸</u>           |                 |                             | ۵               | P 12            | 1          | 4:15 P | M<br>20 |

|                                   | Insight                    |                     |                                                                           |                                                    |                      | Insight 没                 |
|-----------------------------------|----------------------------|---------------------|---------------------------------------------------------------------------|----------------------------------------------------|----------------------|---------------------------|
| Wo                                | rkspace Users              | Knowledge Hub       | Learning Hub Res                                                          | ources i-Help                                      | 0                    | <b>▲</b> ▲ 13             |
| Welcome, SAU                      | RABH MEENA (DC/ACIT(Re/    | AC)(AU)-4(4)(1)DEL) |                                                                           |                                                    |                      | Logout                    |
| Modules                           | Verification Taxpa         | ayer Proceedi       | ng Summary List                                                           | Detail Verification Issue Detail                   |                      |                           |
| -                                 | • Verification Issue       |                     |                                                                           |                                                    |                      |                           |
| Modules                           | Related Scenarios          | i                   |                                                                           |                                                    |                      |                           |
| Profiles                          | Related Information<br>TSN | Information Code    | Information Description                                                   | Information Source                                 | Information Value(₹) | Other Details             |
| Q<br>i-Search                     | 1518001746233              | RCPTS-194H          | Total receipts on which TDS has<br>been deducted u/s 194H (Form-<br>26AS) | MANTHRAPOYIL SURESH BABU (Filer TAN<br>CHNM02789D) | 1,50,22              | 4                         |
| Verification                      |                            |                     |                                                                           | Back                                               |                      |                           |
| Data<br>Management                |                            |                     |                                                                           |                                                    | 24-09-2020           | 0 4:16:20 PM, IP Address: |
| ាំរាំ<br>Business<br>Intelligence |                            |                     |                                                                           |                                                    |                      |                           |
| Q <sup>0</sup><br>Operations      |                            |                     |                                                                           |                                                    |                      |                           |
|                                   |                            |                     |                                                                           |                                                    |                      |                           |
|                                   |                            |                     |                                                                           |                                                    |                      |                           |
|                                   |                            |                     |                                                                           |                                                    |                      |                           |

| 🚇 ITBA                          | Por 🗙   🤱                | 🛐 ITBA   Port 🗙    | 🚇 ITBA   Port 🔉        | 🕻 📔 🚇 Worklist | 🗙 🛛 🚇 Initiate P   | e 🗙 🛛 🕥 AACCA8         | 🗧 🗙 🙀 Income   | Te x +                      |          | ð                  | 23      |
|---------------------------------|--------------------------|--------------------|------------------------|----------------|--------------------|------------------------|----------------|-----------------------------|----------|--------------------|---------|
| $\leftrightarrow$ $\rightarrow$ | C A M                    | Not secure   in    | sight.gov.in/insigh    | t-webapp/proce | edingview          |                        |                | e                           | \ ☆      | θ                  | 0       |
|                                 |                          | Insight<br>Portal  |                        |                |                    |                        |                | Insight                     | N.       |                    |         |
|                                 | 🙈 Wark                   | ispace Users       | Knowledge Hub          | Leaming Hub    | Resources i-Hel    | p                      |                | ۵ ۵ ۹                       | t3       |                    |         |
|                                 | Welcome, SAUR            | ABH MEENA (DC/ACIT | (ReAC)(AU)-4(4)(1)DEL) |                |                    |                        |                |                             | Logout   |                    |         |
|                                 | Modules                  | Verification Infor | mation Details         | <u> </u>       |                    |                        |                | ×                           |          |                    |         |
|                                 | Modules                  | Verificat     S    | 23.02                  |                |                    |                        |                |                             |          |                    |         |
|                                 | 1                        | C Related          | Assessee PAN           | Assessee TAN   | TDS Amount (26A S) | Payment Amount (26A S) | CANNONORE COOP | Deductee PAN                |          |                    |         |
|                                 | Profiles                 | TSN                | 5000 002771            | SCISHIND2708D  | Page 1 of          | 30,04,443              | HOSPI          |                             | Is       |                    |         |
|                                 | i-Search                 | 15180017           |                        |                |                    |                        | 24-09-2        | 020 4:17:43 P.M. IP Address |          |                    |         |
|                                 | Verification             |                    |                        |                | Back               |                        |                |                             |          |                    |         |
|                                 |                          |                    |                        |                |                    |                        | 2              | 24-00-2020 4:17:43 PM, IP / | looness: |                    |         |
|                                 | Management               |                    |                        |                |                    |                        |                |                             |          |                    |         |
|                                 | Business<br>Intelligence |                    |                        |                |                    |                        |                |                             |          |                    |         |
|                                 | ¢°                       |                    |                        |                |                    |                        |                |                             |          |                    |         |
|                                 | Operations               |                    |                        |                |                    |                        |                |                             |          |                    |         |
|                                 |                          |                    |                        |                |                    |                        |                |                             |          |                    |         |
|                                 |                          |                    |                        |                |                    |                        |                |                             |          |                    |         |
|                                 |                          |                    |                        |                |                    |                        |                |                             |          |                    |         |
|                                 |                          |                    |                        |                |                    |                        |                |                             |          |                    |         |
| 🔁 AEE                           | BPD2236G_Sh              | opdf 🔿             | AACCA8376L             | _Notipdf \land | 🔁 ААССА837         | 6L_Notipdf \land       |                |                             | Sho      | w all              | ×       |
| <b>1</b>                        | 0                        | 1 2                | <i>(</i> )             |                | ¥ 🔼                | 1                      |                | - P• 8                      |          | 4:17 PN<br>24/09/2 | M<br>20 |

|                       |                                                                                                 |                                                                                 |                                         |                                               |                               | _                                            |                                                    |
|-----------------------|-------------------------------------------------------------------------------------------------|---------------------------------------------------------------------------------|-----------------------------------------|-----------------------------------------------|-------------------------------|----------------------------------------------|----------------------------------------------------|
|                       |                                                                                                 |                                                                                 | 3 🗗   🤇                                 | 2 4/ 1                                        |                               | To                                           | ools Sign Co                                       |
| Summary               |                                                                                                 |                                                                                 |                                         |                                               |                               |                                              |                                                    |
| Insight Case ID: 15   | 51801943691                                                                                     |                                                                                 |                                         |                                               |                               |                                              |                                                    |
| PAN                   | ACVPB0277F                                                                                      | Case Type                                                                       |                                         | Computer<br>Scrutiny S<br>(CASS)              | Aided<br>Selection            | n A.Y                                        | 2018-19                                            |
| Name                  | MANTHRAPOYIL                                                                                    | SURESH BABU                                                                     |                                         | •                                             |                               |                                              |                                                    |
| Nature of Scrutiny    | Limited                                                                                         | Time Barri<br>Date                                                              | ng 01-(                                 | 01-1960                                       | Initia                        | ation Date                                   | 17-09-2019                                         |
| ITR Form              | 16                                                                                              | ITR<br>Acknowled<br>No.                                                         | lgment                                  | 200                                           |                               |                                              |                                                    |
| Issue No. 1: Verifica | tion of Genuineness                                                                             | of contract expe                                                                | nses                                    |                                               |                               |                                              |                                                    |
| Scenario Code         | Scenario Descript                                                                               | ion                                                                             |                                         | Rationale                                     |                               |                                              |                                                    |
| TX23.02               | Large payments ma<br>persons who have<br>comparison to total<br>corresponding to P<br>code 194H | ade under section<br>not filed return of<br>payments on TAI<br>AN in Form 26Q f | 194H to<br>income in<br>N<br>or section | The asses<br>commissio<br>returns of<br>Year. | ssee ha<br>on to pe<br>income | s shown largersons who f<br>for the relevent | ge payment as<br>have not filed<br>vant Assessment |
| Information Details   |                                                                                                 |                                                                                 |                                         |                                               |                               |                                              |                                                    |
| TSN                   | Info Descrip                                                                                    | tion <b>ARTA</b>                                                                | Source                                  | - 14                                          | 12                            | Info Value                                   | •                                                  |
|                       | <b>-</b> · · · · ·                                                                              | on which TDS                                                                    | MANTHR                                  | APOYIL SUF                                    | RESH                          | 2                                            | 150224.00                                          |

M

A

0

4:21 PM 24/09/20

- 🖻 🛍 🐚

-

**1** 

Ç

6)

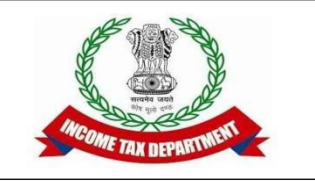

- Information on an assessee for particular year is also available under Taxpayer Profile tab
  - Useful for complete scrutiny cases
  - Import export and cash deposit cases : transaction data can be obtained from here.
- Path : Profiles-> Taxpayer Profile view

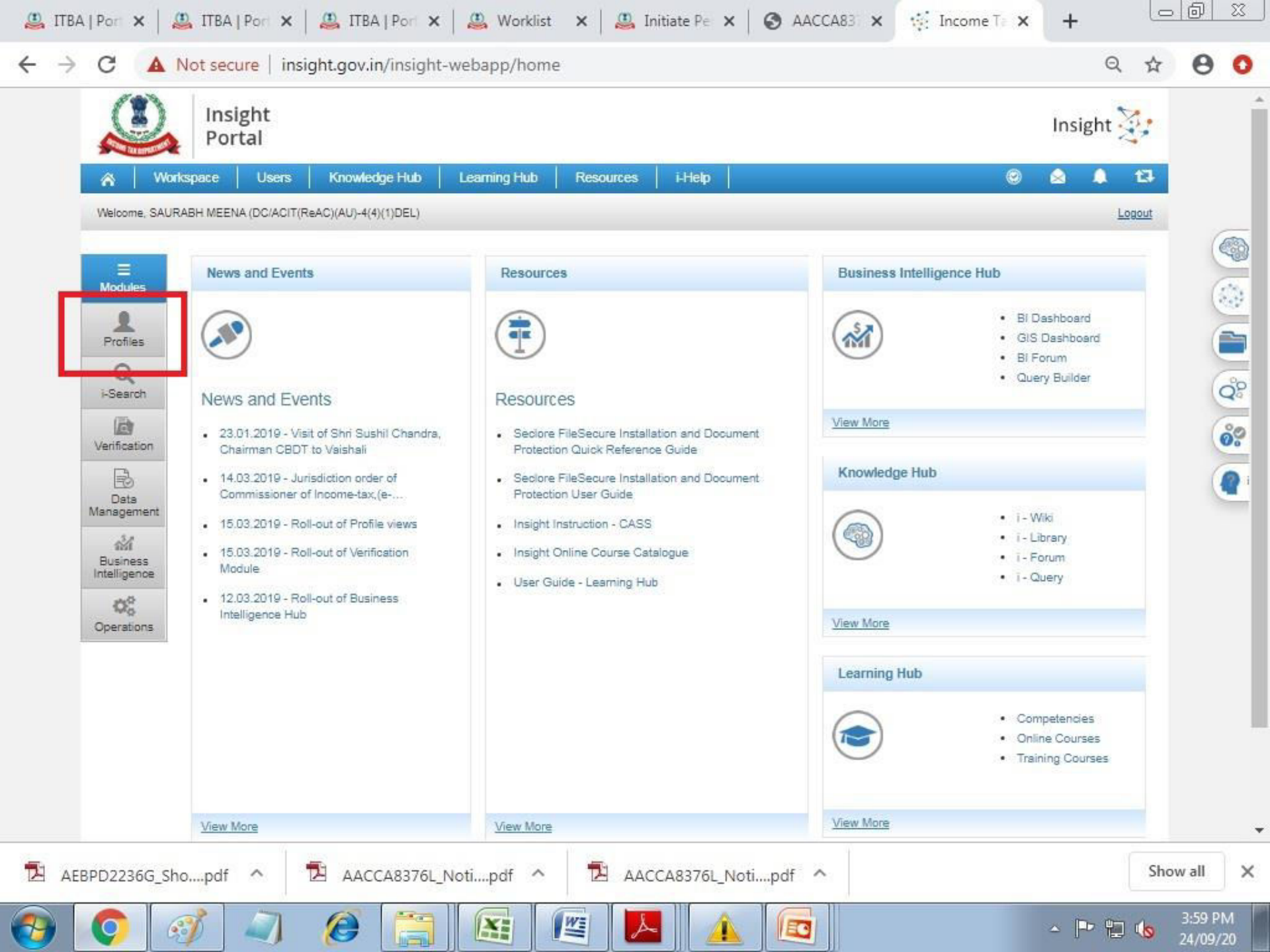

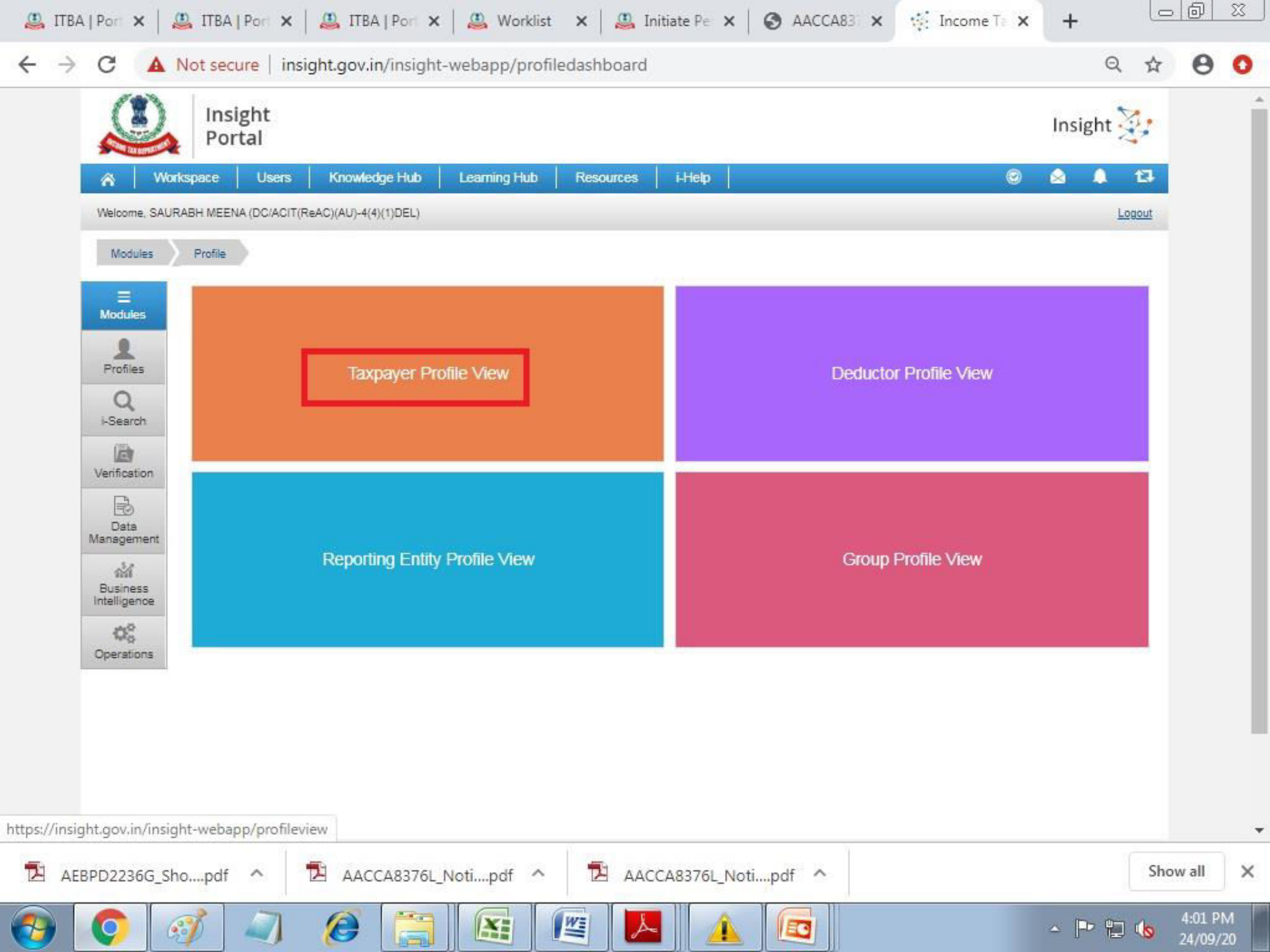

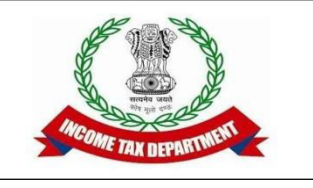

- Information on an assessee for particular year is also available under Taxpayer Profile tab
- Path : Profiles-> Taxpayer Profile view-> Enter PAN
   -> Click on PAN hyperlink

|                          | Not secure   insight.gov.in/insig         | ht-webapp/profileview         | Q & <b>B</b>                    |
|--------------------------|-------------------------------------------|-------------------------------|---------------------------------|
|                          | Insight<br>Portal                         |                               | Insight 🔀                       |
| 🔗 Wo                     | rkspace Users Knowledge Hub               | Learning Hub Resources i-Help | 🕲 🛕 🌲 🗗                         |
| Welcome, SAUF            | RABH MEENA (DC/ACIT(ReAC)(AU)-4(4)(1)DEL) |                               | Logout                          |
|                          | Modules Profiles Taxpayer F               | PAN Search for "ADEPK7002M*   | •                               |
|                          | Search Taxpayer Profile                   |                               |                                 |
| Modules                  | Enter PAN                                 | ADEPK7002M                    |                                 |
| 1                        |                                           | Search                        |                                 |
| Profiles                 | Search Results for "ADEPK7002M"           |                               |                                 |
| Q                        | PAN                                       | ADEPK7002M                    |                                 |
| -Search                  | Name<br>Esther's Name                     | KOTHARI DARSHAN JITENDRA      |                                 |
| Verification             | Date of Birth / Incorporation             | 18-08-1973                    |                                 |
|                          | Income Tax Ward/ Circle                   | WARD 5(2)(2). AHMEDABAD       |                                 |
| Data                     |                                           |                               | View Address                    |
| Management               |                                           |                               | 24-0-2020 4:02 PM/, IP Address: |
| Business<br>Intelligence |                                           |                               |                                 |
| 48                       |                                           |                               |                                 |
| Operations               |                                           |                               |                                 |
|                          |                                           |                               |                                 |
|                          |                                           |                               |                                 |
|                          |                                           |                               |                                 |
|                          |                                           |                               |                                 |
|                          |                                           |                               |                                 |
|                          |                                           |                               |                                 |

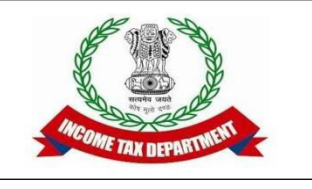

- Information on an assessee for particular year is also available under Taxpayer Profile tab
- Path : Profiles-> Taxpayer Profile view-> Enter PAN
   -> Click on PAN hyperlink-> Enter latest FY> filter
- All information available on the assessee for particular year (information available on ITS and more) appears.

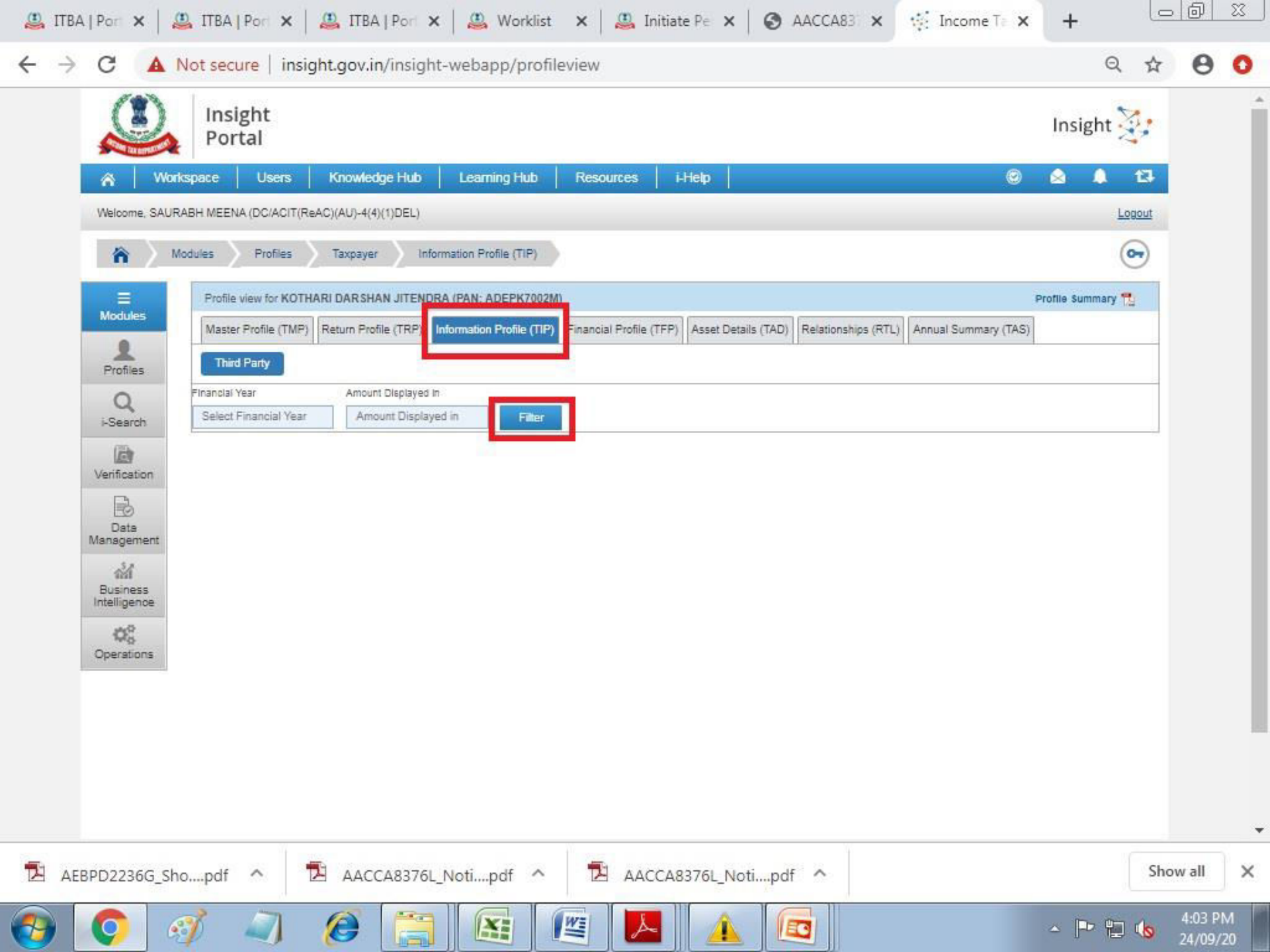

| 8 1 3                            | Insight             |                                                                                        |                            |                      |                                  |                         |
|----------------------------------|---------------------|----------------------------------------------------------------------------------------|----------------------------|----------------------|----------------------------------|-------------------------|
|                                  | Portal              |                                                                                        |                            |                      |                                  | Insight 🔆               |
| 🔗 🛛 Wor                          | rkspace Users       | Knowledge Hub Learning Hub Resources i-Help                                            | p                          |                      | 0                                | 🗟 🗍 🗗                   |
| Welcome, SAUF                    | RABH MEENA (DC/ACI  | T(ReAC)(AU)-4(4)(1)DEL)                                                                |                            |                      |                                  | Logout                  |
|                                  | Modules Profiles    | Taxpayer Information Profile (TIP)                                                     |                            |                      |                                  | •                       |
| =                                | Profile view for Al | LSINA FORMWORK (INDIA) PRIVATE LIMITED (PAN: AAMCA7739F)                               |                            |                      | Pro                              | ofile Summary 📆         |
| Modules                          | Master Profile (TI  | MP) Return Profile (TRP) Information Profile (TIP) Financial Profile (TFP) As          | set Details (TAD)          | tionships (RTL) Annu | al Summary (TAS)                 |                         |
| 2                                |                     |                                                                                        |                            |                      |                                  |                         |
| Profiles                         | Third Party         |                                                                                        |                            |                      |                                  | 1                       |
| Q                                | Financiai Year      | Amount Displayed In                                                                    |                            |                      |                                  |                         |
| i-Search                         | 2017 - 2020         | Lakhs (Rs.) Filter                                                                     |                            |                      |                                  |                         |
| B                                | Information Code    | Description                                                                            | EV 2047 40                 | EV 2049 40           | EV 2049 20                       | EV 2020 24              |
| Verification                     | Exe and             | Description                                                                            | PT 2017-18                 | FT 2018-13           | PT 2013-20                       | FT 2020-21              |
| B                                | EXC-002             | Bill of entry for imports for assessable value exceeding Rs. 5 lakh (Custom -          | 224.85                     | 2 072 70             |                                  |                         |
| Data                             | ENC-004             | Import)                                                                                | 334.00                     | 4,813,70             | -                                | -                       |
| Management                       | FRM-15CA (R)        | Receipt of remittance by a non-resident or by a foreign company (15CA)                 |                            | 2 07                 | 278                              | -                       |
| and a                            | FRM-15CC (R)        | Statement filed by authorized dealers- Receipt of foreign remittance                   |                            | <u>u</u> 2,27        | 3.94                             | -                       |
| Business                         | SFT-005             | Time deposits (other than a time deposit made through renewal of another time deposit) | -                          | <u>333.48</u>        | <u>3.835.21</u><br><u>177.88</u> | 120                     |
| Intelligence                     | TDS-194A            | TDS Statement - Interest other than interest on securities (Section 194A)              | 0.16                       | 2.47                 | 5.38                             | -                       |
|                                  | TDS-194C            | TDS Statement - Payments to contractors (Section 194C)                                 | 22.97                      | 26.76                |                                  |                         |
| Operations                       | TDS-194I(a)         | TDS Statement - Rent on plant & machinery (Section TDS-194I)                           | 163.32                     | 622.30               | 436.88                           | 123                     |
| Intelligence<br>Øo<br>Operations |                     | TDS Statement - Fees for professional or technical services (Section 194J)             | <u>13.88</u>               | 1                    | 2                                | 828                     |
| Operations                       | TDS-194J            |                                                                                        |                            |                      | 24-0-202                         | 20 4:00 PM, IP Address: |
| Operations                       | TDS-194J            |                                                                                        |                            |                      |                                  | 1                       |
| Operations                       | TDS-194J            | Dava Tata                                                                              | -                          | 10 01 10             |                                  |                         |
| Intelligence<br>QO<br>Operations | TDS-194J            | tes ces Page 1 of 1                                                                    | + ⊨i [ ig <b>v</b> ]View t | 1 - 10 of 10         |                                  |                         |

W

EO

X

0

13

0

6

- 🖿 🔚 🐚

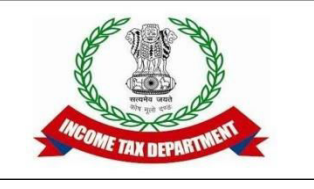

- Information on an assessee for particular year is also available under Taxpayer Profile tab
- Individual information elements are hyperlinks which can be clicked on for greater details
  - For instance clicking on value of imports during the year opens window providing more details regarding imports
  - Clicking on count on the next window gives transactional data which can be compared with assessee's submission

| /01                      | l l                 | signagovany insigne webappy pro                                                          | merien                               |                  |                              | ~                         | *     |
|--------------------------|---------------------|------------------------------------------------------------------------------------------|--------------------------------------|------------------|------------------------------|---------------------------|-------|
|                          | Insight<br>Portal   |                                                                                          |                                      |                  |                              | Insight                   |       |
| R Worl                   | kspace Users        | Knowledge Hub Learning Hub                                                               | Resources i-Help                     |                  |                              | ◎ 🔺 🖡                     | t3    |
| Welcome, SAUR            | ABH MEENA (DC/ACI   | r(ReAC)(AU)-4(4)(1)DEL)                                                                  | -                                    |                  |                              | <u>L</u>                  | ogout |
| A                        | lodules Profiles    | Taxpayer Annual Summary (TAS)                                                            |                                      |                  |                              | (                         | ••    |
| ≡<br>Modules             | Profile view for Al | SINA FORMWORK (INDIA) PRIVATE LIMITED (F                                                 | PAN: AAMCA7739F)                     |                  |                              | Profile Summary           | 2     |
| 1                        | Master Profile (TM  | MP) Return Profile (TRP) Information Profile (TI                                         | P) Financial Profile (TFP) Asset Det | tails (TAD) Rela | ationships (RTL) Annual Summ | ary (TAS) Annual Summar   | у 📆   |
| Profiles                 | Return Fo           | rms Information Documents Relate                                                         | ed Groups Intermediaries Insi        | ghts Cases       | Demand Activities            |                           |       |
| Q<br>i-Search            | Third Party         | Confidential Others Aggregated TDS F                                                     | Payments Aggregated GST Transa       | ctions           |                              |                           |       |
| Verification             | FY 2018-19          | ▼ Info Code EXC-004 ▼                                                                    |                                      |                  |                              |                           | 15    |
|                          | Information Code    | Information Description                                                                  | Source                               | Count            | Amount Description           | Amount (Rs.)              |       |
| Data<br>Management       | EXC-004             | Bill of entry for imports for assessable value<br>exceeding Rs. 5 lakh (Custom - Import) | CBIC                                 | <u>1021</u>      | INVOICE VALUE                | 29,73,77,555              |       |
| Business<br>Intelligence |                     |                                                                                          | (4 +4 Page 1 of 1 ++ +1              | 10 1021          | 1 of 1                       |                           |       |
| ذ                        |                     |                                                                                          |                                      |                  |                              | 24-0-2020 4:10 PM, IP Add | Vess: |
| bid(0)                   |                     |                                                                                          |                                      |                  |                              |                           |       |

j

|                   | Porta                 | nt<br>il                      |                           |                        |                                                     |                           |                      |                                                                                                    | Insight                    |                     |
|-------------------|-----------------------|-------------------------------|---------------------------|------------------------|-----------------------------------------------------|---------------------------|----------------------|----------------------------------------------------------------------------------------------------|----------------------------|---------------------|
| AN: AAMCA7739     | F Name: ALSINA FO     | RMWORK (INDIA) PRIVAT         | E LIMITED                 |                        |                                                     |                           |                      |                                                                                                    |                            |                     |
| ormation Detail   | for Info Code EXC-004 | - Bill of entry for imports ( | for assessable value ex   | ceeding Rs. 5 lakh (Cu | ustom - Import) Repo                                | orted by: CBIC (CBIC      | (                    |                                                                                                    |                            |                     |
| tails for Financi | ial Year: 2018        |                               |                           |                        |                                                     |                           |                      |                                                                                                    |                            | 1                   |
| Bill Date         | Bill Number           | Serial Number                 | Import Export<br>Code No. | Licence No.            | Name of the<br>party                                | Country of origin<br>code | Country of<br>origin | Importer<br>address                                                                                                    | Invoice Value is<br>Rupees | Assessible<br>Value |
| 2018-07-20        | 7298957               |                               | 0314064664                |                        | ALSINA<br>FORMWORK<br>(INDIA)<br>PRIVATE<br>LIMITED | ES                        | SPAIN                | C-<br>401,NEELKANT<br>H BUSINESS<br>PARK,VIDYAVI<br>HAR RAILWAY<br>STN,VIDYAVIH<br>AR,W,MUMBAI,<br>MAHARASHTR<br>A,400086   |                            | 139560              |
| 2018-08-20        | 6879390               |                               | 0314084864                |                        | ALSINA<br>FORMWORK<br>(INDIA)<br>PRIVATE<br>LIMITED | CN                        | CHINA                | C-<br>401,NEELKANT<br>H BUSINESS<br>PARK,VIDY,AVI<br>HAR RAILWAY<br>STN,VIDYAVIH<br>AR,W,MUMBAI,<br>MAHARASHTR<br>A,400086  |                            | 3488                |
| 2018-07-31        | 7448574               |                               | 0314064664                |                        | ALSINA<br>FORMWORK<br>(INDIA)<br>PRIVATE<br>LIMITED | CN<br>ES                  | SPAIN                | C-<br>401,NEELKANT<br>H BUSINESS<br>PARK,VIDY,AVI<br>HAR RAILWAYI<br>STN,VIDYAVIH<br>AR,W,MUMBAI,<br>MAHARASHTR<br>A,400088 |                            | 114412              |
| 2018-05-15        | 6378796               |                               | 0314064664                |                        | ALSINA<br>FORMWORK<br>(INDIA)<br>PRIVATE<br>LIMITED | cz                        | CZECH<br>REPUBLIC    | C-<br>401,NEELKANT<br>H BUSINESS<br>PARK,VIDY,AVI<br>HAR RAILWAY<br>STN,VIDYAVIH<br>AR,W.MUMBAI,<br>MAHARASHTR<br>A,400086  |                            | 195556              |

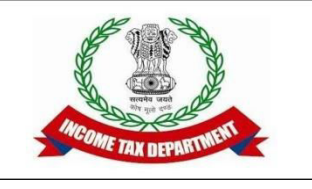

- Step 1: Draft Addition Order
  - Save the draft

|                                                                                                    | <ul> <li>Roalincometax.gov.in/.</li> </ul>                                               | noa/nome#                                                                                                    |                                                                                                    |                                                              | ~ ~ 0                                         |
|----------------------------------------------------------------------------------------------------|------------------------------------------------------------------------------------------|----------------------------------------------------------------------------------------------------|----------------------------------------------------------------------------------------------------|--------------------------------------------------------------|-----------------------------------------------|
| INCOME TAX B                                                                                                    | A- A A A                                                                                 | *                                                                                                    | Welcome SA                                                                                            | AURABH - MEENA , AO - Regi                                   | onal e-Assessment Unit , AO Logout TTBA Ho    |
| Menuw                                                                                                    | Worklist   MIS Reports   I                                                               | Help   FAQs                                                                                                    |                                                                                                    |                                                              |                                               |
| Assessment                                                                                                    | Home Page 🕘 🛛 Worklist 🕙 🕻 Assessm                                                       | ent Proceeding 🔕                                                                                                    |                                                                                                    |                                                              |                                               |
| isessmeni r                                                                                                    | roceeding                                                                                |                                                                                                    |                                                                                                    |                                                              | Return to                                     |
|                                                                                                    |                                                                                          |                                                                                                    |                                                                                                    |                                                              | rear of                                       |
| Request Details                                                                                                    |                                                                                          |                                                                                                    |                                                                                                    |                                                              |                                               |
| quest ID                                                                                                    | 10000013828052                                                                           | Subject                                                                                                    | Assessment Proceeding u/s 143(3)                                                                      | Initiation Date                                              | 28/09/2019                                    |
| 4                                                                                                    | AARFA8458F                                                                               | Name                                                                                                    | AANCHAL FASHION                                                                                       | AY                                                           | 2018-19                                       |
| ction                                                                                                    | 143(3)                                                                                   | Limitation Date of Order                                                                                                    | 31/03/2021                                                                                            | From                                                         | RANGE - Regional e-Assessment Unit            |
| nding Since                                                                                                    | 04/09/2020                                                                               | Status                                                                                                    | Pending                                                                                               | Limited Scrutiny Flag                                        | Yes                                           |
|                                                                                                    |                                                                                          |                                                                                                    |                                                                                                    |                                                              |                                               |
| Risk Parameter                                                                                                    | No<br>son Hearing Initiate Other Action                                                  | Risk flag ons Case History/Notings Att                                                                                                  | N<br>tachments Feedback Verification Req<br>putation Manual Order Upload Assess                       | SCN Flag<br>quest to VU Technical Ass<br>ament Order Details | Sistance by TU Generate Draft Order uts 144C  |
| Risk Parameter<br>Selection Reas<br>Workflow Notine<br>ter Remarks                                                              | No<br>son Hearing Initiate Other Action<br>rgs                                           | Risk flag                                                                                                    | N<br>tachments Feedback Verification Req<br>putation Manual Order Uplead Assess                       | SCN Flag<br>quest to VU Technical Ass<br>sment Order Details | sistance by TU Generate Draft Order of s 144C |
| Risk Parameter<br>Selection Reas<br>Workflow Notin<br>er Remarks                                                                | No son Hearing Initiate Other Action gs                                                  | Risk flag                                                                                                    | N<br>tachments Feedback Verification Req<br>putation Manual Order Uplead Assess                       | SCN Flag<br>quest to VU Technical Ass<br>sment Order Details | sistance by TU Generate Draft Order uts 144C  |
| Risk Parameter Selection Reas Workflow Notin rer Remarks Review Unit Der dly Select Decision                                    | No son Hearing Initiate Other Action gs cision                                           | Risk flag ons Case History/Notings Att Income Computation Tax Com                                                                       | N<br>tachments Feedback Verification Req<br>putation Manual Order Uplead Assess                       | SCN Flag<br>quest to VU Technical Ass<br>sment Order Details | sistance by TU Generate Draft Order uts 144C  |
| Risk Parameter<br>Selection Reas<br>Workflow Notin<br>er Remarks<br>Review Unit Decision                                        | No Son Hearing Initiate Other Action gs cision Select                                    | Risk flag ons Case History/Notings Att Income Computation Tax Comp Size Response                                                        | N<br>tachments Feedback Verification Req<br>putation Hanual Order Upload Assess                       | SCN Flag<br>quest to VU Technical Ass<br>ament Order Details | sistance by TU Generate Draft Order uis 144C  |
| Risk Parameter<br>Selection Reas<br>Workflow Notin<br>er Remarks<br>Review Unit Decision                                        | No Select                                                                                | Risk flag ons Case History/Notings Att Income Computation Tax Com Save Response                                                         | N<br>tachments Feedback Verification Req<br>putation Hanual Order Upload Assess                       | SCN Flag<br>quest to VU Technical Ass<br>ament Order Details | sistance by TU Generate Draft Order uis 144C  |
| Risk Parameter Selection Reas Workflow Notion ter Remarks Review Unit Decision dly Select Decision                              | No son Hearing Initiate Other Action gs cision Select                                    | Risk flag ons Case History/Notings Att Income Computation Tax Com Save Response                                                         | N tachments Feedback Verification Req putation Hanual Order Upload Assess                             | SCN Flag                                                     | sistance by TU Generate Draft Order uis 144C  |
| Risk Parameter Selection Reas Workflow Notion ter Remarks Review Unit Dee dly Select Decision 018-2019 Income T lights Reserved | No Son Hearing Initiate Other Action gs cision Select ax Department, Government of India | Risk flag         ons       Case History/Notings       Att         Income Computation       Tax Comp         Save Response       Income | N       tachments     Feedback     Verification Req       putation     Manual Order Uplead     Assess | SCN Flag<br>guest to VU Technical Ass<br>sment Order Details | sistance by TU Generato Draft Order ofs 144C  |

| ITBA   Portal Horr                                                                           | ne 🗙 🛛 🚇 ITBA   Portal               | Home 🗙 🛛 🚇 ITBA   Porta                                                 | I Home 🗙 🚨 Assessment Proce                                             | × S AACCA8376L_M                  | Notic ×   +                                                                                                    |                |
|----------------------------------------------------------------------------------------------|--------------------------------------|-------------------------------------------------------------------------|-------------------------------------------------------------------------|-----------------------------------|----------------------------------------------------------------------------------------------------|----------------|
| ← → C 🔒                                                                                      | itba.incometax.gov.in/               | Itba/home#                                                              |                                                                         |                                   | Q                                                                                                    | * 0 0          |
| ITBA - Asse                                                                                  | ne 🗙   📇 ITBA   Portal               | Home 🗙   📇 ITBA   Porta                                                 | I Home 🗙 🚇 Assessment Order                                             | X S AACCA8376L                    | Notic X   +                                                                                                    | - <u>[ ]</u> X |
| ← → C 🌘                                                                                      | itba.incometax.gov.in/               | Itba/home#                                                              |                                                                         |                                   | Q                                                                                                    | * 0 0          |
|                                                                                              | essment A- A A                       | +                                                                       | Welcome \$                                                              | AURABH - MEENA , AO - Regional    | le-Assessment Unit,AO 🛓                                                                                                    | ITBA Home      |
| Menu   📑 Worklis                                                                             | st   MIS Reports                     | Help   FAQs                                                             |                                                                         |                                   |                                                                                                    |                |
| Assessment Home Pa                                                                           | ege 🛞 🤇 Worklist 🛞 🕻 Assessme        | ent Proceeding 💿 🛛 Assessment Ord                                       | er Details 🛞 (Assessment Proceeding(1) 💿                                | Assessment Order Details(1        |                                                                                                    |                |
| <ul> <li>Basic Details</li> </ul>                                                            |                                      |                                                                         |                                                                         |                                   | ViewEdit Communication Add<br>Details                                                                                                    | ness -         |
|                                                                                              |                                      |                                                                         |                                                                         | E 414                             | and the second second s |                |
| PAN                                                                                          | AAVPA9582G                           | Name                                                                    | MANISH MERAMBHAI BANDHIYA                                               | AY                                | 2018 - 19                                                                                                    |                |
| PAN<br>Order Section                                                                         | AAVPA9582G<br>143(3)                 | Name                                                                    | MANISH MERAMBHAI BANDHIYA Pending                                       | AY<br>Proceedings Initiation Date | 2018 - 19                                                                                                    |                |
| PAN<br>Order Section<br>Free Text Order Details                                              | AAVPA9582G<br>143(3)                 | Name                                                                    | MANISH MERAMBHAI BANDHIYA Pending                                       | AY<br>Proceedings Initiation Date | 2018 - 19<br>28/09/2019                                                                                                    |                |
| PAN<br>Order Section<br>Free Text Order Details                                              | AAVPA9582G<br>143(3)<br>∞ ⇔ ⊞ ≣ Ω ►= | Name<br>Status                                                          | MANISH MERAMBHAI BANDHIYA<br>Pending<br>✓ I <sub>x</sub>   j≣ :≣ ⊕ ⊕ ?? | Proceedings Initiation Date       | 2018 - 19<br>28/09/2019                                                                                                    |                |
| PAN<br>Order Section<br>Free Text Order Details<br>X C + +   + + + + + + + + + + + + + + + + | AAVPA9582G<br>143(3)                 | Name<br>Status<br>X   B I U S ×a × <sup>e</sup><br>-   <u>A</u> - [∆] - | MANISH MERAMBHAI BANDHIYA<br>Pending                                    | Proceedings Initiation Date       | 2018 - 19<br>28/09/2019                                                                                                    |                |

5. The assessee firm furnished its reply to notice u/s 142(1) on 10.12.2019 in which the assessee claimed that the sum of Rs 1,01,625/- is bonus paid to employee who are not related to the firm and is therefore an allowable expense. The assessee firm was asked, therefore, to submit a clarification from the auditor regarding the noting of the sum of Rs 1,01,625/- as disallowable in the case of the assessee as sum paid to an employee as bonus or commission for services rendered, where such sum was otherwise payable to him as profits or dividend. [Section 36(1)(ii)] vide notice u/s 142(1) dated 27.02.2020 and again vide notice u/s 142(1) dated 20.07.2020.

mode of payment, their relation to the assessee firm, the ledger of bonus and commission expense as well as the reason for not disallowing the amount noted in the audit report.

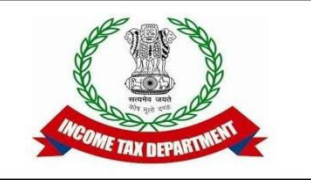

• Step 2: Make adjustments in income computation and submit for computation to CPC

| TBA~Assessment A- A A+                                                                   |                                       | Welcome SAURABH - MEENA , AO - Regional e-Assessment Unit , AO Logout TIBA Home |                                     |                            |  |  |
|------------------------------------------------------------------------------------------|---------------------------------------|---------------------------------------------------------------------------------|-------------------------------------|----------------------------|--|--|
| Menu   Worklist   MIS Reports   Help   FAQs                                              |                                       |                                                                                 |                                     |                            |  |  |
| 🚇 ITBA   Portal Home 🗙   🚇 ITBA   Portal Home 🗙   🚇                                      | ITBA   Portal Home 🗙 🚨 Inc            | come Computation 🗙                                                              | AACCA8376L_Notic ×   -              | + 00                       |  |  |
| ↔ → C 🔒 itba.incometax.gov.in/Itba/home#                                                 |                                       |                                                                                 |                                     | २ \star 🖯 (                |  |  |
| A- A A+                                                                                  |                                       | Welcome SAURABH                                                                 | MEENA, AO - Regional e-Assessment U | Init , AO Legalt TTBA Home |  |  |
| Menu   📑 Worklist   MIS Reports   Help   FAQs                                            |                                       |                                                                                 |                                     |                            |  |  |
| Assessment Home Page 🛞 Worklist 🛞 Assessment Proceeding 🕘 🗛                              | ssessment Order Details 🛞 🛛 Assessmen | t Proceeding(1) 🛞 <b>Incom</b>                                                  | e Computation 🛞                     |                            |  |  |
| Income computation initiated successfully for PAN : AAVPA9582                            | IG MANISH MERAMB                      | AI BANDHIYA AY                                                                  | 2018-19                             |                            |  |  |
|                                                                                          |                                       |                                                                                 |                                     | Return to Workitern        |  |  |
| Initiate Computation                                                                     |                                       |                                                                                 |                                     |                            |  |  |
| der/Return 🛞 Latest Order 🔘 Latest Return 👘 Indiat                                       | e Competation                         | R                                                                               | eset Computation                    |                            |  |  |
| otion conversion to u's 144 Ves O No.                                                    | General                               |                                                                                 |                                     |                            |  |  |
|                                                                                          | General                               |                                                                                 |                                     |                            |  |  |
| ads Of Income                                                                            | As per Latest Return/Order            | Modifications                                                                   | Computed Income as per AO           | System Computed Income     |  |  |
| aries Sch-                                                                               | - <b>s</b> 0                          | Q                                                                               | a                                   | O                          |  |  |
| ome From House Property Sch -                                                            | HP                                    | ٥                                                                               | O                                   | 0                          |  |  |
| fit and gains from business or profession                                                |                                       |                                                                                 |                                     | light interest             |  |  |
|                                                                                          |                                       |                                                                                 |                                     |                            |  |  |
| Profit and gains from business other than speculative business and specified<br>business | 655370<br>BP                          | 0                                                                               | 655370                              | 0                          |  |  |
| . Profit and gains from speculative business                                             |                                       | 0                                                                               | 0                                   | 0                          |  |  |
| i. Profit and gains from specified business                                              | Q                                     | O                                                                               | o                                   | 0                          |  |  |
| Income from patent u/s 115BBF                                                            | ٥                                     | D                                                                               | Q                                   | 0                          |  |  |
|                                                                                          | 2                                     |                                                                                 |                                     |                            |  |  |

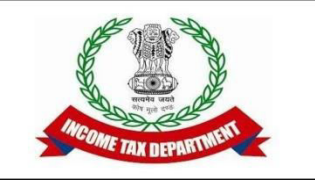

- Step 3: Once computation received back from CPC:-
  - Fill case history notings
  - Submit DAO for approval making workflow notings

Q

\*

itba.incometax.gov.in/Itba/home#  $\leftrightarrow \rightarrow$ C

|           |                              | MISINE MISINE                                                                                 | pore   nep                             |                                        |                                                                                                    |             |                                                                    |                                                     |
|-----------|------------------------------|-----------------------------------------------------------------------------------------------|----------------------------------------|----------------------------------------|----------------------------------------------------------------------------------------------------|-------------|--------------------------------------------------------------------|-----------------------------------------------------|
|           | Assessment<br>2848/2020      | Home Page 💿 🛛 Worklist                                                                        | Assessment Proceed                     | ling 🕐 Case History/I                  | Notings 🔀                                                                                                    |             |                                                                    |                                                     |
|           | 20/00/2020                   | Draft assessment Order                                                                        | Assessment Unit                        | Assessment Unit                        | approval, if deemed fit.                                                                                                 |             |                                                                    |                                                     |
| 18        | 26/08/2020                   | Draft Assessment Order<br>approved                                                            | RANGE - Regional e-<br>Assessment Unit | AO - Regional e-<br>Assessment Unit    | The DAO is approved subject to the condition that there are system based auto populated figure which cannot $\checkmark$ | A           |                                                                    |                                                     |
| 7         | 27/08/2020                   | Draft Show Cause Notice<br>for Proceedings u/s 143(3)<br>of Income Tax Act 1981<br>submitted. | AO - Regional e-<br>Assessment Unit    | AANCHAL FASHION                        | Hearing date fixed on or before 03-Sep-2020 by 11:54 AM.                                                                 | n           | View Attached Document                                             | AARFA<br>Cause N<br>Proceed<br>143(3)_2             |
| 19        | 27/08/2020                   | For Approval of Proposal<br>for Generate Show Cause<br>Notice                                 | AO - Regional e-<br>Assessment Unit    | RANGE - Regional e-<br>Assessment Unit | Proposal for Generate Show Cause Notice Initiated<br>Proposal for Generate Show Cause Notice Initiated                   |             | tiated                                                             |                                                     |
| 9         | 27/08/2020                   | Approved - Proposal for<br>Generate Show Cause<br>Notice                                      | RANGE - Regional e-<br>Assessment Unit |                                        | Show cause notice with additions is approved. As per teh scheme requirement the taxpayer is provided an                  | n           |                                                                    |                                                     |
| 1         | 27/08/2020                   | Document sent for signing                                                                     | AO - Regional e-<br>Assessment Unit    | National e-Assessment<br>Unit          | Pending for Signing                                                                                                    | n           |                                                                    |                                                     |
|           | 27/08/2020                   | Show Cause Notice for<br>Proceedings issued u/s<br>143(3) of Income Tax Act<br>1981.          | National e-Assessment<br>Unit          | AANCHAL FASHION                        | Hearing date fixed on or before 03-Sep-2020 by 01:52 PM.                                                                 | n           | View Attached Document                                             | AARFA<br>Cause N<br>Proceed<br>143(3)_1<br>082020.0 |
| 2         | 28/08/2020                   | Response from Assessee                                                                        | AANCHAL FASHION                        |                                        | Sir<br>There are certain anomaly in the draft order dated                                                                | n           |                                                                    |                                                     |
| 8         | 03/09/2020                   | Approve Assessment Order                                                                      | AO - Regional e-<br>Assessment Unit    | RANGE - Regional e-<br>Assessment Unit | The draft assessment order is submitted hereby for approval for generation, if deemed fit after considering 💌            | A           |                                                                    |                                                     |
|           | 04/09/2020                   | Approved for Order<br>Generation                                                              | RANGE - Regional e-<br>Assessment Unit | AO - Regional e-<br>Assessment Unit    | approved                                                                                                    | A           |                                                                    |                                                     |
|           |                              | 1                                                                                             |                                        | 1                                      |                                                                                                    |             |                                                                    | •                                                   |
| En        | ter Remarks                  |                                                                                               |                                        | J                                      | Save Reload                                                                                                    |             |                                                                    |                                                     |
| 18<br>igh | 2019 Income 1<br>ts Reserved | Tax Department, Government o                                                                  | of India                               |                                        |                                                                                                    | Best Viewed | Powered By TATA Consu<br>in 1386 x 768 Resolution with Google Chro | Itancy Ser<br>me (versic                            |
|           | AFREDO                       | 236G Sho ndf 🛆                                                                                |                                        | 3761 Noti odf 🛆                        | AACCA83761 Noti ndf                                                                                                    |             | Show                                                               | all                                                 |

10-10

| 🚇 ITBA   Porta                                | I Home 🗙 📔 🚇 ITBA   Portal I       | Home 🗙   🚇 ITBA   Portal    | Home 🗙 🚇 Assessment Procee >                  | AACCA8376                | L_Notic ×   +                                     |                                       | <u> </u>  |
|-----------------------------------------------|------------------------------------|-----------------------------|-----------------------------------------------|--------------------------|---------------------------------------------------|---------------------------------------|-----------|
| $\leftrightarrow \   \Rightarrow \   G$       | itba.incometax.gov.in/I            | tba/home#                   |                                               |                          | Q                                                 | * 0                                   | 0         |
|                                               | Assessment A- A A                  | •                           | Welcome SAUF                                  | ABH - MEENA , AO - Regio | onal e-Assessment Unit , AO 🛓                     | .090US TTBA H                         | ome       |
| Menu   🔡 V                                    | Vorklist   MIS Reports   H         | lelp   FAQs                 |                                               |                          |                                                   |                                       |           |
| Assessment Pro                                | ome Page 🕲 🛛 Worklist 🕲 🕻 Assessme | ent Proceeding 🔊            |                                               |                          |                                                   |                                       |           |
|                                               |                                    |                             |                                               |                          |                                                   | Return to                             | Worklist  |
| <ul> <li>Request Details</li> </ul>           |                                    |                             |                                               |                          |                                                   |                                       |           |
| Request ID                                    | 100000013815674                    | Subject                     | Assessment Proceeding u/s 143(3)              | Initiation Date          | 28/09/2019                                        |                                       |           |
| PAN                                           | AEBPD2238G                         | Name                        | NITIN DHIMAN                                  | AY                       | 2018-19                                           |                                       |           |
| Section                                       | 143(3)                             | Limitation Date of Order    | 31/03/2021                                    | From                     | AO - Regional e-Assessment (                      | Jnit                                  |           |
| Pending Since                                 | 24/09/2020                         | Status                      | Pending                                       | Limited Scrutiny Flag    | Yes                                               |                                       |           |
| TP Risk Parameter                             | No                                 | Risk flag                   |                                               | SCN Flag                 |                                                   |                                       |           |
| Selection Reason                              | Hearing                            | ns Case History/Nofings Att | achments Feedback Verification Reque          | st to VII Technical Ass  | sistance by TU Generate Dr                        | all Order u/s 144                     |           |
|                                               |                                    | Income Computation Tax Comp | nutation Nanual Order Unknad Assessme         | nt Order Details         |                                                   |                                       |           |
| Workflow Notings                              | k.                                 |                             |                                               |                          |                                                   |                                       |           |
| Enter Remarks                                 |                                    |                             |                                               |                          |                                                   |                                       |           |
|                                               |                                    |                             |                                               |                          |                                                   | /i                                    |           |
| <ul> <li>Review Unit Decision</li> </ul>      | sion                               |                             |                                               |                          |                                                   |                                       |           |
| Kindly Select Decision                        | Select 💌                           | Save Response               |                                               |                          |                                                   |                                       |           |
|                                               |                                    | Save                        | Submit for Approval of Draft Assessment Order |                          |                                                   |                                       |           |
|                                               |                                    |                             |                                               |                          |                                                   |                                       |           |
| © 2018-2019 Income Tax<br>All Rights Reserved | Department, Government of India    |                             |                                               | Best View                | Powered By<br>ved in 1366 x 768 Resolution with ( | TATA Consultancy<br>Google Chrome (ve | Services  |
| -                                             | -                                  |                             |                                               |                          |                                                   |                                       |           |
| AACCA83                                       | 76L_Notipdf \land 🛛 🔁 A            | ACCA8376L_Notipdf ^         | AACCA8376L_Notipdf                            | <u>^</u>                 |                                                   | Show all                              | ×         |
| <b>6</b>                                      | 🦪 🔍                                |                             | 🖭 🔼 🗖                                         |                          | - P 🖫                                             | 3:10 P<br>24/09/                      | PM<br>/20 |

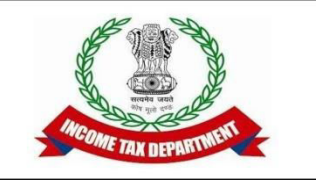

• Step 4: If approved, send to Risk Unit

• If clarification sought, furnish clarification
| 🚇 ITBA   Portal Home 🗙 🛛 🔮                                        | 🖺 ITBA   Portal Home 🗙 📔 🚑 ITBA   Porta                 | al Home 🗙 🚇 Assessment Order 🗙                        | S AACCA8376L_Notic × +                      |                                                                            |
|-------------------------------------------------------------------|---------------------------------------------------------|-------------------------------------------------------|---------------------------------------------|----------------------------------------------------------------------------|
| ← → C 🔒 itba.inco                                                 | metax.gov.in/Itba/home#                                 |                                                       |                                             | २ ★ 🖰 Օ                                                                    |
| TBA~Assessment                                                    | A- A A+                                                 | Welcome SAURABI                                       | H - MEENA , AO - Regional e-Assessment Unit | t , AO Logout ITBA Home                                                    |
| Menu   Worklist   MIS                                             | S Reports   Help   FAQs                                 |                                                       |                                             |                                                                            |
| Assessment Home Page 🕘 🛛 Work                                     | dist 🛞 🛛 Assessment Proceeding 🗐 🕻 Assessment O         | rder Details 🛞                                        |                                             |                                                                            |
|                                                                   |                                                         |                                                       |                                             |                                                                            |
|                                                                   |                                                         |                                                       | Preview                                     |                                                                            |
| <ul> <li>Select Penalty sections for issue of n</li> </ul>        | notices (Use Penalty module to initiate proceedings for | or penalty sections other than mentioned in this sect | ion)                                        |                                                                            |
| Notice u/s 270A                                                   | Notice u/s 271A                                         | Notice u/s 271AA(1)                                   | Notice u/s 271AAC(1)                        |                                                                            |
| Notice u/s 271B                                                   | Notice uls 2718A                                        | Notice u/s 271D                                       | Notice u/s 271DA                            |                                                                            |
| Notice u/s 271E                                                   | Notice u/s 271G                                         | Notice u/s 271J                                       | Notice u/s 272A(1)(a)                       |                                                                            |
| Notice u/s 272A(1)(b)                                             | Notice u/s 272A(2)(a)                                   | Notice u/s 272A(2)(b)                                 | Notice u/s 272A(2)(d)                       |                                                                            |
| <ul> <li>Select other documents forming part</li> </ul>           | of the order                                            |                                                       |                                             |                                                                            |
| Computation Sheet                                                 |                                                         |                                                       | Preview                                     |                                                                            |
| Demand Notice                                                     |                                                         |                                                       |                                             |                                                                            |
| Demand Payment Period from<br>Service Date(in Days) *             | Select CIT(A) User *                                    | CIT (A), Panchkula                                    | Preview                                     |                                                                            |
| Challan for Depositing Tax<br>Demand Due                          |                                                         |                                                       |                                             |                                                                            |
| Challan for Interest u/s 220(2)                                   |                                                         |                                                       |                                             |                                                                            |
|                                                                   |                                                         |                                                       |                                             |                                                                            |
|                                                                   |                                                         | Save Send to Risk Unit                                |                                             |                                                                            |
|                                                                   |                                                         |                                                       |                                             |                                                                            |
| © 2018-2019 Income Tax Department, Governm<br>All Rights Reserved | ent of India                                            |                                                       | Po<br>Best Viewed in 1366 x 768 Resolu      | wered By TATA Consultancy Services<br>tion with Google Chrome (version 43) |
| AACCA8376L_Notipdf                                                | ∧ 🔁 AACCA8376L_Notipdf ∧                                | AACCA8376L_Notipdf ^                                  |                                             | Show all X                                                                 |
| 🚱 📀 🧭                                                             | a) 🙆 🚞 🔯                                                |                                                       | <b>~</b> [                                  | 3:11 PM                                                                    |

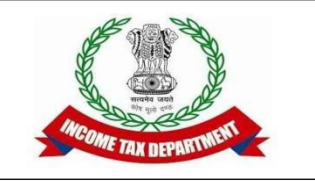

• Step 5: If received back from RMS without reference to Review, next step is to send Show Cause Notice to the assessee (dealt with in step 6)

• If received back from RMS with review reference, the DAO has to be sent to review unit. Show Cause Notice will be prepared in such a scenario after Review Unit submits its report and concurs with DAO.

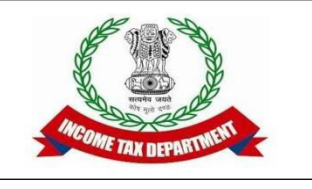

- Step 6:Show Cause Notice needs to be sent after DAO has been cleared by RMS or review.
  - Initiate Other Actions -> Generate Show cause notice
  - Paste the text of the DAO in the notice body
  - Attachments:- The draft assessment order, computation and Demand Notice can be downloaded from Assessment Order details by clicking preview in PDF format. The 3 PDF files can be stored in a folder and the folder can be zipped in single .zip file (needed because SCN allows only one file to be attached). The zip file can be attached using the "Add Attachment" option in SCN window.
  - Save and Submit for Approval.

| 🚇 ITBA   Portal Home 🗙 🛛 🚇 ITBA   Portal Home 🗙                               | 📔 🚇 ITBA   Portal Home 🗙                | 🚇 Initiate Other Actio 🗙 | AACCA8376L_Notic ×                  | +                                                                                    |
|-------------------------------------------------------------------------------|-----------------------------------------|--------------------------|-------------------------------------|--------------------------------------------------------------------------------------|
| $\leftrightarrow$ $\rightarrow$ C $($ itba.incometax.gov.in/Itba/hom          | e#                                      |                          |                                     | ବ ★ 😝 📀                                                                              |
| Income Tax Business Application                                               |                                         | Welcome SAURAB           | H - MEENA , AO - Regional e-Assessm | ent Unit , AO Logout ITBA Home                                                       |
| Menu 🗸 📔 Worklist 📔 MIS Reports 📔 Help 📔                                      | FAQs                                    |                          |                                     |                                                                                      |
| Assessment Home Page (3) Worklist (9) Assessment Proceedin                    | g 🛞 🔄 Initiate Other Actions 🛞          |                          |                                     |                                                                                      |
|                                                                               |                                         |                          |                                     | Return To Workitem                                                                   |
| <ul> <li>Basic Details</li> </ul>                                             |                                         |                          |                                     |                                                                                      |
| PAN AEBPD2238G                                                                | Name NITI                               | N DHIMAN                 | AY 201                              | 8 - 19                                                                               |
| ▼ Initiate Other Actions                                                      |                                         |                          |                                     |                                                                                      |
| Issue Summon u/s 131                                                          | Generate Notice u/s 142(1)              | _                        | Calling for Information u/s 133     |                                                                                      |
| Extension of Limitation Period                                                | Issue Letter To Assessee/ Any Other Per | son                      | Generate Show Cause Notice          |                                                                                      |
| Initiate Penalty                                                              | Enter Potential Penalty Details         |                          |                                     |                                                                                      |
|                                                                               |                                         |                          |                                     |                                                                                      |
|                                                                               |                                         |                          |                                     |                                                                                      |
|                                                                               |                                         |                          |                                     |                                                                                      |
|                                                                               |                                         |                          |                                     |                                                                                      |
|                                                                               |                                         |                          |                                     |                                                                                      |
|                                                                               |                                         |                          |                                     |                                                                                      |
|                                                                               |                                         |                          |                                     |                                                                                      |
|                                                                               |                                         |                          |                                     |                                                                                      |
|                                                                               |                                         |                          |                                     |                                                                                      |
| © 2018-2019 Income Tax Department, Government of India<br>All Rights Reserved |                                         |                          | Best Viewed in 1366 x 76            | Powered By TATA Consultancy Services<br>3 Resolution with Google Chrome (version 43) |
| 🔁 AACCA8376L_Notipdf ^ 🔁 AACCA83                                              | 76L_Notipdf \land 🔁 ,                   | AACCA8376L_Notipdf ^     |                                     | Show all                                                                             |
| 🚱 📀 🚿 🥥 🏉 🕻                                                                   |                                         |                          |                                     | ▲ 🖿 🛱 🔥 3:12 PM 24/09/20                                                             |

| 🚇 ITBA   P                      | Portal Home 🗙 🛛 🚨 T                                         | TBA   Portal Home 🗙   🚨           | ITBA   Portal Home 🗙 🦨              | Generate/View 🗙                     | AACCA8376L_Notic ×                     | +                                                         |              |
|---------------------------------|-------------------------------------------------------------|-----------------------------------|-------------------------------------|-------------------------------------|----------------------------------------|-----------------------------------------------------------|--------------|
| $\leftrightarrow \rightarrow c$ | C 🔒 itba.incomet                                            | tax.gov.in/Itba/home#             |                                     |                                     |                                        | ± Q ★ 🧲                                                   | • •          |
|                                 | A ~ Assessment                                              | A- A A+                           |                                     | Welcome SAURABH                     | - MEENA , AO - Regional e-Assessment   | Unit , AO Logout TTBA                                     | Home         |
| Menuw                           | Worklist   MIS Rep                                          | oorts   Help   FAQs               |                                     |                                     |                                        |                                                           |              |
| Assessmer                       | nt Home Page 😨 🛛 Worklist 🖉                                 | Assessment Proceeding (           | Initiate Other Actions 🛞 General    | te Show Cause Notice 🛞              | ViewEdit Communica                     | tion Details                                              |              |
| AN                              | AEBPD2236G                                                  | Name                              | NITIN DHIMAN                        |                                     | Viewical Communica                     |                                                           |              |
| ) Send Email 🛈                  | Primary Email company                                       | yitr@gmail.com                    | Send CC O                           | Email Copy To 0                     |                                        |                                                           |              |
| late & Time of Att              | 09/10/2020                                                  | 0.11:00:00 AM                     | View Hearing Calendar               |                                     |                                        |                                                           |              |
| Notice History                  | 1                                                           |                                   |                                     |                                     |                                        |                                                           |              |
|                                 |                                                             |                                   |                                     |                                     |                                        |                                                           |              |
| € <b>+</b> ≠                    | Q \$3 📾 🕸 🖽 🗄                                               |                                   | S ×, × ≮ I, ⊨ :=                    | ******                              | ]                                      |                                                           |              |
| Styles +                        | Normal 🗸 🛛 Font                                             | •   Size •   <u>A</u> • 🛚         | 1÷                                  |                                     |                                        |                                                           |              |
|                                 |                                                             |                                   |                                     |                                     |                                        |                                                           |              |
| 2. The presen                   | nt case was selected to scrut                               | inise the discrepancy between t   | he remuneration paid by partners    | hip firm and the remuneration de    | eclared by the partner concerned, th   | ne assessee, in his return                                |              |
| of income. St                   | tatutory notice u/s 143(2) v                                | was issued and served upon th     | e assessee via email and e-filing   | account on 28.09.2019. Therea       | fter, the assessee was asked specif    | ic queries regarding the                                  |              |
| discrepancy r                   | related to remuneration rece                                | eived and remuneration declare    | d in income-tax keturn via Notices  | issued u/s 142(1) from time to t    | me which are available on electroni    | c recora.                                                 |              |
| 3. The assesse                  | ee is a partner in a partners!                              | hip firm by the name of B.B.Kar.  | As per the Income-tax Return filed  | d by the partnership firm B.B.Kar,  | the assessee has been paid Remune      | eration of Rs 28,10,064/-                                 |              |
| for the FY 201                  | 17-18 relevant to Ar 2018-15                                | 9. The assessee, nowever, has st  | Iown total remuneration received    | from partnership firm at KS 15,50   | 5,669/- only in his recurn of income   | IOF AT 2018-19                                            |              |
| 4. Accordingly                  | ly, the assessee was asked v                                | vide notice u/s 142(1) dated 0    | 4.03.2020 to show cause as to w     | hy Rs 12,71,175/- should not be     | e added to his income from busine      | ss and profession being                                   |              |
| remuneration                    | n received from partnership                                 | not declared in return of incom   | e. The assessee furnished his reply | 10 the hotice on 19.05.2020 who     | erein the assessee has submitted th    | 2 TOHOWINg                                                |              |
| "As desired at                  | ttached pl.find herewith the<br>f remunaration has been sho | ledger account appearing in the   | e books of account of the firm B.B. | Kar. That while filing the return o | f the partner Basant Kumar Mishra      | the net amount received                                   | 2            |
| on account of                   | remuneration nus been sno                                   | own moover concy.                 |                                     |                                     |                                        |                                                           |              |
| along with the                  | e ledger of the assessee's ac                               | count in partnership firm B.B.K.  | ar's books (available on electronic | record).                            |                                        |                                                           |              |
| 5. It is appare                 | ent from the assessee's repl                                | y that there is no satisfactory e | xplanation for the discrepancy in   | the remuneration claimed by the     | e partnership firm in its return of in | come and remuneration                                     |              |
| offered by the                  | e assessee in his return of in                              | come. It is apparent that the as  | sessee ought to have declared Rs 2  | 28,10,064/- as his income from re   | emuneration instead of Rs 15,38,889    | //- actually declared.                                    |              |
| 6. Accordingly                  | y, Rs 12,71,175/- is hereby a                               | added to the income from busin    | ess and profession of the assesse   | e u/s 28 of Income-tax Act, 1961    | being remuneration paid by partne      | rship firm that remained                                  | <b>•</b> •   |
| Rights Reserved                 | e Tax Department, Government of                             | India                             |                                     |                                     | Best Viewed in 1388 x 788 R/           | Powered By TATA Consultan<br>esolution with Google Chrome | (version 43) |
| -                               |                                                             | -                                 |                                     | 10000000000 000000 00000 000        |                                        | Showell                                                   |              |
| AEBPC                           | D2236G_Shopdf                                               | AACCA8376L_N                      | otipdf ^ 🗠 AAC                      | CA8376L_Notipdf                     |                                        | Show an                                                   | ^            |
| <b>A</b>                        |                                                             |                                   |                                     |                                     |                                        | 3:10                                                      | 5 PM         |
|                                 | 🏏 🖓 🛸                                                       |                                   |                                     |                                     |                                        | 24/0                                                      | 09/20        |

| 🚇 ITBA   Portal Home 🗙   🚇 ITBA   Portal Home 🗙   🚇 ITBA   Portal Home 🗙 🖉                                                                                                    | Senerate/View × S AACCA8376L_Notic × +                                                                     |
|----------------------------------------------------------------------------------------------------|----------------------------------------------------------------------------------------------------|
| ← → C 🔒 itba.incometax.gov.in/Itba/home#                                                                                                    | ± Q ★ 😝 🗿                                                                                                  |
| A- A A+                                                                                                    | Welcome SAURABH - MEENA, AO - Regional e-Assessment Unit , AO Logout ITBA Home                             |
| Menu   📑 Worklist   MIS Reports   Help   FAQs                                                                                                    |                                                                                                    |
| Assessment Home Page Worklist Assessment Proceeding Martine Other Actions Assessment Proceeding Assessment Proceeding Assessment Pro | e Show Cause Notice (S)                                                                                    |
| 6. Accordingly, Rs 12,71,175/- is hereby added to the income from business and profession of the assesse                                                                                                    | e u/s 28 of Income-tax Act, 1961 being remuneration paid by partnership firm that remained 🔻               |
| Copy to                                                                                                    |                                                                                                    |
|                                                                                                    |                                                                                                    |
|                                                                                                    |                                                                                                    |
|                                                                                                    |                                                                                                    |
| Save Draft Reload Preview Submit                                                                                                    | or Approval Add Attachment                                                                                 |
| Draft document is displayed below. Click on 'Generate' to generate the letter/hotice/order                                                                                                    |                                                                                                    |
| Downsoad me nere                                                                                                    |                                                                                                    |
|                                                                                                    |                                                                                                    |
|                                                                                                    |                                                                                                    |
|                                                                                                    |                                                                                                    |
|                                                                                                    |                                                                                                    |
|                                                                                                    |                                                                                                    |
|                                                                                                    |                                                                                                    |
|                                                                                                    |                                                                                                    |
|                                                                                                    |                                                                                                    |
| 8 2018-2019 Income Tax Department, Government of India<br>All Rights Reserved                                                                                                    | Powered By TATA Consultancy Service<br>Best Viewed in 1388 x 788 Resolution with Google Chrome (version 43 |
| AEBPD2236G_Shopdf ^ 🔁 AACCA8376L_Notipdf ^ 🔁 AAC                                                                                                    | CA8376L_Notipdf ^ Show all X                                                                               |
| 🚱 📀 🚿 🤍 🎯 🔚 📧 🖉 🛃                                                                                                    | → 🕨 🛱 😽 3:17 PM<br>24/09/20                                                                                |

| -               | 💁 ITB               | BA   Porta   | Home 🗙   🚇 ITBA                 | Portal Home 🗙 🛛                              | 🖳 ITBA   Portal Hom      | e 🗙 🚨 Attachments                     | × ③ AAC              | CA8376L_Notic 🗙 📔             | +             |             | ð         | <u> </u> |
|-----------------|---------------------|--------------|---------------------------------|----------------------------------------------|--------------------------|---------------------------------------|----------------------|-------------------------------|---------------|-------------|-----------|----------|
| 4               | • ->                | C            | itba.incometax.g                | gov.in/Itba/home#                            |                          |                                       |                      |                               | ± Q           | *           | θ         | 0        |
|                 |                     | TBA~         | Assessment                      | A- A A+                                      |                          | Welcome                               | e SAURABH - MEENA, / | AO - Regional e-Assessment    | Unit , AO     |             | TBA Hon   | ne       |
| м               | enu 🔫               | I :=*        | /orklist   MIS Reports          | Help   FAG                                   | )5                       |                                       |                      |                               |               |             |           |          |
| 4               | Asse                | essment Ho   | me Page 🛞 🛛 Worklist 🛞 🗘        | Assessment Proceeding 💿                      | Initiate Other Actions   | Generate Show Cause Notice            | Attachment 😒         |                               |               |             |           | •        |
| Att             | achn                | nents        |                                 |                                              |                          |                                       |                      |                               |               |             |           |          |
| 0               | Only o              | one (1) atta | hment is allowed to be uploade  | i.                                           |                          |                                       |                      |                               |               |             |           |          |
| •               | In cas              | e you want   | to attach multiple attachments, | please zip them in a <mark>s</mark> ingle fi | le and upload.           |                                       |                      |                               |               |             |           |          |
|                 | Attack              | hment will b | e shared over e-Proceedings an  | d email (as applicable for th                | e proceedings).          |                                       |                      |                               |               |             |           |          |
| 0               | Attach              | ment will be | visible in Case History/Notings | View/Enter Dispatch Details                  | and View/Download Order  | Letter/Notice screens with the genera | ted document         |                               |               |             |           |          |
| -               |                     |              | nsible in ouse historymoungs.   | rich chief pispatori betan.                  |                          | Lettering and a second marine Benera  |                      |                               |               |             |           |          |
| *               | Attachn             | nents (Alk   | wed File Types : jpg,png,jpeg   | j,doc,docx,pdf,xls,xlsx,zip                  | ,rar,gz,csv. Maximum Fik | e Size : 5MB                          |                      |                               |               |             |           |          |
| S.No            |                     | Catego       | гу *                            | Description *                                | Fi                       | e*                                    | Uploaded By(Desi     | ignation) Di                  | ate Of Uplo   | ad          |           |          |
| 1               | 2                   | Select       | *                               |                                              |                          | Choose File No file chosen            |                      |                               |               |             |           |          |
| © 200<br>All D2 | 18-2019<br>adus Res | Income Tax   | Department, Government of India |                                              |                          | Upload                                |                      | Rost Viewerd in 1388 × 788 Pe | Powered B     | y TATA Cons | ultancy S | ervices  |
| All Ri          | ghts Re             | served       | 16                              |                                              |                          |                                       | 1                    | Best Viewed in 1366 x 768 Re  | solution with | Google Chro | ome (vers | ion 43)  |
| Ţ               | A A                 | EBPD223      | 6G_Shopdf ^                     | AACCA8376L_                                  | Notipdf                  | AACCA8376L_Notip                      | df ^                 |                               |               | Show        | r all     | ×        |
| 6               | 9                   | 0            | 3                               | 1                                            |                          |                                       |                      | ~                             |               | ] 🕼         | 3:18 PN   | 1        |

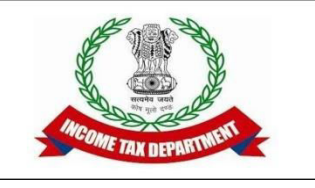

- Step 7: After the reply of the Assessee is received to SCN:-
  - Make modification in the DAO in the Assessment
     Order details incorporating the assessee's reply.
  - Save.

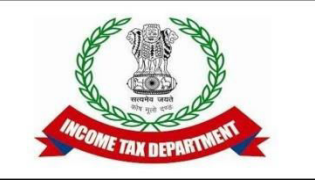

- Step 8: Initiating penalty u/s 270A
  - If penalty is initiated in the assessment order, the box for penalty u/s 270A has to be checked specifying the :-
    - The type of default: under reporting or underreporting arising from misreporting
    - Compliance date
- Save and submit the order for approval for generation from Assessment home page.

| 🚇 ITBA   Portal Home 🗙 🛛 🚇                                   | ITBA   Portal Home 🗙   🚇 ITBA   Por              | rtal Home 🗙 🚨 Assessment Order 🗙                      | AACCA8376L_Notic × +                       |                                       |
|--------------------------------------------------------------|--------------------------------------------------|-------------------------------------------------------|--------------------------------------------|---------------------------------------|
| ← → C 🔒 itba.incom                                           | etax.gov.in/Itba/home#                           |                                                       |                                            | २ \star 🖯 🗿                           |
| TITBA~Assessment                                             | A- A A+                                          | Welcome SAURA                                         | 8H - MEENA , AO - Regional e-Assessment Un | it , AO Logout ITBA Home              |
| Menu   Worklist   MIS R                                      | eports   Help   FAQs                             |                                                       |                                            |                                       |
| Assessment Home Page 🛞 🛛 Worklis                             | t 🕘 (Assessment Proceeding 🕲 (Assessment         | Order Details 🔕                                       |                                            | •                                     |
| Сору То                                                      |                                                  |                                                       |                                            |                                       |
| X ⓑ ♠ ≯   Q 號 ∞ ∞                                            | ⊞≣Ω>≡ X ΒΙΨ\$>                                   | 6 × ≮ ✔ ℤ ≔ ≔ ≞ 17 世 章                                | ≝ ≣                                        |                                       |
| Styles - Format - Font                                       | •   Size •   <u>A</u> • 🖸 •                      |                                                       |                                            |                                       |
| Assessee                                                     |                                                  |                                                       |                                            |                                       |
|                                                              |                                                  |                                                       |                                            |                                       |
|                                                              |                                                  |                                                       |                                            |                                       |
|                                                              |                                                  |                                                       | Preview                                    |                                       |
| <ul> <li>Select Penalty sections for issue of not</li> </ul> | ices (Use Penalty module to initiate proceedings | for penalty sections other than mentioned in this sec | tion}                                      | 8                                     |
| Notice u/s 270A                                              | Notice u/s 271A                                  | Notice u/s 271AA(1)                                   | Notice u's 271AAC(1)                       |                                       |
| Notice u/s 271B                                              | Notice u/s 2718A                                 | Notice u/s 271D                                       | Notice u/s 271DA                           |                                       |
| Notice u/s 271E                                              | Notice u/s 271G                                  | Notice u/s 271J                                       | Notice u/s 272A(1)(a)                      |                                       |
| Notice u/s 272A(1)(b)                                        | Notice u/s 272A(2)(a)                            | Notice u/s 272A(2)(b)                                 | Notice u/s 272A(2)(d)                      |                                       |
| <ul> <li>Select other documents forming part of</li> </ul>   | the order                                        |                                                       |                                            |                                       |
| Computation Sheet                                            |                                                  |                                                       | Preview                                    |                                       |
| Demand Notice                                                |                                                  |                                                       |                                            |                                       |
| Demand Payment Period from                                   | Select CIT(A) User*                              | CIT (A) Panchkula                                     | Preview                                    |                                       |
| Service Date(in Days) *                                      |                                                  | ett fölft fangerunden.                                |                                            |                                       |
| Challan for Depositing Tax<br>Demand Due                     | of local                                         |                                                       |                                            | w                                     |
| All Rights Reserved                                          |                                                  |                                                       | Best Viewed in 1368 x 768 Reso             | ution with Google Chrome (version 43) |
| AEBPD2236G_Shopdf                                            | AACCA8376L_Notipdf                               | ∧ 🔁 AACCA8376L_Notipdf ∧                              |                                            | Show all X                            |
| 🚱 📀 🧭 4                                                      | ) 🙆 🚞 🚳                                          |                                                       | <u>ـ</u>                                   | 3:19 PM                               |

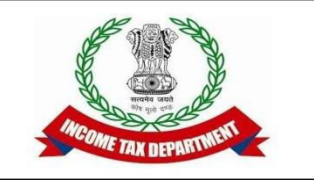

- Step 9: After approval:-
  - Submit Feedback
  - Send income for computation again in case of change of month
  - Generate the order from Assessment Order
     Details tab

| 🚇 ITBA   Port                                | tal Home 🗙   🚇 ITBA   Po           | ortal Home 🗙 🛛 🚇 ITBA   Portal | Home 🗙 🤮 Assessment Order                     | × 🔇 AACCA8376              | L_Notic ×   +                                                                                                   |                                                |
|----------------------------------------------|------------------------------------|--------------------------------|-----------------------------------------------|----------------------------|----------------------------------------------------------------------------------------------------|------------------------------------------------|
| $\leftarrow \  \  \rightarrow \  \  C$       | itba.incometax.gov                 | .in/Itba/home#                 |                                               |                            | Q 7                                                                                                    | 00                                             |
| (1) /ITBA                                    | Assessment                         | A A+                           | Welcome SA                                    | URABH - MEENA , AO - Regio | onal e-Assessment Unit , AO Logou                                                                               | ITBA Home                                      |
| Menu                                         | Worklist   MIS Reports             | Help   FAQs                    |                                               |                            |                                                                                                    |                                                |
| Assessment H                                 | Home Page 🕘 🛛 Worklist 🕘 🕻 Ass     | essment Proceeding 🔕           |                                               |                            |                                                                                                    |                                                |
| Assessment P                                 | roceeding                          |                                |                                               |                            |                                                                                                    | Return to Worklist                             |
|                                              |                                    |                                |                                               |                            |                                                                                                    |                                                |
| <ul> <li>Request Details</li> </ul>          |                                    | - Common                       |                                               | the concernment            | provide the second second second second second second second second second second second second second second s |                                                |
| Request ID                                   | 100000013815674                    | Subject                        | Assessment Proceeding u/s 143(3)              | Initiation Date            | 28/09/2019                                                                                                    |                                                |
| PAN                                          | AEBPD2238G                         | Name                           | NITIN DHIMAN                                  | AY                         | 2018-19                                                                                                    |                                                |
| Section                                      | 143(3)                             | Limitation Date of Order       | 31/03/2021                                    | From                       | AO - Regional e-Assessment Unit                                                                                 |                                                |
| Pending Since                                | 24/09/2020                         | Status                         | Pending                                       | Limited Scrutiny Flag      | Yes                                                                                                    |                                                |
| TP Risk Parameter                            | No                                 | Risk flag                      |                                               | SCN Flag                   |                                                                                                    |                                                |
| Workflow Noting Enter Remarks                | gs                                 | Income Computation Tax Comp    | outation Manual Order Uplead Assess           | ment Order Details         |                                                                                                    |                                                |
| <ul> <li>Review Unit Dec</li> </ul>          | sision                             |                                |                                               |                            |                                                                                                    |                                                |
| Kindly Select Decision                       | Select                             | Save Response                  |                                               |                            |                                                                                                    |                                                |
|                                              |                                    | Save                           | Submit for Approval of Draft Assessment Order | ]                          |                                                                                                    |                                                |
| © 2018-2019 Income Ta<br>All Rights Reserved | ax Department, Government of India |                                |                                               | Best View                  | Powered By TATA<br>ved in 1386 x 768 Resolution with Goog                                                       | Consultancy Services<br>le Chrome (version 43) |
| AEBPD22                                      | 236G_Shopdf                        | AACCA8376L_Notipdf ^           | AACCA8376L_Notipdf                            | ~                          | :                                                                                                    | Show all X                                     |
| 🕘 🄇                                          | ) 🦪 🥥                              |                                | 🖭 🔼 🚺                                         | 3                          | - 🏲 🔁 🔥                                                                                                    | 3:21 PM<br>24/09/20                            |

| 🚇 ITBA   Portal Home 🗙 🛛 🚇                                         | ITBA   Portal Home 🗙 🛛 🚇 ITBA   Port                | tal Home 🗙 🚨 Assessment Order 🗙                       | S AACCA8376L_Notic × +                       |                                                                            |
|--------------------------------------------------------------------|-----------------------------------------------------|-------------------------------------------------------|----------------------------------------------|----------------------------------------------------------------------------|
| $\leftrightarrow$ $\rightarrow$ C $\cong$ itba.incom               | netax.gov.in/Itba/home#                             |                                                       |                                              | २ ★ 🖯 🗿                                                                    |
| Income Tax Brances Aper Lotton                                     | A- A A+                                             | Welcome SAURAE                                        | BH - MEENA , AO - Regional e-Assessment Unit | , AO Logout ITBA Home                                                      |
| Menu   Worklist   MIS                                              | Reports   Help   FAQs                               |                                                       |                                              |                                                                            |
| Assessment Home Page 💿 🛛 Workli                                    | st 💿 (Assessment Proceeding 💿 (Assessment (         | Order Details 😒                                       |                                              | <b>&gt;</b>                                                                |
|                                                                    |                                                     |                                                       |                                              |                                                                            |
|                                                                    |                                                     |                                                       | Preview                                      |                                                                            |
| <ul> <li>Select Penalty sections for issue of no</li> </ul>        | tices (Use Penalty module to initiate proceedings t | for penalty sections other than mentioned in this sec | stion)                                       |                                                                            |
| Notice u/s 270A                                                    | Notice u/s 271A                                     | Notice u/s 271AA(1)                                   | Notice u/s 271AAC(1)                         |                                                                            |
| Notice u/s 271B                                                    | Notice u/s 271BA                                    | Notice u/s 271D                                       | Notice u/s 271DA                             |                                                                            |
| Notice u/s 271E                                                    | Notice u/s 271G                                     | Notice u/s 271J                                       | Notice u/s 272A(1)(a)                        |                                                                            |
| Notice u/s 272A(1)(b)                                              | Notice u/s 272A(2)(a)                               | Notice u/s 272A(2)(b)                                 | Notice u/s 272A(2)(d)                        |                                                                            |
| Select other documents forming part of                             | of the order                                        |                                                       |                                              |                                                                            |
| Computation Sheet                                                  |                                                     |                                                       | Preview                                      |                                                                            |
| Demand Notice                                                      |                                                     |                                                       |                                              |                                                                            |
| Demand Payment Period from<br>Service Date(in Days) *              | Select CIT(A) User *                                | CIT (A), Cuttack                                      | Preview                                      |                                                                            |
| Challan for Depositing Tax<br>Demand Due                           |                                                     |                                                       |                                              |                                                                            |
| Challan for Interest u/s 220(2)                                    |                                                     |                                                       |                                              |                                                                            |
|                                                                    |                                                     |                                                       |                                              |                                                                            |
|                                                                    |                                                     | Generate Order                                        |                                              |                                                                            |
|                                                                    |                                                     |                                                       |                                              |                                                                            |
| © 2018-2019 Income Tax Department, Governme<br>All Rights Reserved | nt of India                                         |                                                       | Po<br>Best Viewed in 1366 x 768 Resolu       | wered By TATA Consultancy Services<br>tion with Google Chrome (version 43) |
| AEBPD2236G_Shopdf                                                  | ヘ 🔁 AACCA8376L_Notipdf                              | AACCA8376L_Notipdf                                    |                                              | Show all                                                                   |
| 📀 📀 🧭 .                                                            | a) 🧭 🚞 📧                                            |                                                       | _ [                                          | 3:22 PM                                                                    |

## "Issues and Challenges-in AU and VU"

Group: Smt. Jaishree sharma, AddlCIT NeAC Shri. B.M. Singh AddlCIT ReAC AU Shri. Lakshmi Narayanan JCIT ReAC AU

# **Objectives**

- Role Description-AU/VU
- Workflow- Macro and Micro
- Issues in AU
- Issues in VU
- Questions/ Feedback

## Role of AU and VU in FAS Scheme Terms

- Assessment Unit Identify issues, seek information and analyse material to frame draft assessment order (DAO)
- Verification Unit to work in faceless eco system -
  - Conduct E-verification u/s 133C- Pre selection of cases for assessment.
  - Conduct enquiry, examination of books of account, examination of witnesses and recording of statement all through electronic mode.
  - Conduct Physical Enquiry only in a few instances and in a manner covered by Pr.CCIT NeACs issued under clause 12(vi) of the scheme and as approved by the Board.

# **Role of AU and VU in SOP terms**

- Assessment Unit How to handle various implementation aspects like
  - Structured specific questionnaire.
  - Adjournment.
  - Cases without reply
  - Non compliance penalty.
  - Reference to VU/TU.
  - Reference to VU-online/unresponsive.
  - Clarification from VU/TU.
  - Preparation of DAO.
  - Issue of SCN.
  - Final Assessment order.

#### • Verification Unit –

- Online enquiry referred by AU.
- Non responsive cases referred by AU.(High risk cases; Fraud Pan; Large tax evasion)
- Address Verification to designated VU.
- Untraceable cases referred by VU to other Designated VU.

## When VU role comes

- The trigger for verification comes from AU with specific request. Each item for verification has a definite and unique reference/tag number UVRN
- Scope of enquiry is set by AU reference . Depth can be decided by VU there but widening of scope is not encouraged.

# **AU /VU Trigger for VU/Designated VU**

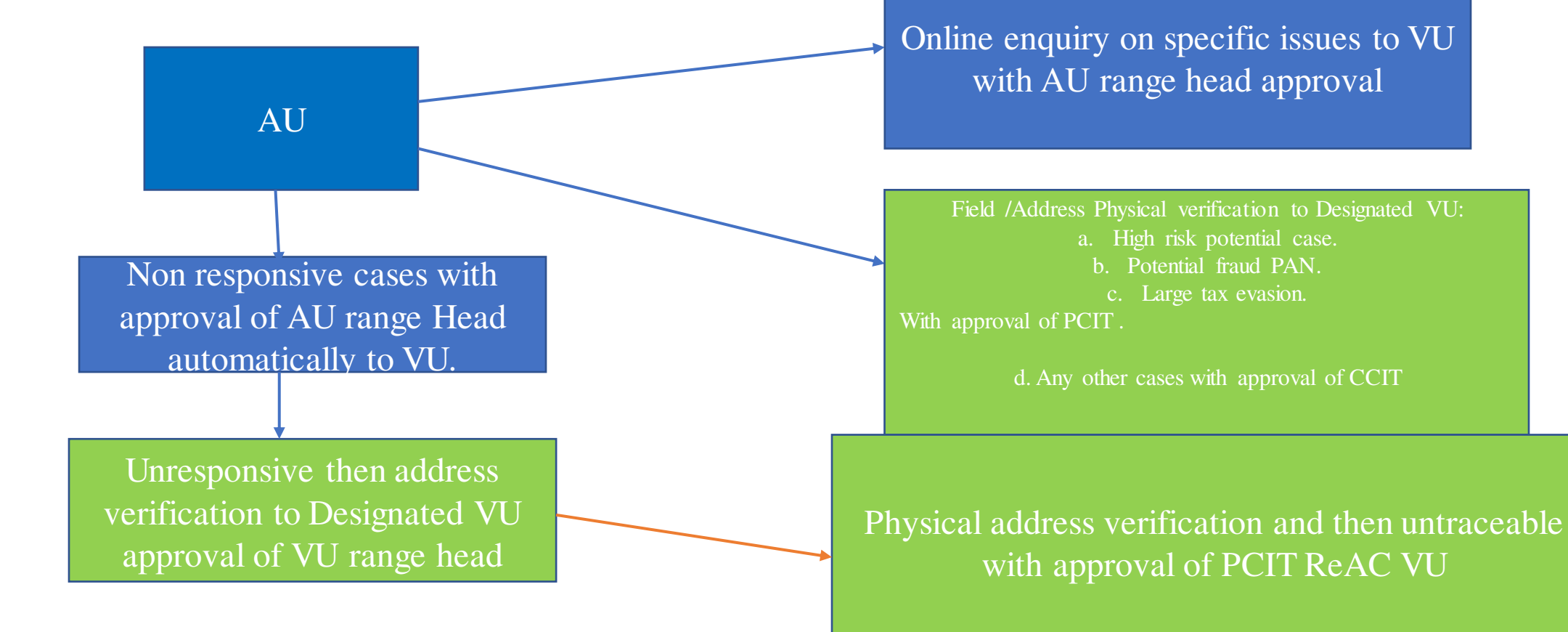

| G election commissio                               | on - Google S 🗙 📔 🎽 Welcome To ITBA V | /PN Portal 🗙 🛛 😃 ITBA   Portal Ho | ome 🗙 🛛 😃 ITBA   Portal Ho                    | me Page 🛛 🗙 🚇 Assessmen    | t Proceeding × +                                                  | - 🗆 🗙                                            |
|----------------------------------------------------|---------------------------------------|-----------------------------------|-----------------------------------------------|----------------------------|-------------------------------------------------------------------|--------------------------------------------------|
| $\leftrightarrow$ $\rightarrow$ G $\square$        | vpn.incometax.gov.in:4443/Itba/home#  | ŧ                                 |                                               |                            | २ 🕁 💽 🦁                                                           | * S :                                            |
|                                                    | APRILICATION A- A A+                  |                                   |                                               | Welcome SAURABH - MEENA, A | O - Regional e-Assessment Unit , AO Logout                        | ITBA Home                                        |
| Menu 🕶 📔 🔛                                         | rklist   MIS Reports   Help           | FAQs                              |                                               |                            |                                                                   |                                                  |
| Assessment Home F                                  | Page Worklist Assessment Proceed      | ing 🖄                             |                                               |                            |                                                                   | •                                                |
| Assessment Proce                                   | eding                                 |                                   |                                               |                            |                                                                   |                                                  |
|                                                    |                                       |                                   |                                               |                            |                                                                   | Return to Worklist                               |
| <ul> <li>Request Details</li> </ul>                |                                       |                                   |                                               |                            |                                                                   |                                                  |
| Request ID                                         | 100000013799398                       | Subject                           | Assessment Proceeding u/s 143(3)              | Initiation Date            | 28/09/2019                                                        |                                                  |
| PAN                                                | ABOPV4309G                            | Name                              | CHAMUNDESWARA NATH VANKINA                    | AY                         | 2018-19                                                           |                                                  |
| Section                                            | 143(3)                                | Limitation Date of Order          | 31/03/2021                                    | From                       | AO - Regional e-Assessment Unit                                   |                                                  |
| Pending Since                                      | 18/10/2020                            | Status                            | Pending                                       | Limited Scrutiny Flag      | Yes                                                               |                                                  |
| TP Risk Parameter                                  | No                                    | Risk flag                         |                                               | SCN Flag                   |                                                                   |                                                  |
| Coloction Doctor                                   | United Other Antions Core H           | istan/Nations Attackments Food    | back Verification Demuset to VII Technic      | al Assistance by Til       | Timula 1910 Income Computation                                    | Tax Computation                                  |
|                                                    | Theating Induce Other Actions Case in | istorymoungs Attachments Feed     |                                               |                            |                                                                   |                                                  |
| - Worlflow Notings                                 |                                       | (Sanua)                           | Assessment Order Details                      |                            |                                                                   |                                                  |
| • Worknow Noungs                                   |                                       |                                   |                                               |                            |                                                                   |                                                  |
| Enter Remarks                                      |                                       |                                   |                                               |                            |                                                                   |                                                  |
|                                                    |                                       |                                   |                                               |                            |                                                                   |                                                  |
| <ul> <li>Review Unit Decision</li> </ul>           |                                       |                                   |                                               |                            |                                                                   |                                                  |
| Kindly Select Decision                             | Select 🗸                              | Save Response                     |                                               |                            |                                                                   |                                                  |
|                                                    |                                       | Save                              | Submit for Approval of Draft Assessment Order |                            |                                                                   |                                                  |
| © 2018-2019 Income Tax Depa<br>All Rights Reserved | artment, Government of India          |                                   |                                               |                            | Powered By TAT/<br>Best Viewed in 1366 x 768 Resolution with Goog | A Consultancy Services<br>le Chrome (version 43) |
|                                                    | 1 🛓 🛷 🥥 (                             | 😫 🔅 🍋 📟                           |                                               |                            | 🤣 - 🗈 😼 🗉 💊 E                                                     | NG 21:46<br>IN 18/10/2020                        |

## Macro Workflow

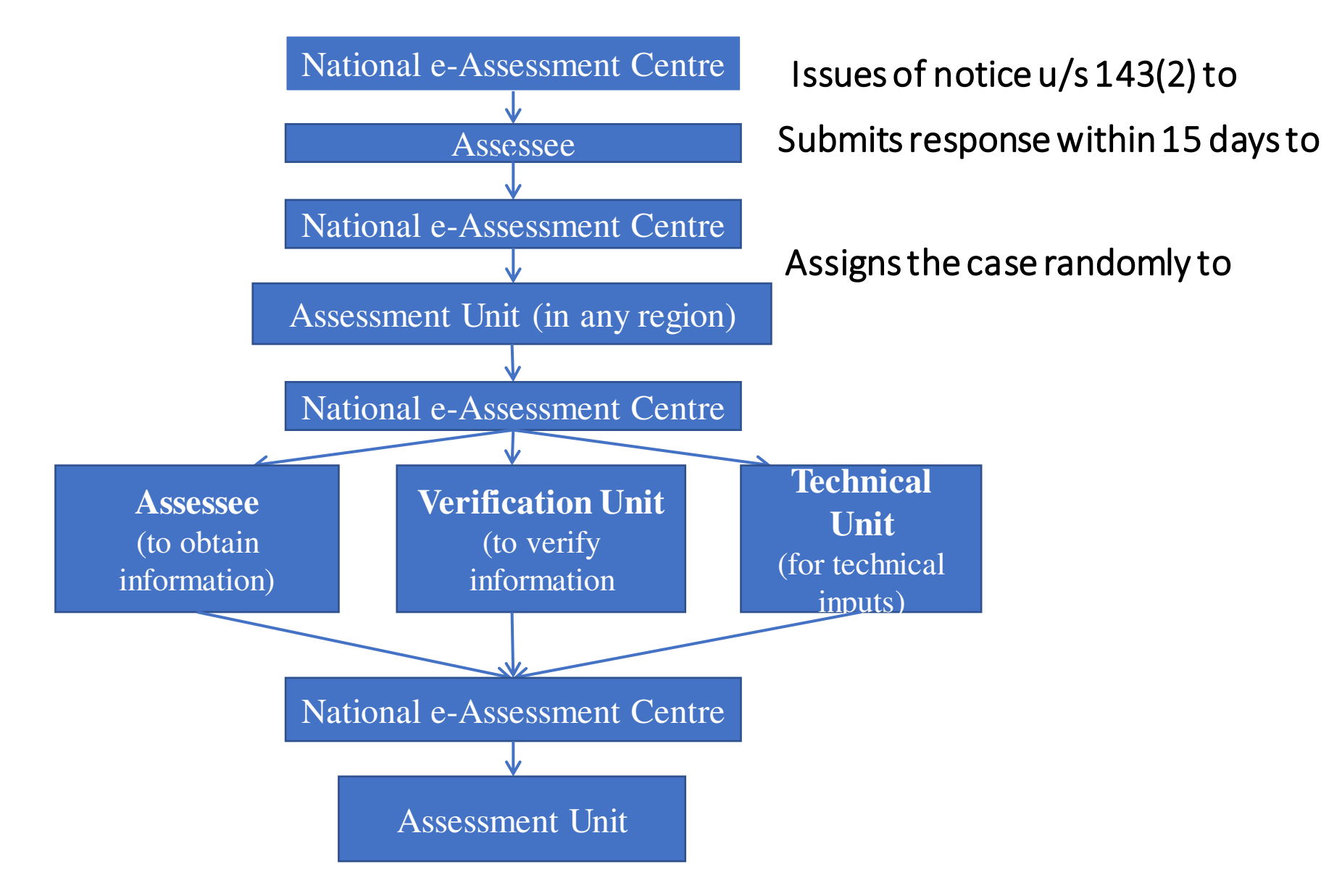

### Life cycle of 142(1)/133(6)/Letter facility

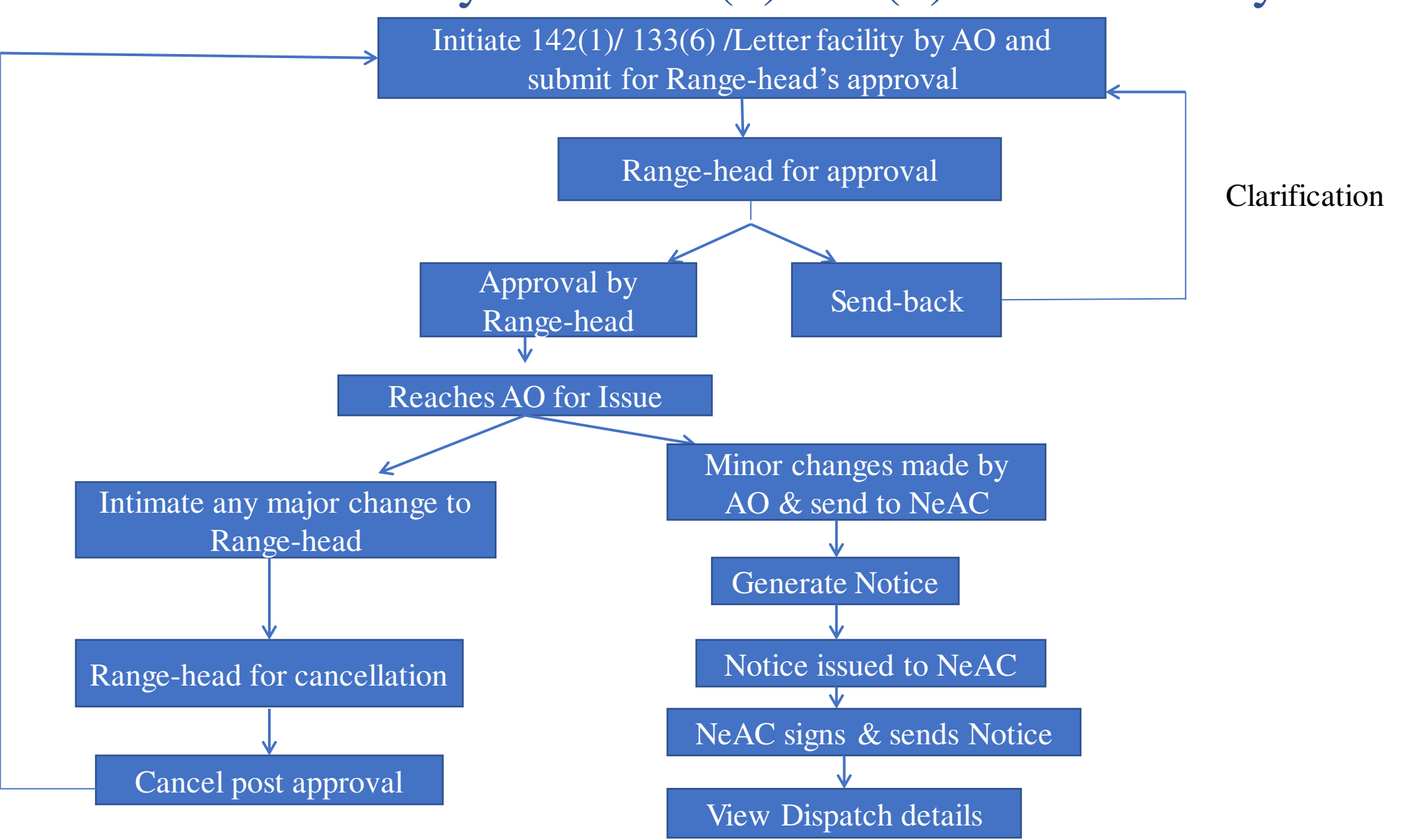

### Life cycle of DAO without Addition: Up until Risk/ Review

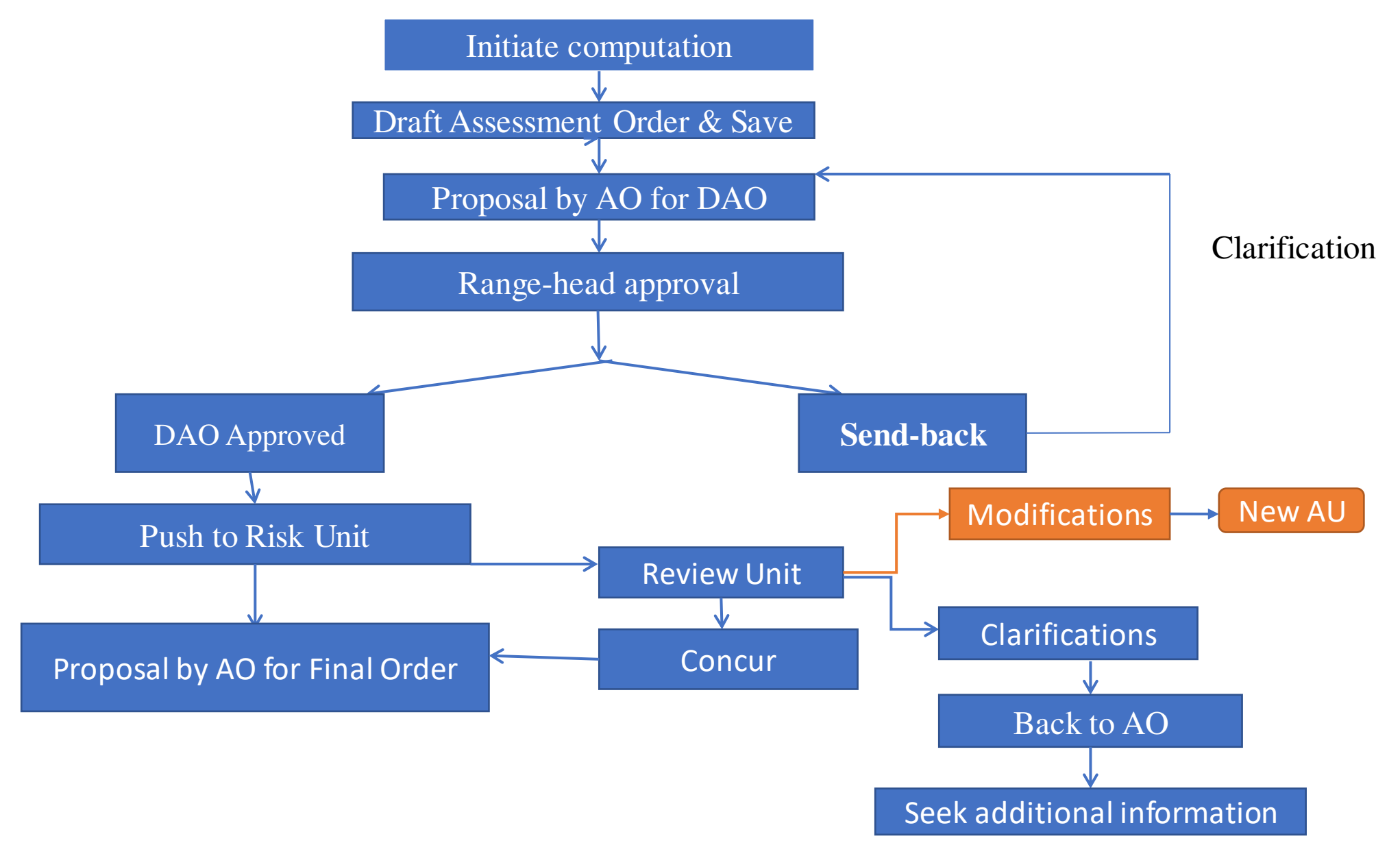

#### Life cycle of DAO without Addition: After Risk/ Review

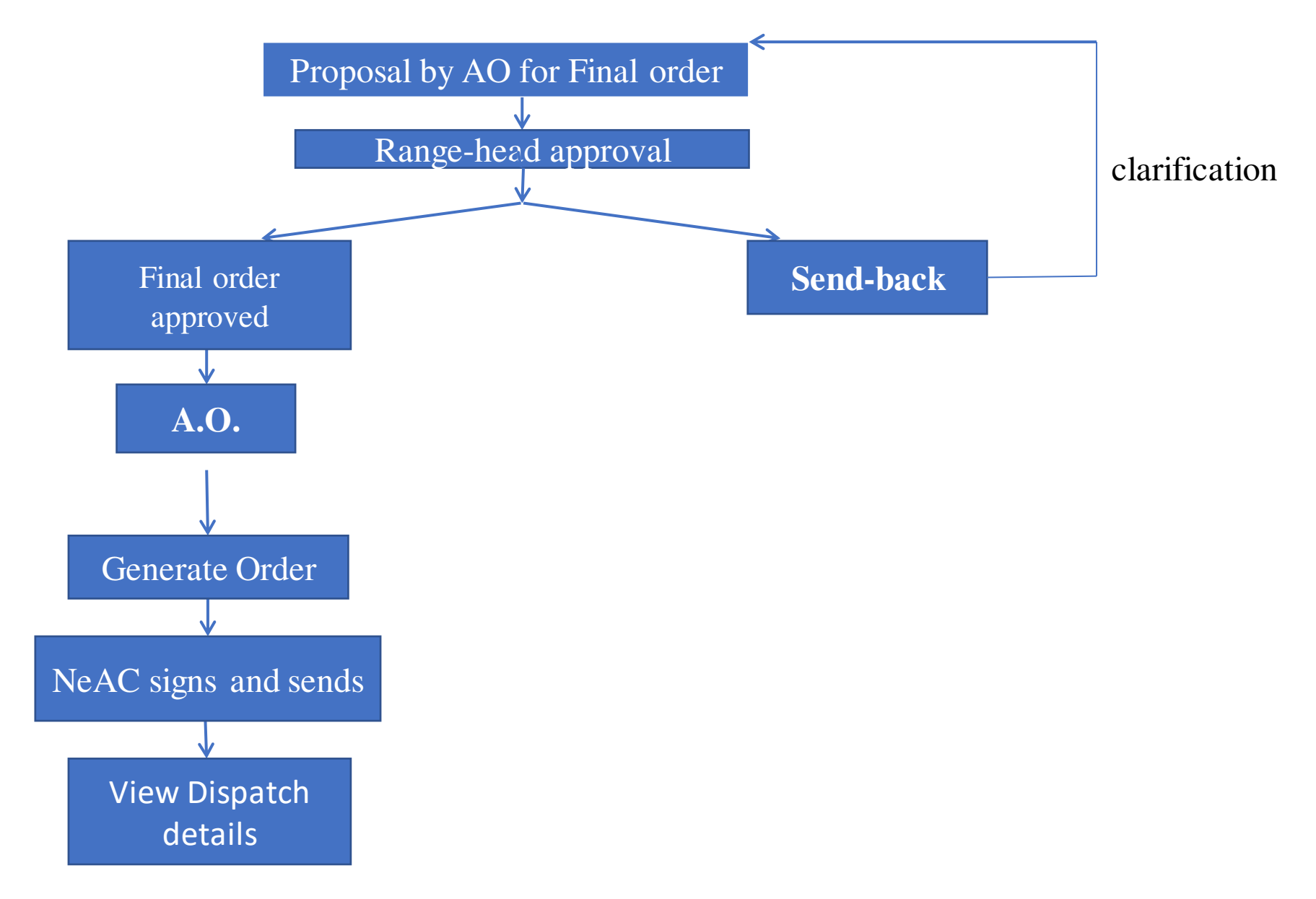

### Life cycle of DAO with Addition

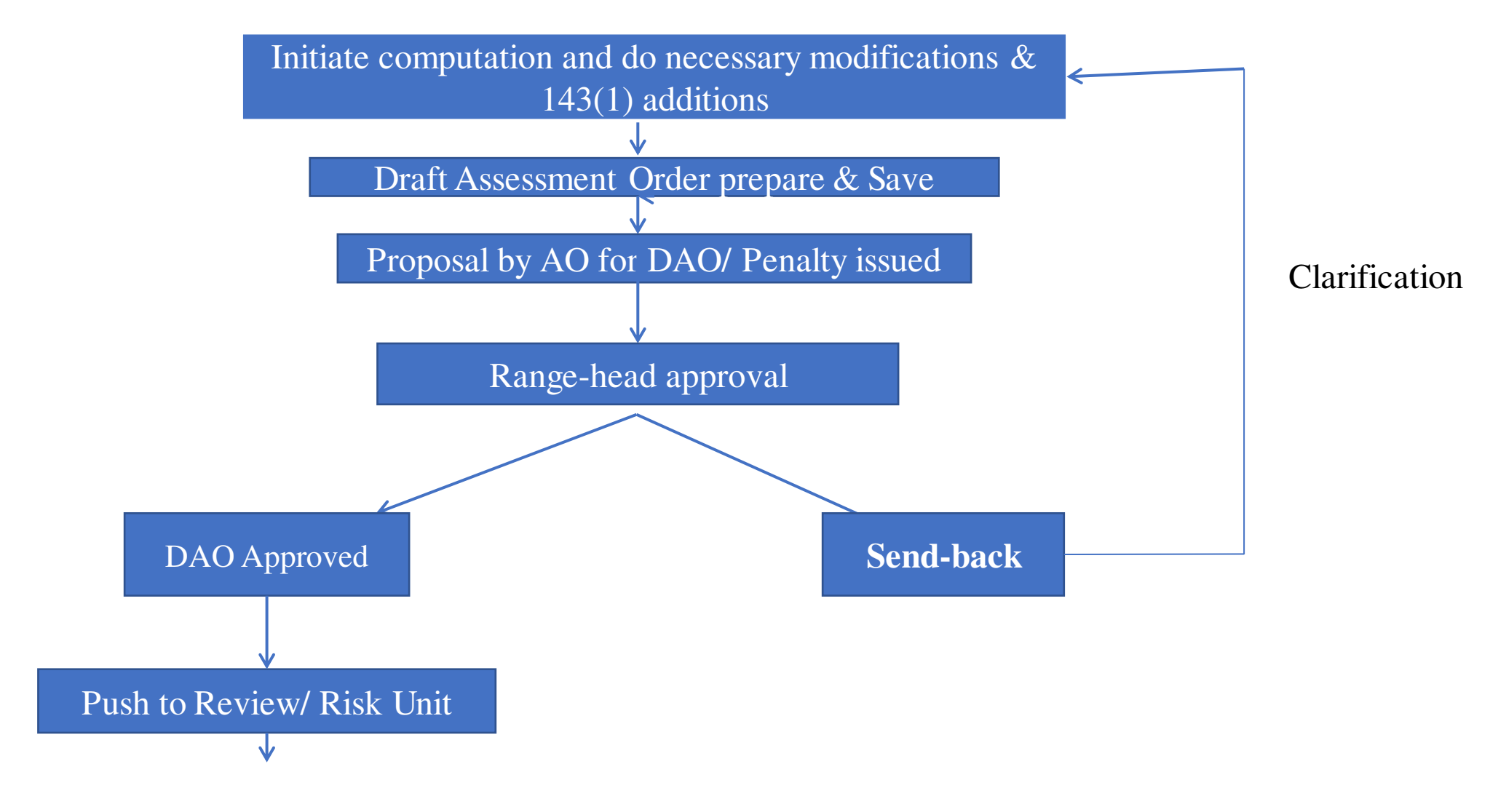

Continued on 2/3

1/3

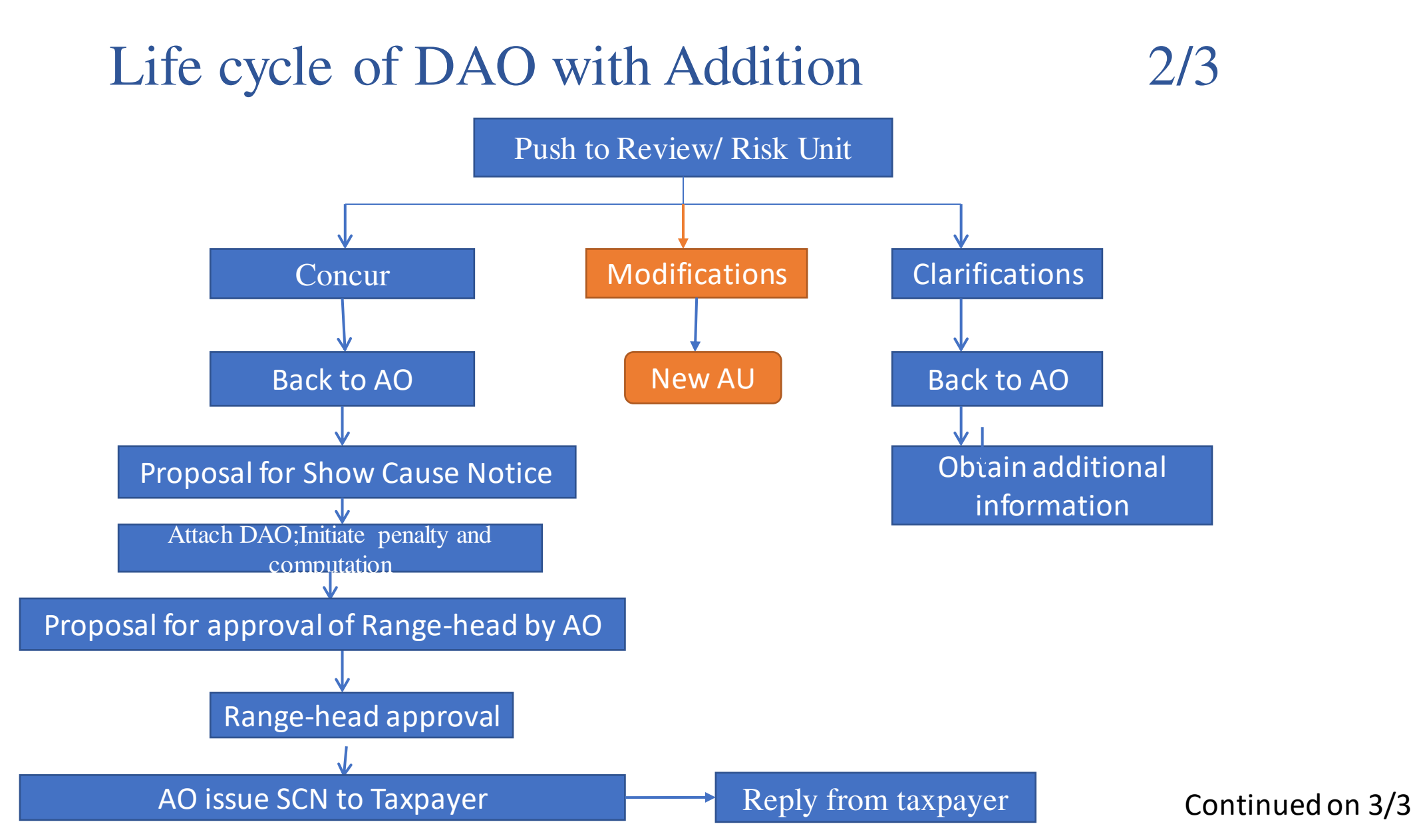

### Life cycle of DAO with Addition3/3

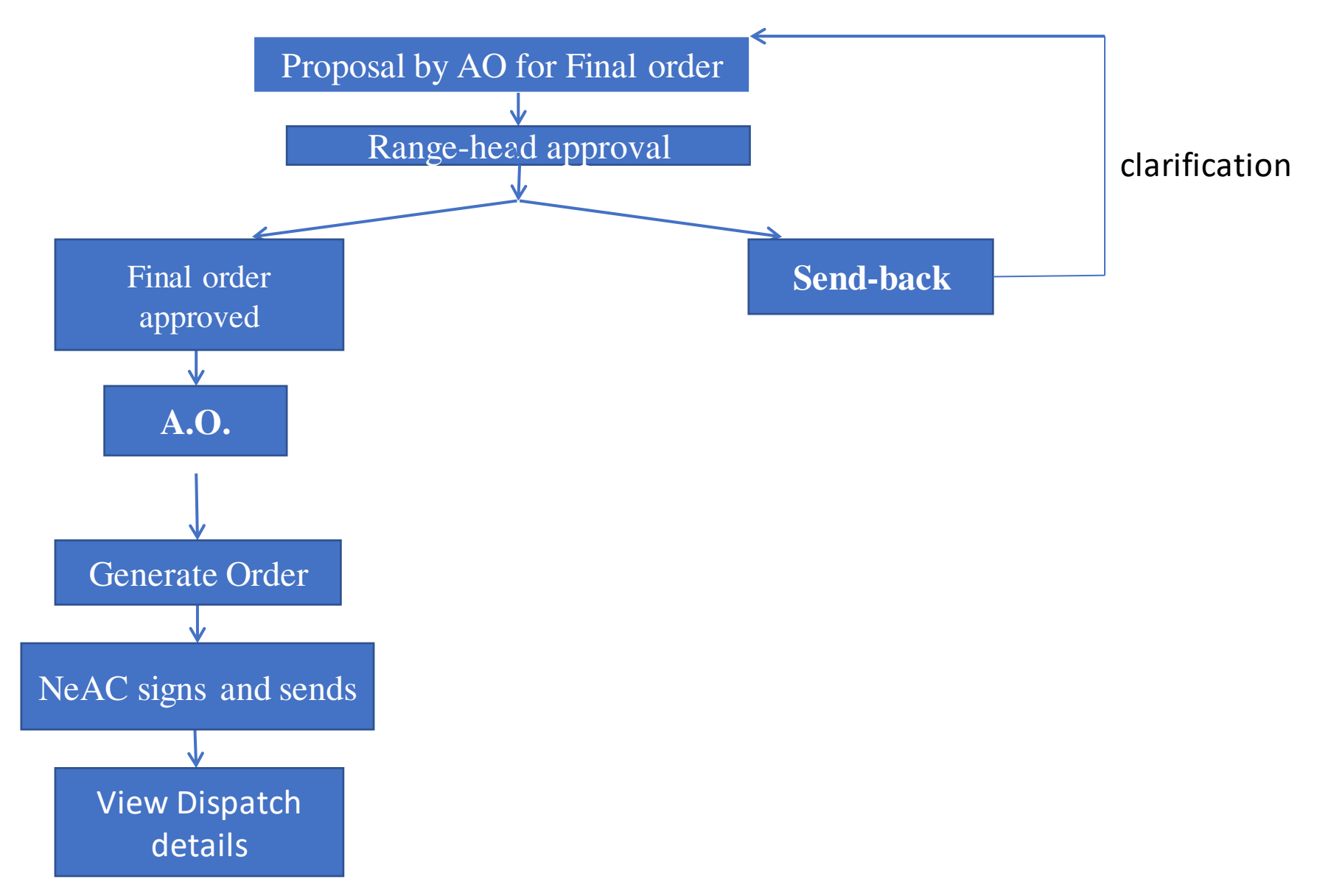

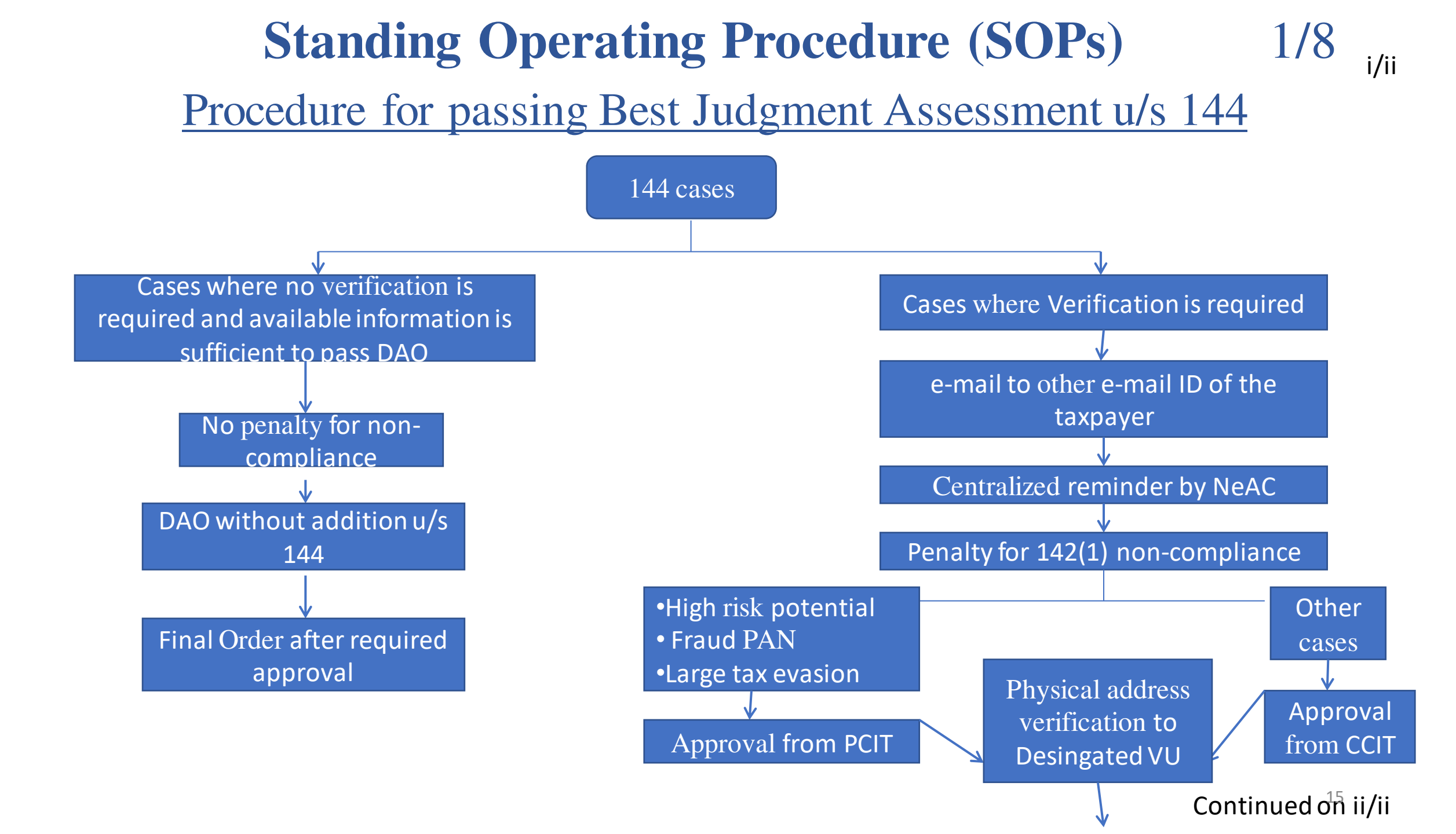

### **Standing Operating Procedure (SOPs)** 2/8

Procedure for passing Best Judgment Assessment u/s 144

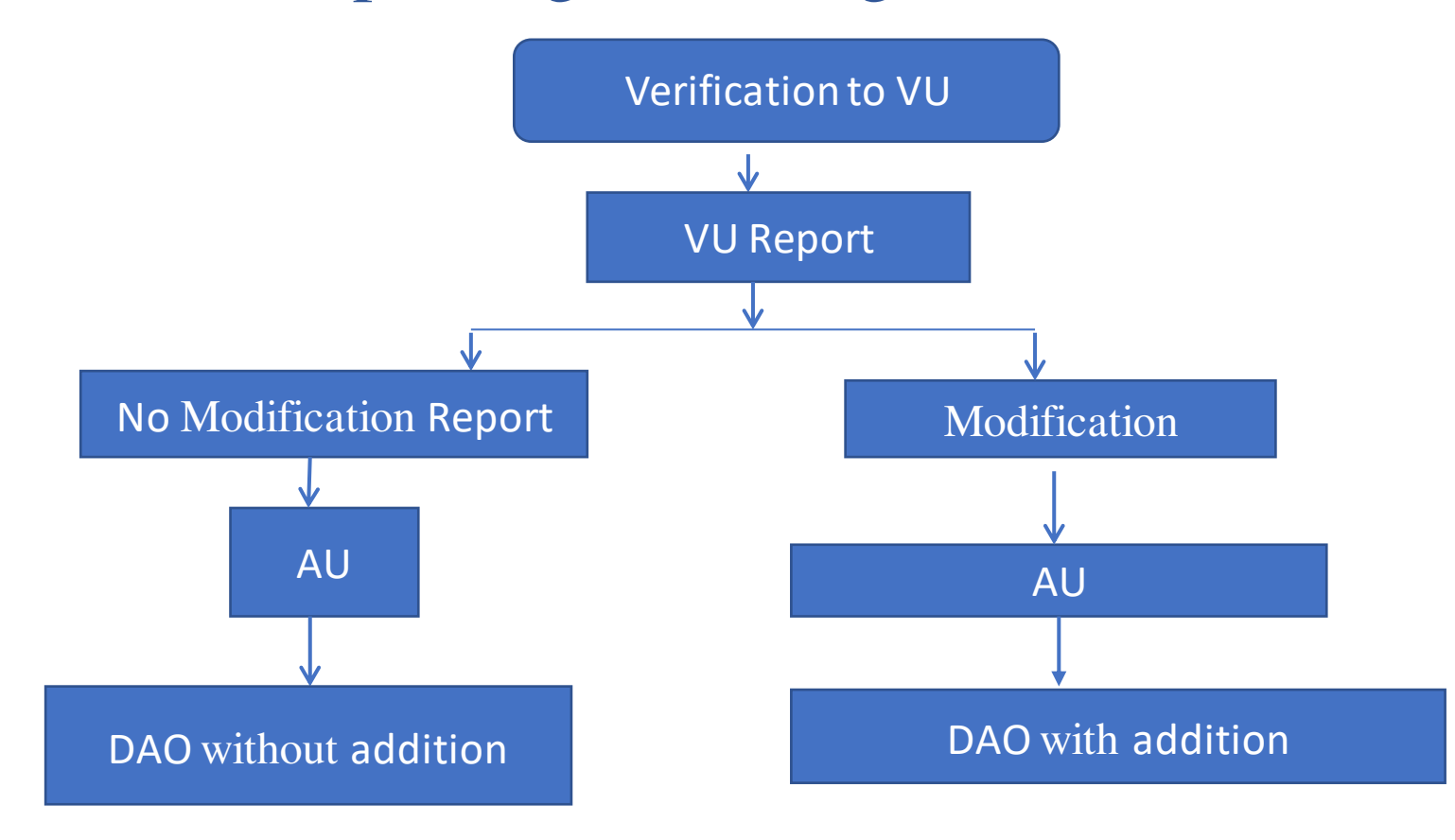

### **Standing Operating Procedure (SOPs)** 5/8

#### Handling untraceable cases

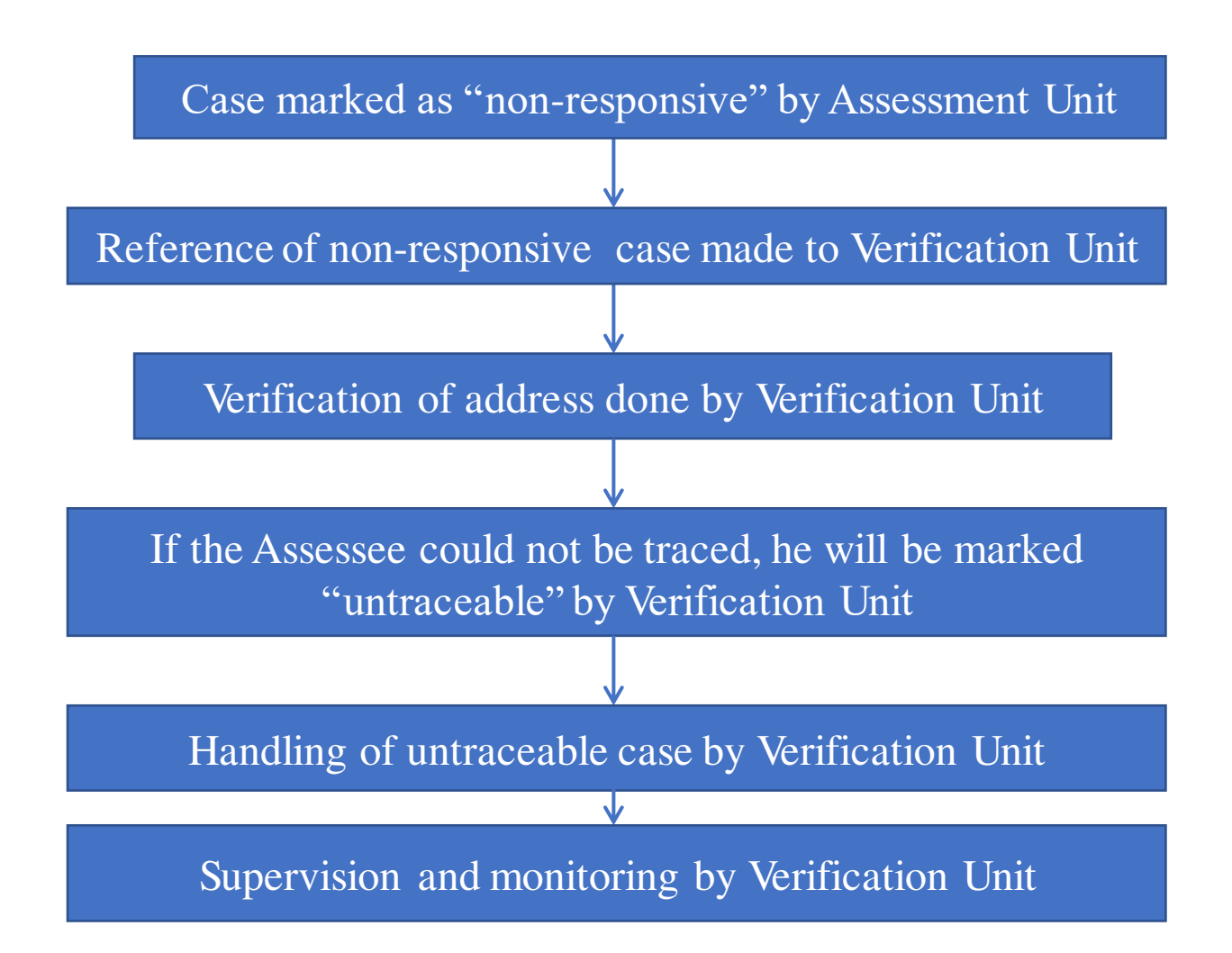

# Issues in AU- specific questionnaire

- Insight Portal–Profile/ Verification.
- ITBA Portal-360 degree- ITS (Provides most of the details);

(Nearly 70% of the information is already available)

- E filing account- ITR/CPC computation.
- Other details from  $3^{rd}$  party can be obtained through 133(6) or letter.
- The AO can also validate the available data in Insight through 133(6).

# **Data Availability**

## 1/3

#### Modules

• ITBA Portal-360 degree

#### Data Set

- e-Filed Forms: e-Filed forms like Return may be viewed and downloaded from 360 degree tab
- e-Filed Non ITR forms: Audit Reports and other non ITR forms filed by the assessee may be viewed and downloaded from 360 degree tab
- Processing details: Details regarding processing result may be viewed from 360 degree
- ITS Details: ITS form providing various information available on the assessee for particular year may also be viewed and downloaded from 360 degree
- Details of Orders/Notices: Orders and Notices issued to the assessee by the department for past 3-4 years on ITBA may be viewed and downloaded

## ITBA- 360 Degree-ITS Details

| 😃 ITBA   Portal Home                                        | 🗙 📔 🚨 ITBA   Portal Home Page     | 🗙 📔 🚨 Assessment Home Pag              | e 🗙 🔇 ITBA - 360 De             | gree 🗙 😃 Wor                          | klist 🗙                               | +                                                                  |
|-------------------------------------------------------------|-----------------------------------|----------------------------------------|---------------------------------|---------------------------------------|---------------------------------------|--------------------------------------------------------------------|
| $\leftrightarrow$ $\rightarrow$ $C$ $\cong$ itba.inco       | metax.gov.in/ITBA360DegreeVie     | w/?ip=10.18.4.23&mac=NOT_FOU           | JND#                            |                                       |                                       | ☆ \varTheta                                                        |
| (1 TBA~360° Vie                                             |                                   | Approve/Reje                           | ect PAN Access Requests         |                                       | RAI                                   | NGE Logout ITBA Home                                               |
| A- 1                                                        | A A+                              |                                        |                                 | Welcome RA                            | MAKRISHNAN LAKSHMI                    | NARAYANAN,                                                         |
| Search Criteria                                             |                                   |                                        |                                 |                                       |                                       |                                                                    |
| PAN:* ADCPN5955E                                            | AY From:* 2018 -                  | 19 AY To:* 2020 - 2                    | 1 Search                        | Reset                                 |                                       |                                                                    |
| PAN Details                                                 |                                   |                                        |                                 |                                       |                                       |                                                                    |
| PAN ADCPN5955E                                              | Name                              | AMIT NARAIN                            | Residential Address             | NARAIN HOUSE, DR MAHENE               | RA NARAIN PATH, RAJENDI               | RA NAGAR, PATNA                                                    |
| Status INDIVIDUAL                                           | Present Jurisdiction              | ITO WARD 4(1), PATNA                   | Office Address                  | GULAB BHAVAN, 6 BAHADUR               | SHAH ZAFAR MARG, ITO, N               | IEW DELHI                                                          |
| PAN Details ITR Details                                     | Processing Details Tax F          | Payment Details TDS Details            | Details of order/letter/notices | E-Filed Non-ITR Forms                 | ITS Details Other                     | Details<br>Click Here For Data Refresh 🍅                           |
|                                                             | 1                                 | Downl                                  | oad Excel Download PDF          |                                       |                                       |                                                                    |
| AIR 🔺                                                       | AIR Transaction Details           |                                        |                                 |                                       |                                       |                                                                    |
| СІВ 🔺                                                       | Show 10 🗸 entries                 |                                        |                                 |                                       | Search:                               |                                                                    |
| CBEC-Service Tax Data 💧<br>CBEC-Export Import Data 💧        | Transaction Party Name            | Transaction Code                       | Transaction Description         | Transactio                            | n Amount 🔶                            | Data Detail                                                        |
| Penny Stock                                                 |                                   | · · · · · · · · · · · · · · · · · · ·  | No data available in table      | a .                                   |                                       |                                                                    |
| FIU 🔺                                                       | Showing 0 to 0 of 0 entries       |                                        |                                 |                                       |                                       | Previous Next                                                      |
| STR A                                                       | 4                                 |                                        |                                 |                                       |                                       | E.                                                                 |
|                                                             | CIB Transaction Details           |                                        |                                 |                                       |                                       |                                                                    |
| Form 26QB                                                   | Show 10 🗸 entries                 |                                        |                                 |                                       | Search:                               |                                                                    |
| 26QA 🔺                                                      | Transaction Party Name            | Transaction Code                       | Transaction Description         | Transactio                            | n Amount 🔅                            | Data Detail                                                        |
| Deemed Dividend                                             |                                   |                                        | No data available in table      | · · · · · · · · · · · · · · · · · · · |                                       |                                                                    |
| demonetisation period                                       | Showing 0 to 0 of 0 entries       |                                        |                                 |                                       |                                       | Previous Next                                                      |
| Trustee/Trust Founder Details                               | 4                                 |                                        |                                 |                                       |                                       | F.                                                                 |
| Cash Transaction during                                     | CBEC-Service Tax Return Details   | 5                                      |                                 |                                       |                                       |                                                                    |
| Demonetisation Period (142(1)<br>Notice)                    | Show 10 v entries                 |                                        |                                 |                                       | Search:                               |                                                                    |
| Statement Of Financial<br>Transactions(SFT)                 | Service Tax Number(STAX AREG NO.) | Return Head(RET MINOR<br>ACCOUNT HEAD) | Return Head<br>Description      | Gross Value Of Service                | Gross Value Of Service<br>Received    | Gross Tax<br>Paid                                                  |
| MCA Data-Struck Off Company                                 |                                   | L                                      | No data available in table      |                                       |                                       | 1                                                                  |
| CIT(CPC-TDS) Data                                           | Showing 0 to 0 of 0 entries       |                                        |                                 |                                       |                                       | Previous Next                                                      |
|                                                             | CBEC-Export Import Summary I      | Data                                   |                                 |                                       |                                       |                                                                    |
|                                                             | Show 10 v entries                 |                                        |                                 |                                       | Search:                               |                                                                    |
| ତ 2018-2019 Income Tax Department, G<br>All Rights Reserved | Sovernment of India               |                                        |                                 | Best Vie                              | Power<br>wed in 1366 x 768 Resolution | ed By TATA Consultancy Services<br>with Google Chrome (version 43) |

1

-

1

O

20

# **Data Availability**

### 2/3

#### Modules

• e-Filing

#### Data sets

**Returns and Forms:** All forms filed by the assessee may be downloaded from E-filing like Returns, Audit Report, Form-67, Form 3CEB, Form-10 etc.

**Replies to Notices:** Under e-proceeding tab all relies furnished by the assessee to various notices like 142(1) etc may also be viewed here apart from ITBA.

**Processing:** Intimation u/s 143(1) for an assessee may be requested here which will be emailed to Official registered E-mail ID of the officer

# **Data Availability**

## 3/3

#### Module

Insight

- Verification Profile.
- Taxpayer Profile.

#### Data sets

<u>Macro details:</u> Case details that provide specific underlying information on the basis of which case has been selected.

### **Micro/Granular Details:**

Provides transaction level details of all information available on the assessee with the department for a particular year

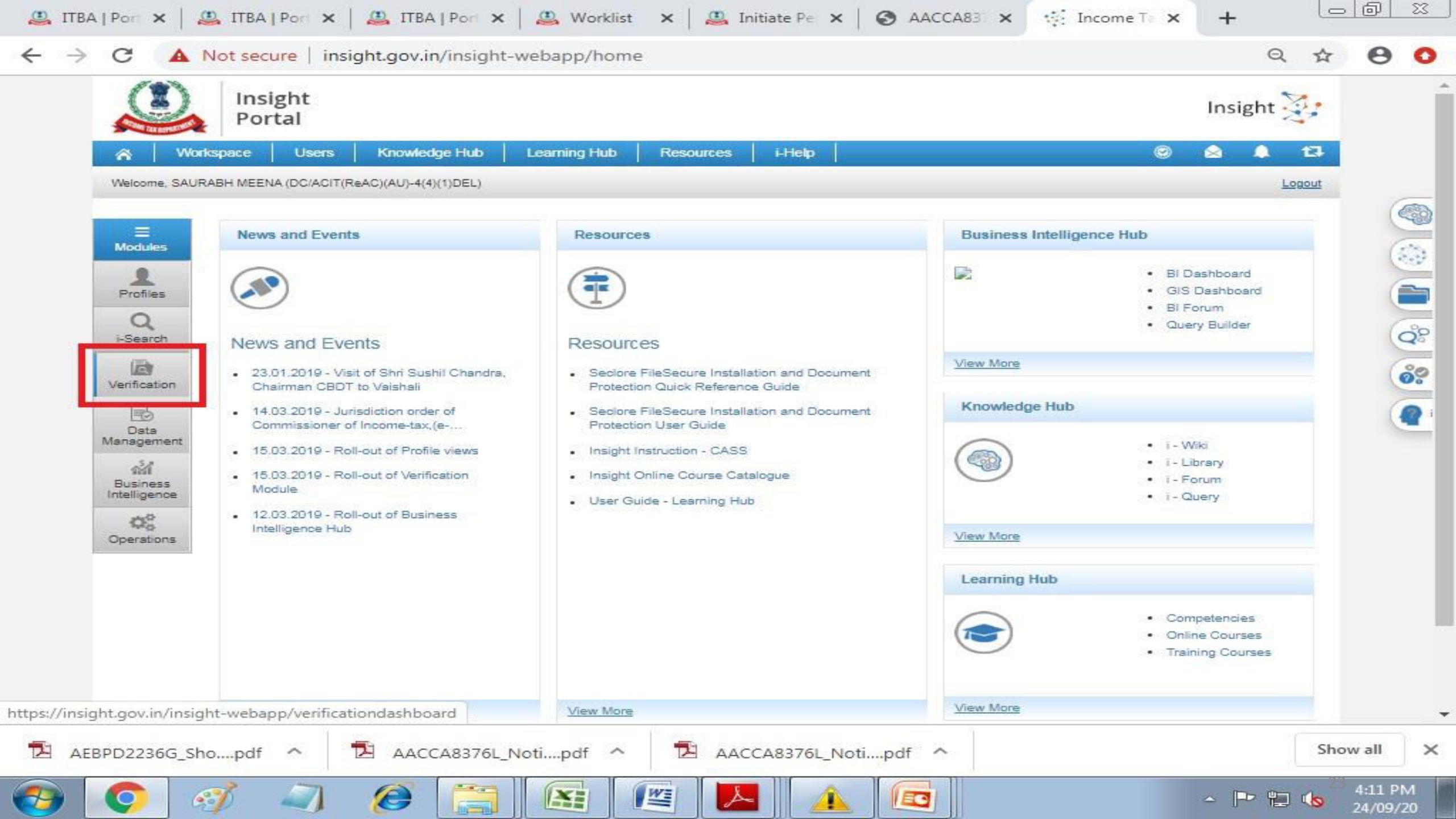
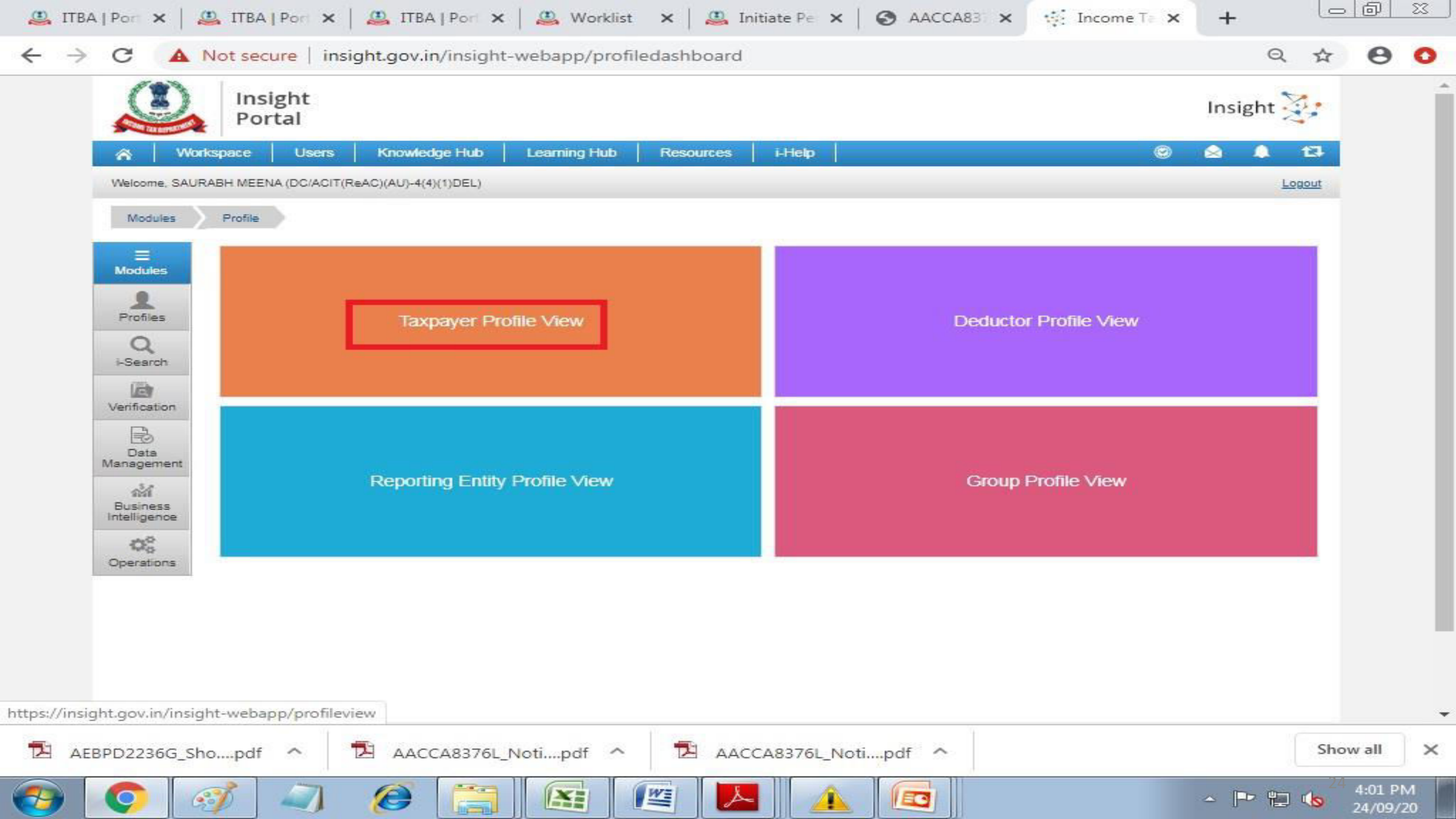

#### Issues in AU/VU- 142(1);133(6) and letter issuance

- How to cancel approval for 142(1)/133(6)/letter facility?
  - ≻Range head can only cancel approved notices.
  - ➢Path for the same. ITBA- Assessment-Status Monitor-Request Type 142(1); Status Type-Approved-then Search-Hyperlink of specific case-then page for Cancel Post Approval).
  - ➤AO can cancel clarification sought notices(no special path- simply cancel notices where Range head asked clarifications if required).
  - ≻AO can change date of compliance even after Range head approval.
  - ➢ Replies to 142(1)- see it in case histoy notings- if it is in red? Not able to seedownload from e-filing portal.
  - ≻Grant of adjournment- AO can do it without range head approval.How?
    - (ITBA-Assessment-worklist-case history notings-adjournment-Hearing tab-reason( suo motto/Assessee request- then change date of compliance).
  - ➢ Avoid repetitive 142(1) instead finalize and proceed with DAO with addition or no addition.

Issues in AU/VU- 133(6) and letter issuance- continue

- When to issue133(6)?- PAN and email ID both are there( generally Pan there auto fetch email ID.
- When to issue letter?- only email ID certain banks or sub registrar office or third party.
- No replies from certain banks for 133(6) issued- may be NeAC can bulk procure such third party information through system support and feed it into concerned AU- especially cases where taxpayer denied third party information.
- No replies from sub registrar office for letter- may be NeAC can bulk procure such third party information through system support and feed it into concerned AU -especially cases where taxpayer denied third party information.

#### Issues in AU- TU reference

- Do we need to refer all cases?
  - > Not Mandatory it is discretionary in nature.
  - $\succ$  Use adequate amount of caution and restraint.
- How to Minimize reference-Judiciously?
  - $\succ$  If there are multiple cases with same reason code with similar fact pattern. Then refer only few cases.
    - ✤ For example in TU: CASS reason 56(2)(x) income from other sources- excess stamp duty on purchase of property. However taxpayer has taken date of agreement or entered into J/V which date should be considered for assigning the stamp duty value.
    - For example in TU : Interest on enhanced compensation of agricultural land acquisition- which case law to apply old land acquisition act order or new RCFTLLAR Act.
- Do all cases of TU reference need PCIT approval NO.
- When do we need PCIT approval for reference to TU?
  - ➤ Select TPO reference cases.
  - ➤ Special audit.
  - > Valuation- Tangible/intangible assets.
  - ➢ Forensic analysis.
- Do all cases of TPO reference need PCIT approval- YES (it was wrongly mentioned). Do We need PCIT approval for TP reference in certain cases- Yes-But when?- where instruction number 3/2016 is planned to be invoked.
- We need functionality for PCIT approval.
- Translation is the work assigned to TU- Need to identify designated TU not job of AU( Yesterday work allocation for designated TU issued).

#### Issues in AU- VU reference

• How to Minimize reference- Judiciously?

 $\succ$  In case of enquiries which AU itself can conduct:

ALV value of HP( based on last year return; magic bricks; other sources)

✤ Vacant plot or Vacant house- Electricity/water bills/approval from municipal authority.

♦ Use for own business- depreciation claimed??fixed asset schedule??.

• Do all cases of VU reference need PCIT approval? – NO-online enquiry /unresponsive cases with range head approval.

#### • When do we need PCIT approval for reference to VU?

≻Physical address verification.

≻High risk/fraud PAN and large tax evasion.

- How to handle clarifications from VU?
  - AO in AU on his own can respond to any clarifications on grounds of additional information; Specific format etc there is no need for range head approval.
- Is VU report mandatory for passing orders in AU- Not all times.
- We need functionality for PCIT approval/Non responsive case marking.

#### Issues in AU- SCN

- For small queries don't issue 142(1) make addition order and send SCN.
- Don't do show cause notice under section 142(1) as again SCN with DAO and computation is mandatory .
- There is confusion what stage SCN is to be issued?

➤ Large number of AO are following old practices by first issuing SCN then DAO initiation. As per scheme First DAO then SCN (It has a logic behind it).

• Another doubt whether SCN is to be issued in all cases of addition or only in cases where SCN flag is raised?

#### Issues in AU- DAO

- Addition orders should have penalty for misreporting or underreporting under section 270A initiated either at DAO or Final assessment order stage.
- Reset Assessment Order approval functionality allows AO to cancel the approval of Range head approval for Assessment order.

#### Issues in AU- Computation issues

- Whether to Initiate computation by order or return?
- When to initiate computation by order and return.
   There is no fixed rule need to examine it case by case.
- When to retain CPC addition- if it is not in CASS reason.
- When not to retain CPC addition-If it is CASS reason and document is submitted to the satisfaction of AU.
- Appeal pending before CIT appeals for 143(1)- so how to compute?
  - If the cass reason do not pertain to CIT appeal issue compute leaving the matter of CPC addition as it is.

➢ If the case reason pertains to CIT appeal issue- Give relief provided documents are submitted (slightly orthodox).

- Rectification pending before RAO-so how to compute?
  - It wont allow AO in AU to compute-Issue letter to JAO/RAO for doing rectification.
- Unprocessed and Defective returns.
  - Bring it to attention of NeAC through PCIT on email mode. (long back there was ITA board letter dated 29.November.2019 cass cycle2018-F.No225/333/2019/ITA-II)

#### Issues in AU- How to handle No reply cases

- Approximately 15 to 25% of cases in each AU.
  - >144 without addition based on available material- Pass orders.
  - ≻144 with addition in select few cases which do not fall under above category ( such as non responsive- even without VU report).
  - ➤144 with addition only after report in high risk; potential fraud pan and large tax evasion only after VU report-Para 3 of part D Page 4 in combined SOP for ReAC issued by PrCC NeAC.
- AU needs to make an analysis which are the cases which are falling under mandatory VU report requirement and non VU report requirement.

#### Issues in AU- How to handle complete cases

- Mandatory items:
  - ≻What is there in CASS reasons.
  - ≻Audit report Form 3CD disallowance column (not reporting column).
  - Any additional information in ITBA-ITS; Insight about- New asset acquisition.
  - ≻Old orders issues if any.
- Avoid roving /irrelevant queries/ non mandatory items.
- Know your end before you begin.

#### Issues in VU- Non responsive/Untraceable case

- Trigger from AU.
- Insight profile view additional contact information such as Related party information\_ It's question of information access available( director of company, Individual- Husband/wife/father mother/son).
- Contact information of non responsive persons from reporting entity such as Banks; Sub Registrar office or other government agencies-Through issuance of 133(6).
- Then refer to address verification for designated VU.
- Designated VU in discrete manner address verification.
- If not traceable then Untraceable report.

#### Issues in VU

- VU report is mandatory only in certain cases as mentioned in SOP(high risk; potential fraud and large tax evasion).
- AU can Pass orders without VU report only in few cases.
- However VU has to administratively answer why no report from VU but legally/ITBA system there is no bar from AU passing orders( system and SOP designed).
- Confusion regarding Auto VU reference based on Non responsive trigger Vs. Physical VU reference based on high risk; potential fraud and large tax evasion.
- Non availability of functionality.
- Non availability of access to third party information.
- These access to information may be considered to be provided without need for grant of approval.

# Acknowledgements

- Smt. Smitha Jhingran, Pr. DGIT, HRD.
- Mrs. Neena Singh Pandey, Pr.CIT ReAC(AU)-4, New Delhi.

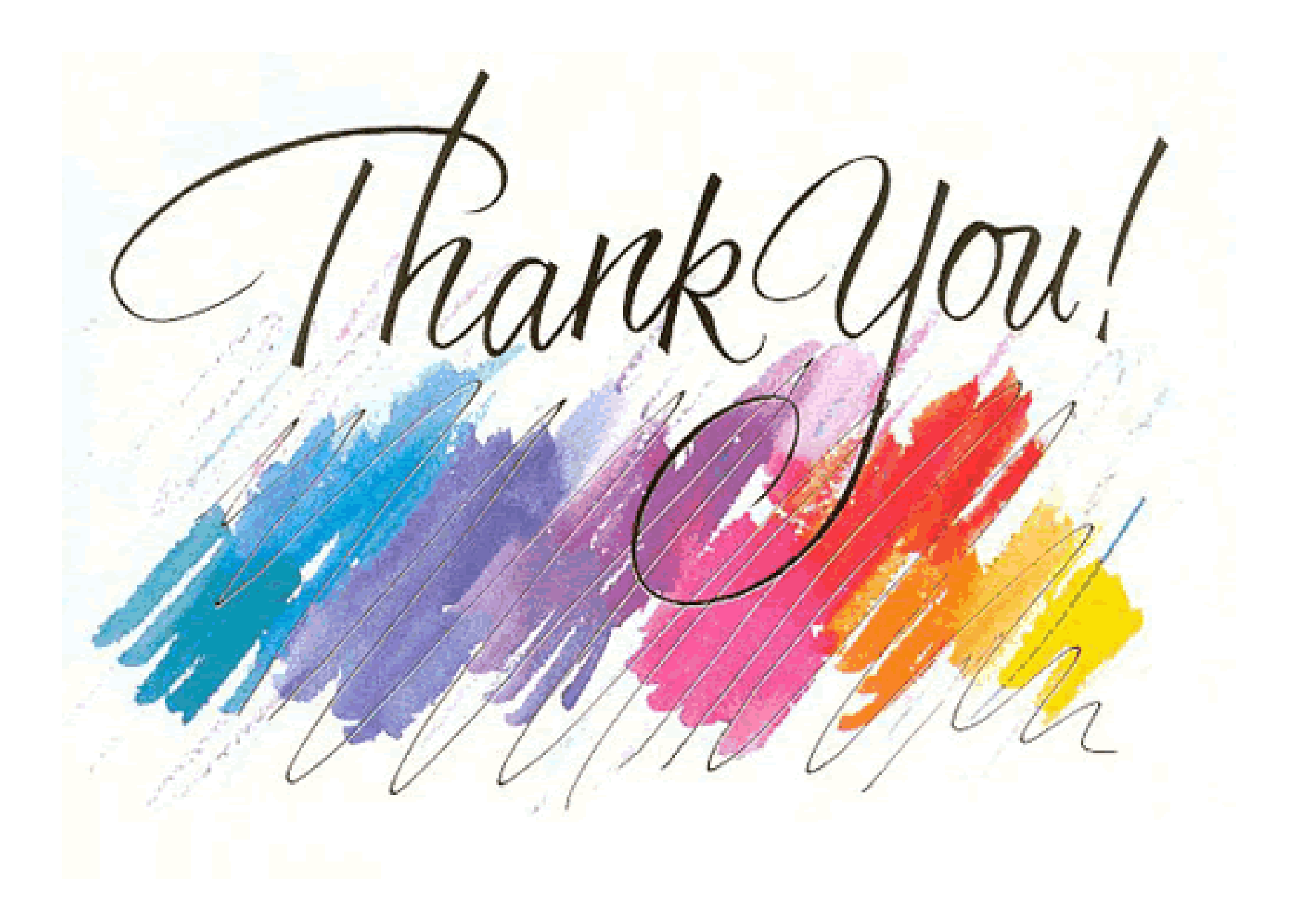

## **"Familiarization of work profile of Assessment Unit (AU) and Verification Unit (VU) in ReAC"**

Presented by:R. Lakshmi Narayanan(Jt. Commissioner of Income Tax,ReAC- AU- 4(1) & 4(4), ReAC, Delhi)

# **Objectives**

- Job Clarity/Job Responsibility.
- Macro Workflow
- Tools Available.
- Functions/Powers for AO.
- A Mock Run with a functionality.
- To Do List.
- Questions/ Feedback.

## **Faceless Assessment Ecosystem**

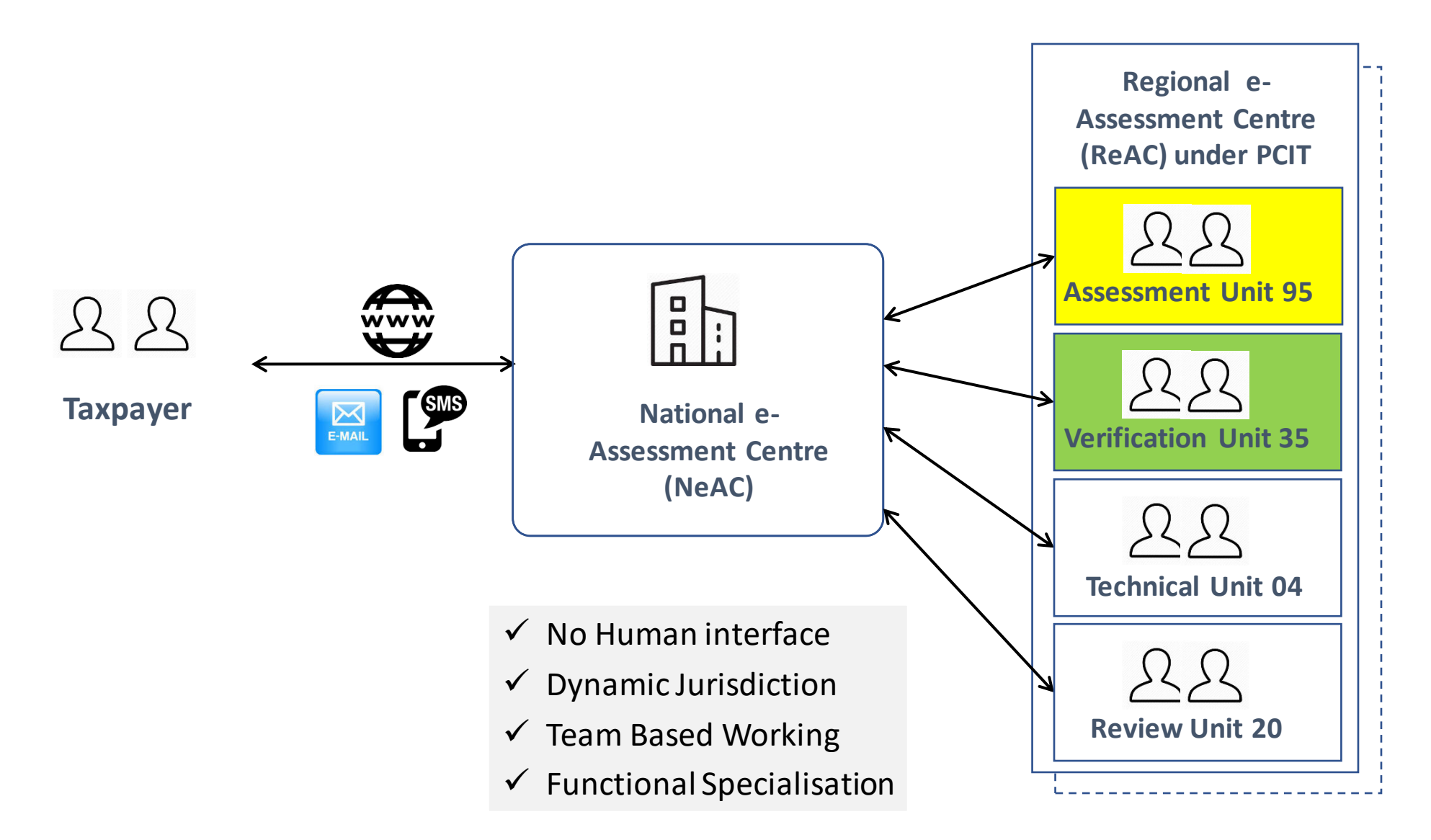

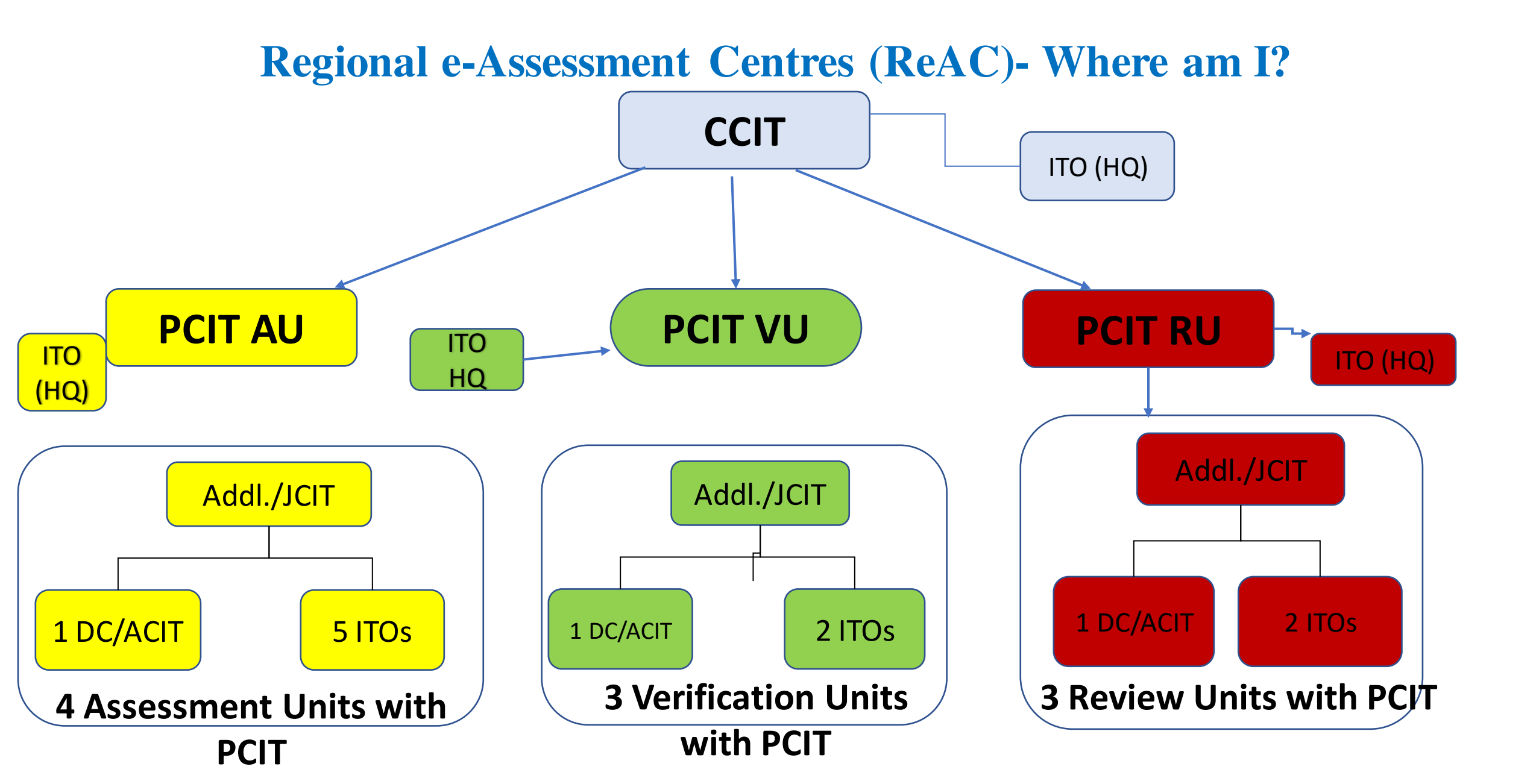

## Macro workflow before CASE Selection

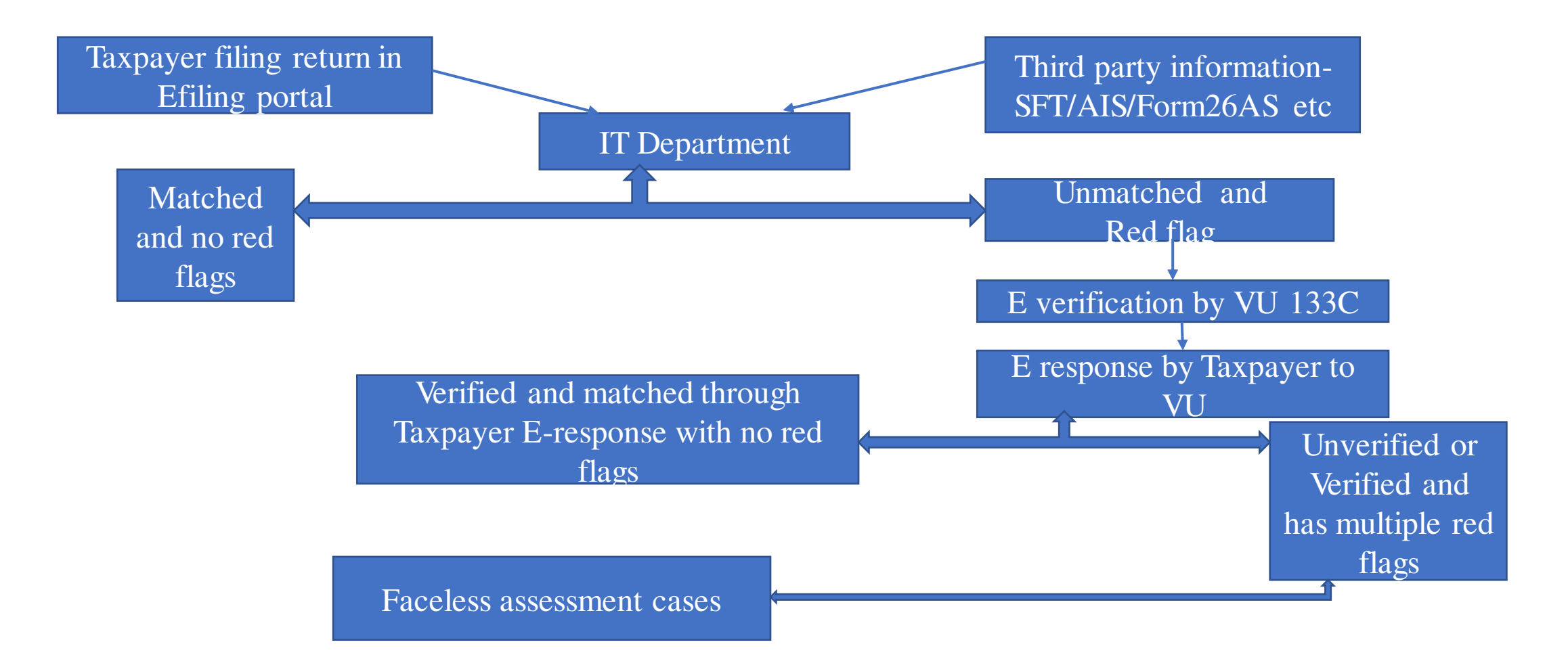

## Macro Workflow: Before DAO is prepared

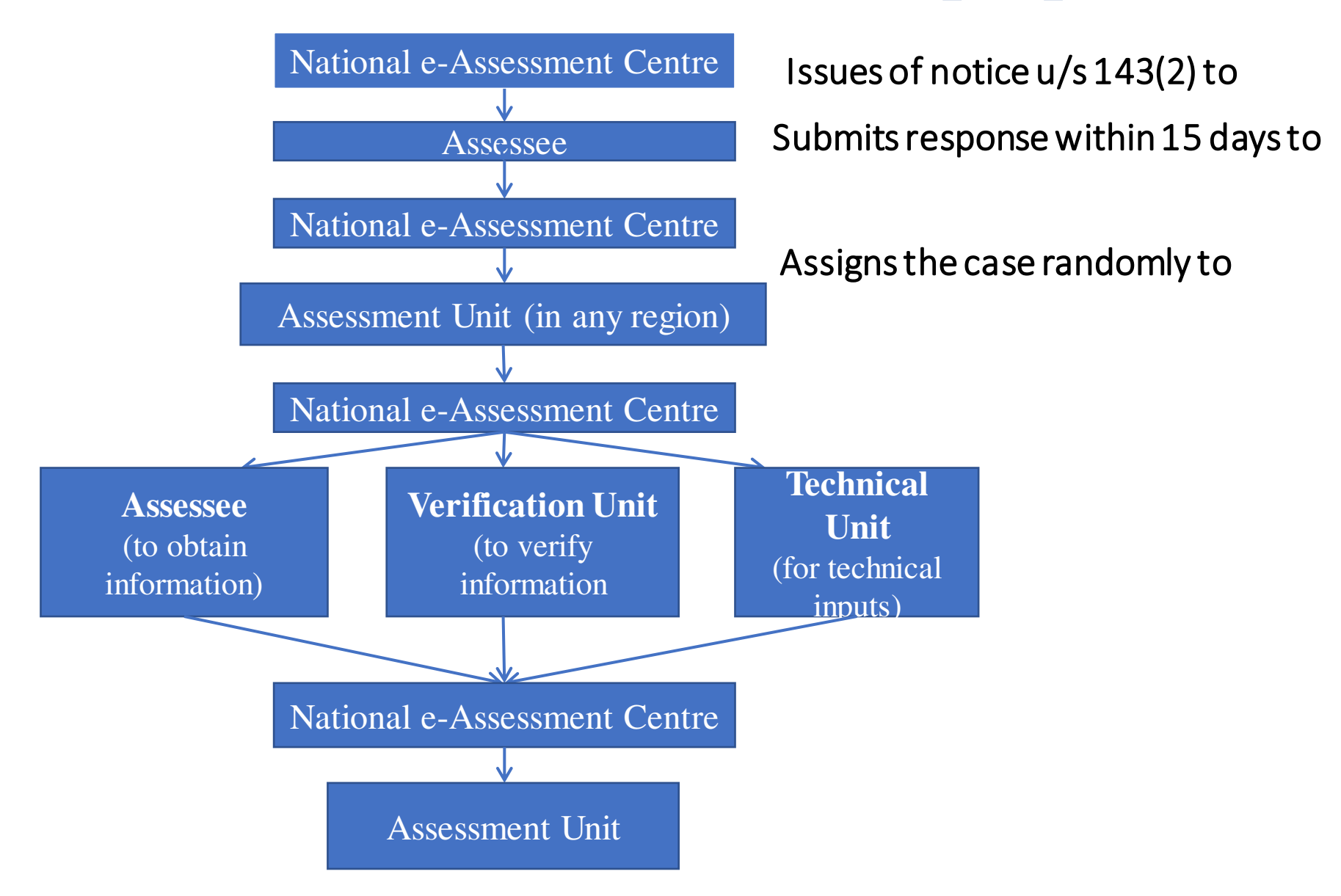

## MacroWorkflow: After DAO is prepared

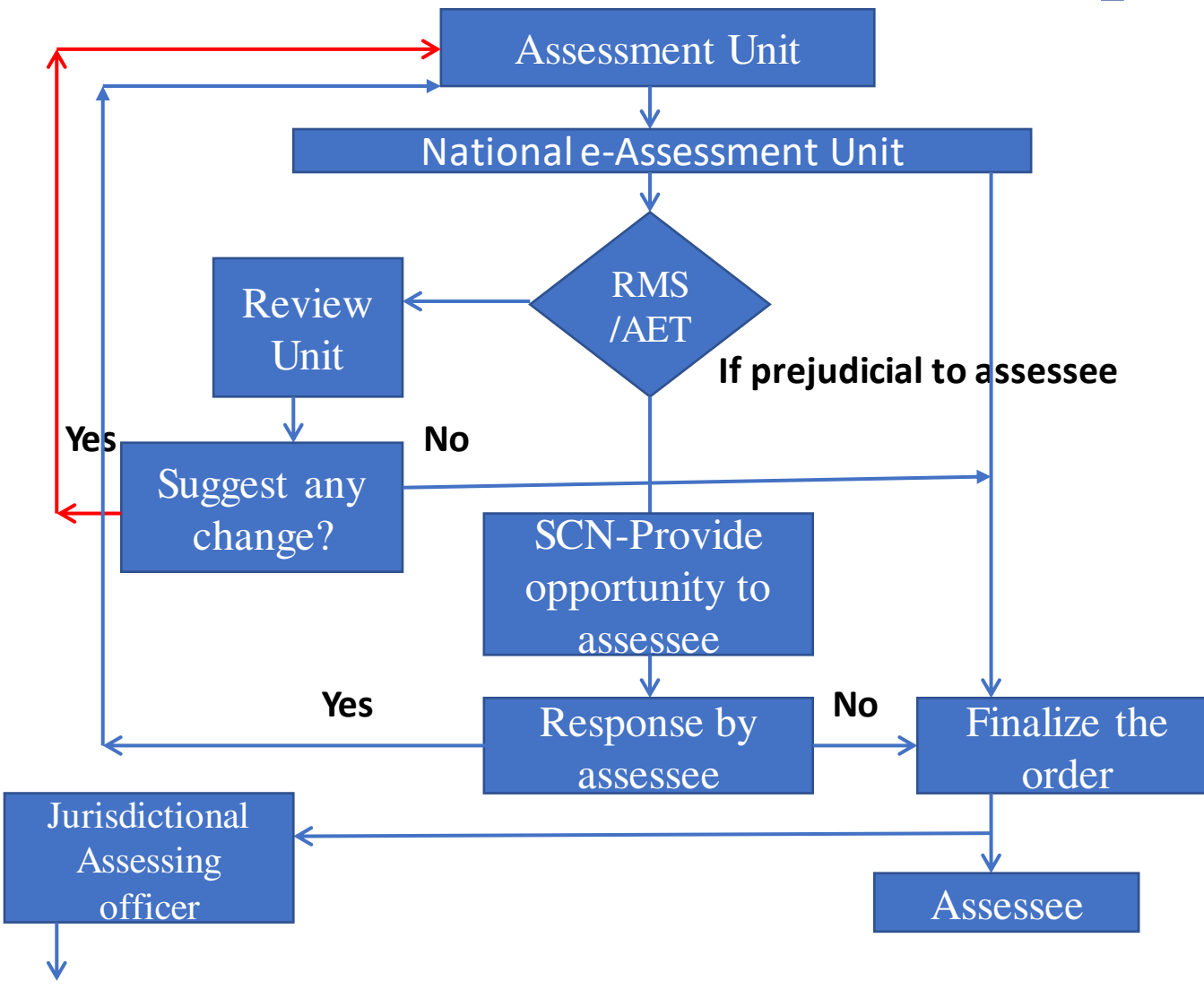

For a) Demand Management & Collection and Recovery of taxes; b) rectification proceedings; c) Grievance handling; e) Audit functions; f) custody and management of case records.

Note: All communications with assessee/ others, between units will be through NeAC

## **Cases Covered by Faceless**

A. All existing cases where the notice under section 143(2) was issued by NeAC-Faceless Assessment 1.0.

B. All pending as well as future cases - Faceless assessment 2.0.

- where returns of Income are filed and selected for Scrutiny under the extant guidelines by issuing notices under section 143(2).
- where notices under section 142(1) have been issued for filing the returns and no return has been furnished.
- where the assessee has not furnished return of income under section 148 and a notice under section 142(1) calling for information has been issued

## Functions of ReACs

- Assessment Unit Identify issues, seek information and analyse material to frame draft assessment order (DAO)
- Verification Unit to work in faceless eco system -
  - Conduct E-verification u/s 133C
  - Conduct enquiry, examination of books of account, examination of witnesses and recording of statement all through electronic mode.
  - Conduct Physical Enquiry only in a few instances and in a manner covered by the order of the Pr.CCIT NeACs issued under clause 12(vi) of the scheme and as approved by the Board.

# **Roles of DCIT/ACIT, AU-ReAC -1/2**

- Preparation of all notices under section 142(1)/133(6)/131 and non compliance penalty notices.
- Proposal of cases to be refereed for enquiry or verification to VU on established guidelines/principles.
- Proposal of cases to be refereed for physical verification to VU on established guidelines/principles as per para 12(viA).
- Proposal of cases to be refereed for Technical assistance to TU on established guidelines/principles.
- Proposal of cases for personal hearing through video conferencing facility on established guidelines/principles.
- Proposal of cases for transfer to JAO from NeAC.

# **Roles of DCIT/ACIT, AU-ReAC -2/2**

- Preparation of DAO, SCN.
- Proposal cases for conversion to complete scrutiny.
- Proposal of cases for reopening under section 147/148.

## Requirements at the end of Assessing Officers-DCIT/ ACIT and ITOs

- Login/ User Id/ RSA Token- ITBA and Insight Portal.
- Ease with System functionality.
- Understanding the process flow.
- Data availability and ability to locate data.
- Case type and scope of enquiry.
- Examination of facts and familiarization with law.
- "COMMON SENSE"

# Types of Cases

| Type of<br>scrutiny | Description                 |
|---------------------|-----------------------------|
| L-1                 | Limited Scrutiny-1 issue    |
| L-2                 | Limited Scrutiny-2 issues   |
| L-3                 | Limited Scrutiny-3 issues   |
| C-1                 | Complete Scrutiny- 1 issue  |
| C-2                 | Complete Scrutiny- 2 issues |
| C-3                 | Complete Scrutiny- 3 issues |
| C-4                 | Complete Scrutiny- 4 issues |
| C-5                 | Complete Scrutiny- 5 issues |
| C-6                 | Complete Scrutiny- 6 issues |

## Reason Code Nature

Out of a total of 207 reason codes on the basis of which cases are selected under Scrutiny, a few of them have been enlisted as under:

| Reason Code | Description                                                                                                    |
|-------------|----------------------------------------------------------------------------------------------------|
| BA06.01     | Low income in comparison to very high investments appearing in balance sheet                                             |
| BD03.02     | Large deduction claimed under section 80I/80IA/80IB/80IC as compared to Turnover                                         |
| BE09.01     | Mismatch in expenditure of personal nature reported in Audit Report and ITR                                              |
| BR01.01     | Tax credit claimed in ITR is less than tax credit available in 26AS                                                      |
| CG02.06A    | Sale consideration of property shown in ITR is less than the value as per Stamp authority (as per return) (Business ITR) |
| FA03.03     | New foreign asset in the nature of investment (Non-business ITR)                                                         |
| HP01.08A    | Large value of loss claimed under the head Income from House Property (Business ITR)                                     |
| OS08.01     | Large deduction claimed u/s 57 (Non-business ITR)                                                                        |
| SL04.01     | Large relief claimed u/s89 (Non-business ITR)                                                                            |
| TX21.02     | High value cash withdrawals reported in SFT                                                                              |

## Mandate of Assessment

- CASS selection criteri.
- Scenario, ISSUE on which selected for scrutiny.
- Limited Vs Complete Scrutiny.
- CBDT says restriction on 'Issue' in Limited Scrutiny cases and not mere the reason or trigger or rationale for selection .

## What is 'ISSUE' under CASS

|          | Reason Description                                                                       | Rationale                                                                                                    | Issue                                                | Underlying Information Elements                                                                                                    |
|----------|------------------------------------------------------------------------------------------|----------------------------------------------------------------------------------------------------|------------------------------------------------------|----------------------------------------------------------------------------------------------------|
| BE18.03  | Lower amount disallowed u/s 40(a)(i) in ITR<br>(Part A-OI) in comparison to audit report | The assessee has reported lesser amount disallowable under section $40(a)(i)$ as per Part A-OI of ITR in comparison to the amount disallowable under section $40(a)(i)$ as reported by the tax auditor in Form 3CD. | Default in TDS &<br>Disallowance for such<br>Default | <ol> <li>Amount disallowable under section 40(a)(i) on account of<br/>non-compliance with the provisions of Chapter XVII-B as per<br/>3CD</li> <li>Amount disallowable under section 40(a)(i) on account of<br/>non-compliance with the provisions of Chapter XVII-B as per<br/>Part A-OI of ITR</li> </ol> |
| BE09.01  | Mismatch in expenditure of personal nature reported in Audit Report and ITR              | There is difference between the total expenditure of<br>personal nature as per ITR (Sch. OI) and total<br>expenditure of personal nature as per Form 3CD                                                            | Expenditure of<br>Personal Nature                    | <ol> <li>T otal expenditure of personal nature in Form 3CD</li> <li>T otal expenditure of personal nature in Part A-OI of ITR</li> </ol>                                                                                                    |
| FA03.02A | New foreign asset in the nature of financial<br>Interest in any entity (Business ITR)    | There is a new asset in the nature of financial<br>interest in an entity and there is a substantial<br>increase in the investment in foreign entity as per<br>schedule FA of ITR.                                   | Foreign Financial<br>Interest                        | Details of Financial Interest in any Entity held in Schedule<br>FA of ITR of current and preceding year.                                                                                                    |
| DD01.01A | Deduction from Total Income (Chapter VI-A)<br>(Business IT R)                            | The assessee has claimed substantial deduction<br>under chapter VI-A (excluding deduction claimed<br>u/s 80-IA/ 80-IAB/ 80-IAC/ 80-IB/ 80-IBA/ 80-IC/<br>80-IE/ 80-ID)                                              | Deduction from Total<br>Income under Chapter<br>VI-A | Deduction under Chapter VI-A in Schedule VI-A                                                                                                    |
| BL01.02  | Substantial increase in capital in a year                                                | Assessee has introduced capital during the year<br>which is very high as compared to the Profit after<br>tax of the assessee.                                                                                       | Share Capital/ Other<br>Capital                      | <ol> <li>Capital in Part A-Balance Sheet of ITR</li> <li>Profit after Tax in Part A-P&amp;L of ITR</li> </ol>                                                                                                    |
| BE01.07  | Large sales promotion expenses vis-a-vis<br>gross receipts                               | The assessee has claimed to have incurred<br>substantial sales promotion expenses vis-a-vis gross<br>receipts                                                                                                    | Business Expenses                                    | <ol> <li>Sales promotion expenses as per Part A-P&amp;L of ITR</li> <li>Aggregate of Gross receipts from business and profession<br/>as per Part A-P&amp;L of ITR</li> </ol>                                                                                                    |

## What is 'ISSUE' of Selection

| Reason<br>Code | Reason Description                                                                                            | Issue                                 | Underlying<br>Information<br>Elements                                                                                                    | Rationale                                                                                                    |
|----------------|----------------------------------------------------------------------------------------------------|---------------------------------------|----------------------------------------------------------------------------------------------------|----------------------------------------------------------------------------------------------------|
| BE04.01        | Mismatch in amount<br>paid to an<br>employee as bonus<br>or commission<br>reported in Audit<br>Report and ITR | Bonus or<br>Commission to<br>Employee | <ol> <li>Amount paid to<br/>an employee as<br/>b o n u s o r<br/>commission in Form<br/>3CD</li> <li>Amount paid to<br/>an employee as<br/>b o n u s o r<br/>commission in Part<br/>A-OI of ITR</li> </ol> | There is<br>difference between<br>amount paid to an<br>employee as bonus<br>or commission u/s<br>36(1)(ii) as per<br>ITR (Sch. OI) and<br>amount paid to an<br>employee as bonus<br>or commission u/s<br>36(1)(ii) as per<br>Form 3CD. |

## Issue communicated to Aseessee

Notice under section 143(2) read with Section 143 (3A) and 143 (3B) of the Income-tax Act,

<u>1961</u>

सीमित संवीक्षा (जांच) (कंप्युटर आधारित संवीक्षा चयन)

Limited Scrutiny (Computer Aided Scrutiny Selection)

प्रिय करदाता, Dear Taxpayer,

आपके द्वारा निर्धारण वर्ष 2018-19 के लिए दिनांक. 29/10/2018 को पावती सं. 355492751291018 के तहत आयकर विवरणी दाखिल करने के लिए आपको धन्यवाद ।

Thank you for filing your return of income for Assessment Year **2018-19** vide Ack. no. **355492751291018** on **29/10/2018**.

2. विवरणिका को तैयार करने में आपके ध्यान एवं परिश्रम को स्वीकार करते हुए, कुछ मुद्दो पर और स्पष्टीकरण की आवश्यकता है, जिनके कारण आपकी आय विवरणिका को सीमित संवीक्षा (जांच) के लिए चुना गया है, ये मुद्दे निम्नानुसार है:

2. While acknowledging the care and diligence you may have taken in preparing the return, there are certain issues which need further clarification, for which your return of Income has been selected for limited scrutiny and such issues are as under:

S. No. Issues

i. Bonus or Commission to Employee

3. उपरोक्त तथ्यों के आधार पर आप ई-फाइलिंग वेबसाइट (<u>www.incometaxindiaefiling.gov.in</u>) में अपने खाते के माध्यम से 'ई-कार्यवाही' सुविधा में इलेक्ट्रॉनिक रूप से उपरोक्त मुद्दों पर अपनी सुविधानुसार अपनी आयकर रिटर्न के समर्थन के लिए किसी भी ऐसे साक्ष्य को, जिस पर निर्धारिती उस विवरणी के समर्थन में निर्भर करता है, नोटिस प्राप्त होने की तारीख से 15 (पंद्रह) दिनों में राईनिके

# Scope of Scrutiny – Limited Vs Complete

- So here the 'Issue' is 'Bonus or Commission to employee'.
- Its this 'issue' which is communicated to assessee in 143(2).
- Wide enough to bring in its ambit the provisions relating excessiveness, mode, TDS, date of payment and genuineness.
- Limited is not so limited and Complete is not so Complete

# **ITBA System for AO**

#### **Major tools**

- Work list- what's at your end
- Status Monitor What's at other end
- MIS Reports- Macro reports

#### Functionality

- ✓ Notice generated u/s 142(1)
- ✓ Calling for Information u/s 133(6)
- ✓ Letter issued to Assessee or any other person
- ✓ Show Cause Notice
- ✓Non-compliance Penalty
- ✓ Request for Verification
- ✓ Request for Technical Assistance
- ✓ Assessment order passing
- ✓ 270A- mis-reporting/ underreporting of income.
  ✓ Case history notings

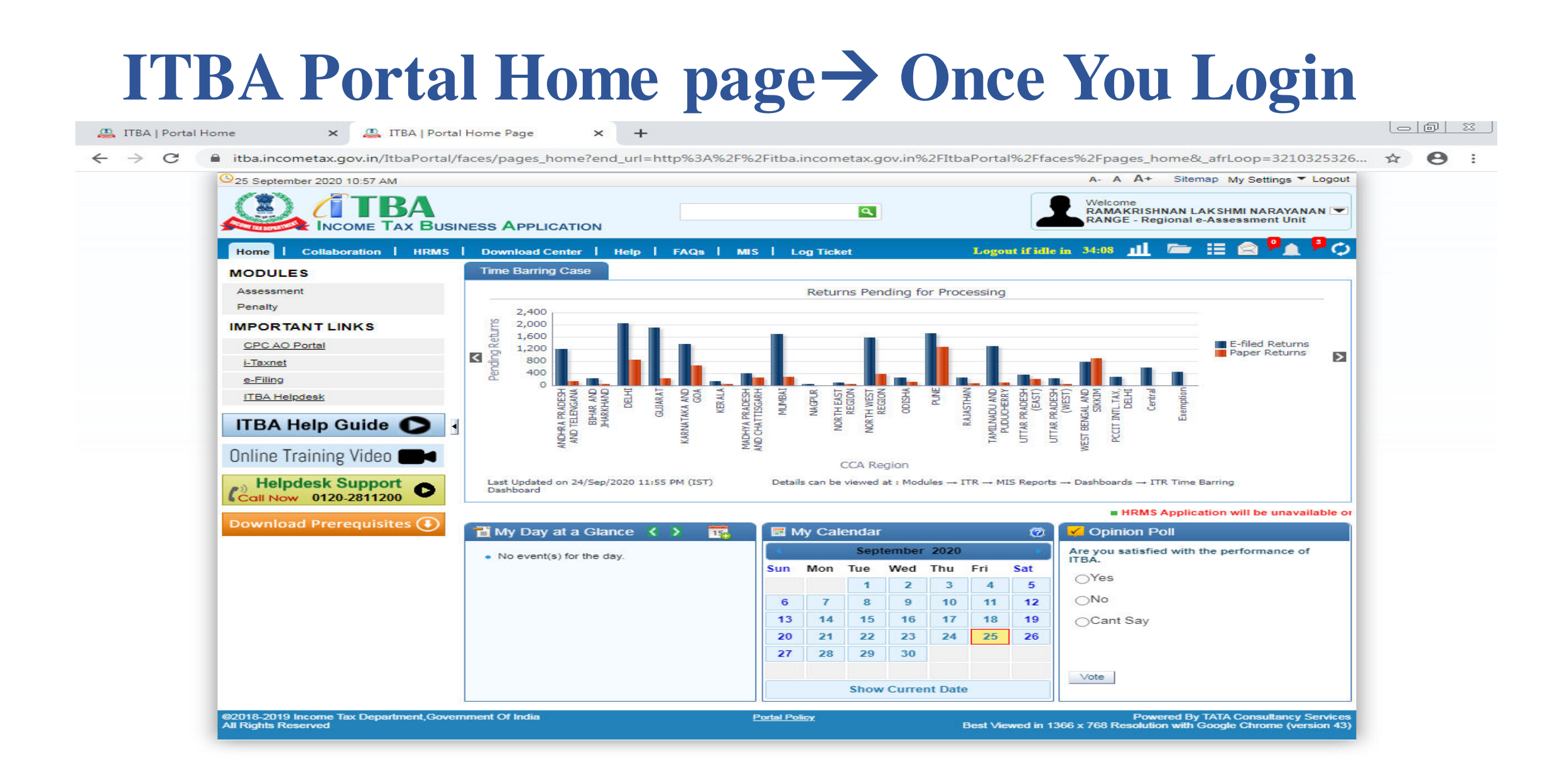

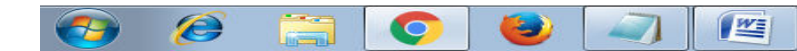

# Login Assessment MIS Reports

1

O

0

| 🚇 ITBA   Portal Home 🛛 🗙                           | 📔 🚨 ITBA   Portal Home Page 🛛 🗙 🛛 🕰 Workli        | st ×   🕲 :                              | index - Oracle BI Publisher 🗙 🔇 1 | Time Barring Pending cases F 🗙 | + - 0 %                         |
|----------------------------------------------------|---------------------------------------------------|-----------------------------------------|-----------------------------------|--------------------------------|---------------------------------|
| $\leftrightarrow$ $\rightarrow$ C (i) itba.incomet | tax.gov.in/analytics/saw.dll?bipublisherEntry&Act | ion=open&itemType=.xdo&b                | ipPath=%2FITBA_MIS%2FCASS%2F      | DASHBOARD%2FTime%20Ba          | rring%20 🛠 😝 :                  |
| ORACLE' Business I                                 | intelligence                                      |                                         | Search All                        | ✓                              | Advanced Help 🗸 Sign Out 📿      |
| Time Barring Pending cases R                       | ange_Faceless                                     | Home   Catalog   Favorites <del>-</del> | Dashboards 🗸   🎦 New 👻   🗁 Op     | en 👻 📔 Signed In As RAMAKRISH  | INAN LAKSHMI NARAYANAN 👻        |
| View Report As RANGE                               | Role Addl/JCIT                                    | (ReAC)AU-4(4)Del                        | Time Barring Date All             |                                | Section -                       |
| 142(1) Cancelled All                               | 142(1) Approved All                               | 💌 142(1) Pe                             | nding on AO for Clarification All | <b>•</b> 1                     | 42(1) Pending on Range for Appr |
| Order Status All                                   | Addition Amount Slab All                          |                                         | Quality Case All                  |                                | Scruitny 7                      |
| Pending with NeAc All                              | Transferred to Jurisdictional AO All              |                                         | Transferred Reason All            | Apply                          |                                 |
| <                                                  |                                                   |                                         |                                   |                                | •                               |
| Summary of 143(3) Pendi Detail                     | Report Details of Reason Code                     |                                         |                                   |                                | 🚯 💷 🕱 🗮 📀                       |
|                                                    |                                                   |                                         |                                   |                                |                                 |
|                                                    |                                                   |                                         |                                   |                                |                                 |
|                                                    |                                                   |                                         |                                   |                                |                                 |
|                                                    |                                                   |                                         |                                   |                                |                                 |
|                                                    |                                                   |                                         |                                   |                                |                                 |
|                                                    |                                                   |                                         |                                   |                                |                                 |
|                                                    |                                                   |                                         |                                   |                                |                                 |
|                                                    |                                                   |                                         |                                   |                                |                                 |
|                                                    |                                                   |                                         |                                   |                                |                                 |
|                                                    |                                                   |                                         |                                   |                                |                                 |
|                                                    |                                                   |                                         |                                   |                                |                                 |
|                                                    |                                                   |                                         |                                   |                                |                                 |
|                                                    |                                                   |                                         |                                   |                                |                                 |
|                                                    |                                                   |                                         |                                   |                                |                                 |
|                                                    |                                                   |                                         |                                   |                                |                                 |
|                                                    |                                                   |                                         |                                   |                                |                                 |
|                                                    |                                                   |                                         |                                   |                                |                                 |
|                                                    |                                                   |                                         |                                   |                                |                                 |
|                                                    |                                                   |                                         |                                   |                                |                                 |
|                                                    |                                                   |                                         |                                   |                                |                                 |
|                                                    |                                                   |                                         |                                   |                                |                                 |
|                                                    |                                                   |                                         |                                   |                                |                                 |
|                                                    |                                                   |                                         |                                   |                                |                                 |
|                                                    |                                                   |                                         |                                   |                                |                                 |
|                                                    |                                                   |                                         |                                   |                                |                                 |
|                                                    |                                                   |                                         |                                   |                                |                                 |
|                                                    |                                                   |                                         |                                   |                                |                                 |
|                                                    |                                                   |                                         |                                   |                                |                                 |
|                                                    |                                                   |                                         |                                   |                                |                                 |
## **MIS Report Contents**

- Macro reports- Downloadable Excel; PDF and other format.
- Summary report; Detailed report and Details of reason code.
- How many cases in Unit.
- Type of cases, 142(1) issued or not
- Reply received or not.
- No action taken for last 30 days.
- How many DAO cases completed.

NO HANDING OVER NOTE IN CASE OF CHARGE TRANSFER.

## Login→ Assessment→ Work list

| 🚇 ІТВ                     | A   Portal H             | ome          | ×              | 🚇 ITBA   Portal | Home Page | ×           | 🚇 Worklist     |           | ×                                                                                                    | +           |                   |                         |                                     |                            | -  @  :                        | 23             |
|---------------------------|--------------------------|--------------|----------------|-----------------|-----------|-------------|----------------|-----------|----------------------------------------------------------------------------------------------------|-------------|-------------------|-------------------------|-------------------------------------|----------------------------|--------------------------------|----------------|
| $\leftarrow \rightarrow$  | C                        | itba.in      | cometax.go     | v.in/Itba/home# | ŧ         |             |                |           |                                                                                                    |             |                   |                         |                                     | ☆                          | Θ                              | :              |
|                           |                          |              |                | A- A A          | +         |             |                | Welcome F | RAMAKRISHNAN                                                                                                    | LAKSHMI NAR | AYANAN, RANGE - F | Regional e-Assessme     | nt Unit,RANGE 」                     | ogout II                   | BA Home                        |                |
| Menu                      | - 1 🔠                    | Worklist     | MISF           | Reports         | Help      | FAQs        |                |           |                                                                                                    |             |                   |                         |                                     |                            |                                |                |
|                           | ssessment i              | Home Page    | 🛞 🛛 Workl      | ist 🗴           |           |             |                |           |                                                                                                    |             |                   |                         |                                     |                            |                                |                |
| COM12I                    | k on Subject             | Data For     | und For the    | User            |           |             |                |           |                                                                                                    |             |                   |                         |                                     |                            |                                |                |
| 🗢 Searc                   | ch Criteria              |              |                |                 |           |             |                |           |                                                                                                    |             |                   |                         |                                     |                            |                                |                |
| View                      |                          |              | 🔘 Worklist 🤇   | Status Monitor  |           | Display wor | klist based on |           |                                                                                                    |             | Request Type      | . (                     | Select                              |                            | ~                              |                |
| Subject                   |                          |              | Select         |                 | ~         | From        |                |           |                                                                                                    | ٩           | PAN/TAN           |                         |                                     |                            |                                |                |
| AY                        |                          |              | -              |                 |           | Pending Sir | nce            |           |                                                                                                    |             | Priority Flag     |                         | Select                              | -                          |                                |                |
| Last Asse                 | essee Respo              | onse Date    | From           | То              |           | Assessee R  | esponse Status | Select    | ~                                                                                                    | •           |                   |                         |                                     |                            |                                |                |
|                           |                          |              |                |                 |           |             |                | Search    | Reset                                                                                                    |             |                   |                         |                                     |                            |                                |                |
|                           |                          |              |                |                 |           |             |                |           |                                                                                                    |             |                   |                         |                                     |                            |                                |                |
| Delega                    | ate Ma                   | ark As Prior | ity            |                 |           |             |                |           |                                                                                                    |             |                   |                         |                                     |                            |                                | _              |
| S No                      |                          | Request      | Type           | Subject         |           | Erom        | PAT            |           | Name                                                                                                    |             | AY                | Limitation              | Pending                             | Action R                   | equired                        |                |
| 00                        |                          | inoquoor     |                | Cabjoor         |           |             |                |           | , and a second second s |             |                   | Date/Compliance<br>Date | Since                               |                            | oquirou                        |                |
|                           |                          |              |                |                 |           |             |                |           |                                                                                                    |             |                   |                         |                                     |                            |                                |                |
|                           |                          |              |                |                 |           |             |                |           |                                                                                                    |             |                   |                         |                                     |                            |                                |                |
|                           |                          |              |                |                 |           |             |                |           |                                                                                                    |             |                   |                         |                                     |                            |                                |                |
|                           |                          |              |                |                 |           |             |                |           |                                                                                                    |             |                   |                         |                                     |                            |                                |                |
|                           |                          |              |                |                 |           |             |                |           |                                                                                                    |             |                   |                         |                                     |                            |                                |                |
|                           |                          |              |                |                 |           |             |                |           |                                                                                                    |             |                   |                         |                                     |                            |                                |                |
|                           |                          |              |                |                 |           |             |                |           |                                                                                                    |             |                   |                         |                                     |                            |                                |                |
|                           |                          |              |                |                 |           |             |                |           |                                                                                                    |             |                   |                         |                                     |                            |                                |                |
|                           |                          |              |                |                 |           |             |                |           |                                                                                                    |             |                   |                         |                                     |                            |                                |                |
|                           |                          |              |                |                 |           |             |                |           |                                                                                                    |             |                   |                         |                                     |                            |                                |                |
|                           |                          |              |                |                 |           |             |                |           |                                                                                                    |             |                   |                         |                                     |                            |                                |                |
| © 2018-20<br>All Rights I | 19 Income Ta<br>Reserved | ax Departme  | ent, Governmen | nt of India     |           |             |                |           |                                                                                                    |             |                   | Best Viewed in 1366 x   | Powered By<br>768 Resolution with ( | TATA Consu<br>Google Chror | Itancy Service<br>The (version | vices<br>n 43) |
|                           |                          |              |                |                 |           |             |                |           |                                                                                                    |             |                   |                         | <b>▲</b> ■                          | · * 1 · •                  | 11:24 AN                       | л              |

# $Login \rightarrow Assessment \rightarrow Work list \rightarrow Status$ Monitor

| → C 🖬 itba                                                  | .incometax.gov.in/Itba/home#                                                                                                    |                                                                                                    |                                  |                                                                                                    |                                                 |                | ਮ ਦ    |
|-------------------------------------------------------------|----------------------------------------------------------------------------------------------------|----------------------------------------------------------------------------------------------------|----------------------------------|----------------------------------------------------------------------------------------------------|-------------------------------------------------|----------------|--------|
| TBA ~ ASS                                                   | essment A- A A+                                                                                                    |                                                                                                    | Welcome RAMAKRISHNAN LAKSHMI NAR | AYANAN, RANGE - Regional e-Asses                                                                                               | ssment Unit,RANGE                               | Logout         | ITBA H |
| 💌 📔 🔛 Worklis                                               | st   MIS Reports   Help                                                                                                    | FAQs                                                                                                    |                                  |                                                                                                    |                                                 |                |        |
| Assessment Home Pa                                          | ge 🛞 Worklist 🛞                                                                                                    |                                                                                                    |                                  |                                                                                                    |                                                 |                |        |
| list                                                        |                                                                                                    |                                                                                                    |                                  |                                                                                                    |                                                 |                |        |
| lick on Subject to take a                                   | ction on Worklist                                                                                                    |                                                                                                    |                                  |                                                                                                    |                                                 |                |        |
|                                                             |                                                                                                    |                                                                                                    |                                  |                                                                                                    |                                                 |                |        |
|                                                             |                                                                                                    |                                                                                                    |                                  |                                                                                                    |                                                 |                |        |
| arch Criteria                                               |                                                                                                    |                                                                                                    |                                  |                                                                                                    |                                                 |                |        |
| arch Criteria                                               | O Worklist () Status Monitor                                                                                                    | Display worklist based on                                                                                         | ● All ○ PAN ○ TAN                | Request Type                                                                                                    | Select                                          |                | ~      |
| arch Criteria                                               | ◯ Worklist ● Status Monitor                                                                                                    | Display worklist based on<br>From                                                                                 |                                  | Request Type<br>PAN/TAN                                                                                                    | Select                                          |                | ~      |
| arch Criteria                                               | ◯ Worklist ● Status Monitor<br>Select ✓                                                                                                    | Display worklist based on<br>From<br>Pending Since                                                                |                                  | Request Type<br>PAN/TAN<br>Proceeding Status *                                                                                 | Select                                          |                | ~      |
| arch Criteria<br>t                                          | <ul> <li>◯ Worklist ● Status Monitor</li> <li>Select ✓</li> <li>-</li> </ul>                                                                                                    | Display worklist based on<br>From<br>Pending Since                                                                |                                  | Request Type<br>PAN/TAN<br>Proceeding Status *                                                                                 | Select                                          | ~              | ~      |
| earch Criteria<br>ct<br>I/PDGIT                             | Worklist       Status Monitor         Select       Image: Comparison of the second second secon | Display worklist based on<br>From<br>Pending Since<br>CCIT/DGIT                                                   |                                  | Request Type PAN/TAN Proceeding Status PCIT/PDIT                                                                               | Select<br>Pending                               | ~              | ~      |
| earch Criteria<br>ct<br>7/PDGIT                             | Worklist       Status Monitor         Select       Image: Comparison of the second second secon | Display worklist based on<br>From<br>Pending Since<br>CCIT/DGIT<br>CCIT - Regional e-Assessmen                    | Ali O PAN O TAN                  | Request Type<br>PAN/TAN<br>Proceeding Status *<br>PCIT/PDIT<br>CIT - Regional e-Assessment Unit                                | Select<br>Pending                               | ~              | ~      |
| earch Criteria<br>ect<br>T/PDGIT<br>GE - Regional e-Assessm | Worklist  Status Monitor  Select  - PCCIT, DELHI(ANU J SINGH)  ent Unit(RAMAKRISHNAN LAKSHMI NARAYANAN                                                                                                    | Display worklist based on<br>From<br>Pending Since<br>CCIT/DGIT<br>CCIT - Regional e-Assessmen<br>AO<br>D → blect | All O PAN O TAN                  | Request Type<br>PAN/TAN<br>Proceeding Status *<br>PCIT/PDIT<br>CIT - Regional e-Assessment Unit<br>Last Assessee Response Date | Select<br>Pending v<br>it(NEENA PANDEY)<br>From | <b>*</b><br>To |        |

Pull Back Send Reminder

| S.No |      | Request Type                                                  | Subject                                                       | From                                         | Pending With                        | PAN/TAN    | Name                                                          | AY      | Limitation<br>Date/Compliance<br>Date | Pending<br>Since | Action Required                                                                              |
|------|------|---------------------------------------------------------------|---------------------------------------------------------------|----------------------------------------------|-------------------------------------|------------|---------------------------------------------------------------|---------|---------------------------------------|------------------|----------------------------------------------------------------------------------------------|
| 1    |      | Assessment Proceeding                                         | Assessment Proceeding<br>u/s 143(3)                           | AO - Regional e-<br>Assessment<br>Unit       | AO - Regional e-<br>Assessment Unit | AAHCC3316M | CEMTREX TECHNOLOGIES<br>PRIVATE LIMITED                       | 2018-19 | 31/03/2021                            | 25/09/2020       | Pending for Income<br>Computation                                                            |
| 2    |      | Assessment Proceeding                                         | Assessment Proceeding<br>u/s 143(3)                           | AO - Regional e-<br>Assessment<br>Unit       | AO - Regional e-<br>Assessment Unit | AAEHD3438H | DANTULURI KUMARA<br>VARAPRASADA VENKATA<br>SATYANARAYANA RAJU | 2018-19 | 31/03/2021                            | 25/09/2020       | Pending for Income<br>Computation                                                            |
| 3    |      | Assessment Proceeding                                         | Assessment Proceeding<br>u/s 143(3)                           | AO - Regional e-<br>Assessment<br>Unit       | AO - Regional e-<br>Assessment Unit | BDWPS7337E | DIPEN CHANDRAKANT SHAH                                        | 2018-19 | 31/03/2021                            | 24/09/2020       | Computation<br>Results Received                                                              |
| 4    |      | Proposal for Issue Letter<br>To Assessee/ Any Other<br>Person | Proposal for Issue Letter<br>To Assessee/ Any Other<br>Person | RANGE -<br>Regional e-<br>Assessment<br>Unit | AO - Regional e-<br>Assessment Unit | AFEPB9365E | RAVI KUMAR REDDY<br>BARAKAM                                   | 2018-19 | 01/01/1940                            | 24/09/2020       | Clarification sought<br>for Proposal for<br>Issue Letter To<br>Assessee/ Any<br>Other Person |
| 5    |      | Assessment Proceeding                                         | Assessment Proceeding<br>u/s 143(3)                           | AO - Regional e-<br>Assessment<br>Unit       | AO - Regional e-<br>Assessment Unit | BCHPB2196Q | HETALBEN ASHOKBHAI BERA                                       | 2018-19 | 31/03/2021                            | 24/09/2020       | Pending for Income<br>Computation                                                            |
| 6    |      | Assessment Proceeding                                         | Assessment Proceeding<br>u/s 143(3)                           | AO - Regional e-<br>Assessment<br>Unit       | AO - Regional e-<br>Assessment Unit | AAAAC5506C | CHAUKUL SAHAKARI<br>PATSANSTHA MARYADIT                       | 2018-19 | 31/03/2021                            | 24/09/2020       | Pending for Income<br>Computation                                                            |
|      | 10.1 |                                                               |                                                               | AO Desirente                                 |                                     |            |                                                               |         |                                       |                  | ATA 0                                                                                        |

## Sources to obtain Data/Information for AU/ VU

- Insight Portal–Profile/ Verification.
- ITBA Portal–360 degree- ITS (Provides most of the details);

(Nearly 70% of the information is already available)

- E filing account- ITR/CPC computation.
- Other details from  $3^{rd}$  party can be obtained through 133(6) or letter.
- The AO can also validate the available data in Insight through 133(6).

## ITBA- 360 Degree-ITS Details

|      | ITBA   Portal H                   | Home                           | 🗙 📔 🚨 ITBA   Portal Home            | Page ×            | Assessment Home Pa          | age 🗙 🔇 ITBA - 360 D            | egree X                        | 😃 Worklist                   | ×   +                 |              | - 0     |
|------|-----------------------------------|--------------------------------|-------------------------------------|-------------------|-----------------------------|---------------------------------|--------------------------------|------------------------------|-----------------------|--------------|---------|
| ~    | $\rightarrow$ C                   | 🗎 itba.inco                    | metax.gov.in/ITBA360Degr            | eeView/?ip=10     | 0.18.4.23&mac=NOT_F0        | DUND#                           |                                |                              |                       | ☆            | Θ       |
|      |                                   | ~ 360° Vie<br>Business Applica |                                     |                   | Approve/Re                  | eject PAN Access Requests 0     |                                |                              | RANGE Logo            | ut ITBA      | A Hom   |
|      |                                   | A                              | A A+                                |                   |                             |                                 | Welc                           | ome RAMAKRISHNA              | N LAKSHMI NARAYAN     | NAN,         |         |
| earc | h Criteria                        |                                |                                     |                   |                             |                                 |                                |                              |                       |              |         |
|      | PAN:*                             | DCPN5955E                      | AY From:* 2018                      | - 19              | AY To:* 2020 - (            | 21 Search                       | Reset                          |                              |                       |              |         |
| ANI  | Details                           |                                |                                     |                   |                             |                                 |                                |                              |                       |              |         |
| N    | ADCPN5955E                        |                                | Name                                | AMIT NAF          | RAIN                        | Residential Address             | NARAIN HOUSE, I                | OR MAHENDRA NARAIN PA        | TH, RAJENDRA NAGAR, I | PATNA        |         |
| atus | INDIVIDUAL                        |                                | Present Jurisdiction                | ITO WAR           | D 4(1), PATNA               | Office Address                  | GULAB BHAVAN, 6                | BAHADUR SHAH ZAFAR           | MARG, ITO, NEW DELHI  |              |         |
| 1    | PAN Details                       | ITR Details                    | Processing Details                  | Tax Payment De    | etails TDS Details          | Details of order/letter/notices | E-Filed Non-IT                 | R Forms ITS Details          | Other Details         |              |         |
|      |                                   |                                |                                     |                   |                             |                                 |                                |                              | Click Here I          | For Data R   | Refresh |
|      |                                   |                                |                                     |                   | (X) Dow                     | nload Excel                     | 8                              |                              |                       |              |         |
| l -  |                                   |                                | AIR Transaction Details             |                   |                             |                                 |                                |                              |                       |              |         |
|      |                                   |                                | Show 10 V entries                   |                   |                             |                                 |                                |                              | Search:               |              | 7       |
| C-   | Service Tax Da<br>Export Import I | nta 🔺                          | Transaction Party Name              |                   | Transaction Code            | Transaction Descriptio          | n 🔅                            | Transaction Amount           | Data Detai            | ı            |         |
| ny   | Stock                             | <u> </u>                       |                                     |                   |                             | No data available in tabl       | e                              |                              |                       |              | 10      |
| 2    |                                   | *                              | Showing 0 to 0 of 0 entries         |                   |                             |                                 |                                |                              | Previou               | us Nex       | ct⊧     |
|      |                                   | <u>+</u>                       | CIB Transaction Details             |                   |                             |                                 |                                |                              |                       |              |         |
|      | 60B                               |                                | Show 10 V entries                   |                   |                             |                                 |                                |                              | Search:               |              |         |
| A    | 6QB                               |                                | Transaction Party Name              | •                 | Transaction Code            | Transaction Descriptio          | n 🔶                            | Transaction Amount           | Data Detail           | I            | -       |
| me   | d Dividend                        | -                              |                                     |                   |                             | No data available in tabl       | e                              |                              | A                     |              |         |
| on   | etisation perio                   | d 🔺                            | Showing 0 to 0 of 0 entries         |                   |                             |                                 |                                |                              | Previou               | us Nex       | ct      |
| te   | e/Trust Founde                    | er Details 🔺                   | 4                                   |                   |                             |                                 |                                |                              |                       |              | Þ       |
| A    | cancellation Da                   | ata 🔼                          | CBEC-Service Tax Return             | Details           |                             |                                 |                                |                              |                       |              |         |
| ior  | etisation Perio                   | od (142(1)                     | Show 10 🗸 entries                   |                   |                             |                                 |                                |                              | Search:               |              |         |
| tem  | ent Of Financia<br>ctions(SFT)    | al 🥥                           | Service Tax Number(STAX<br>REG NO.) | A Return<br>ACCOL | Head(RET MINOR<br>JNT HEAD) | Return Head<br>Description      | Gross Value Of Ser<br>Provided | vice Gross Value<br>Received | Of Service Gro        | oss Tax<br>d | -       |
| uc   | ee(s) against T                   | TAN mapping                    |                                     |                   | 1994                        | No data available in tabl       | •                              |                              |                       |              |         |
| D    | ata-Struck Off                    | Company 🙏                      |                                     |                   |                             |                                 | <b>X</b>                       |                              |                       | 100          |         |
| CP   | C-TDS) Data                       | <b>A</b>                       | snowing u to u or u entries         |                   |                             |                                 |                                |                              | Previou               | us Nex       |         |
|      |                                   |                                | CBEC-Export Import Sum              | nary Data         |                             |                                 |                                |                              |                       |              | P       |
|      |                                   |                                | encerexport import sum              | nary Data         |                             |                                 |                                |                              |                       |              |         |
|      |                                   |                                | Change 40 and another               |                   |                             |                                 |                                |                              |                       |              |         |

https://itba.incometax.gov.in/ITBA360DegreeView/?ip=10.18.4.23&mac=NO...

1

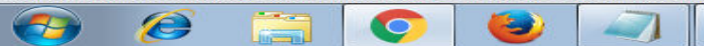

## Extracting Data from Insight

- Log into insight with insight.gov.in
  - If not opening IP modification may be required. For this network staff may be contacted
  - Login credentials: ITBA Username and Password
  - OTP received on registered mobile number as per HRMS or name based E-mail ID
  - For Data download Seclore app/tool needs to be installed.

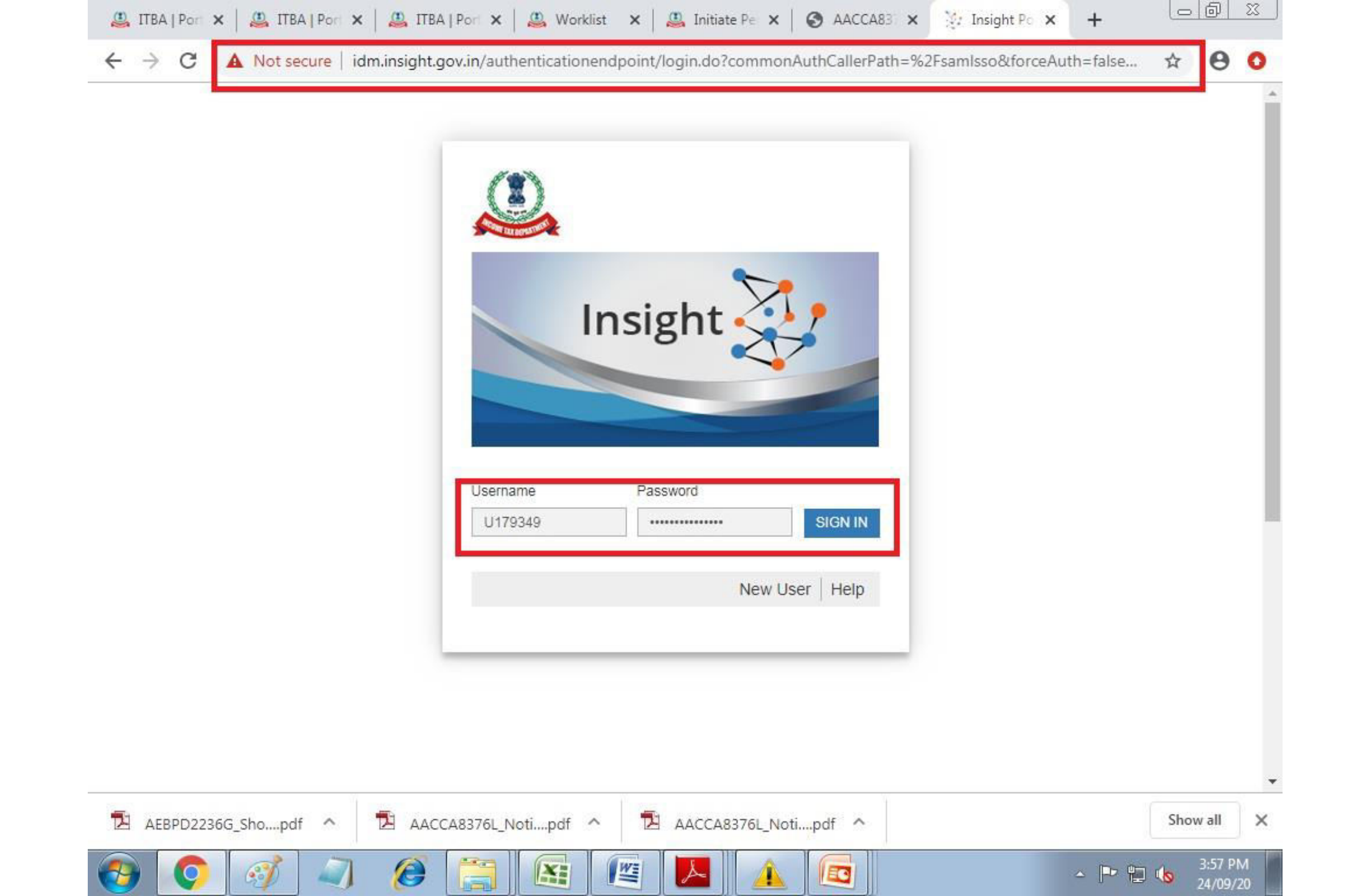

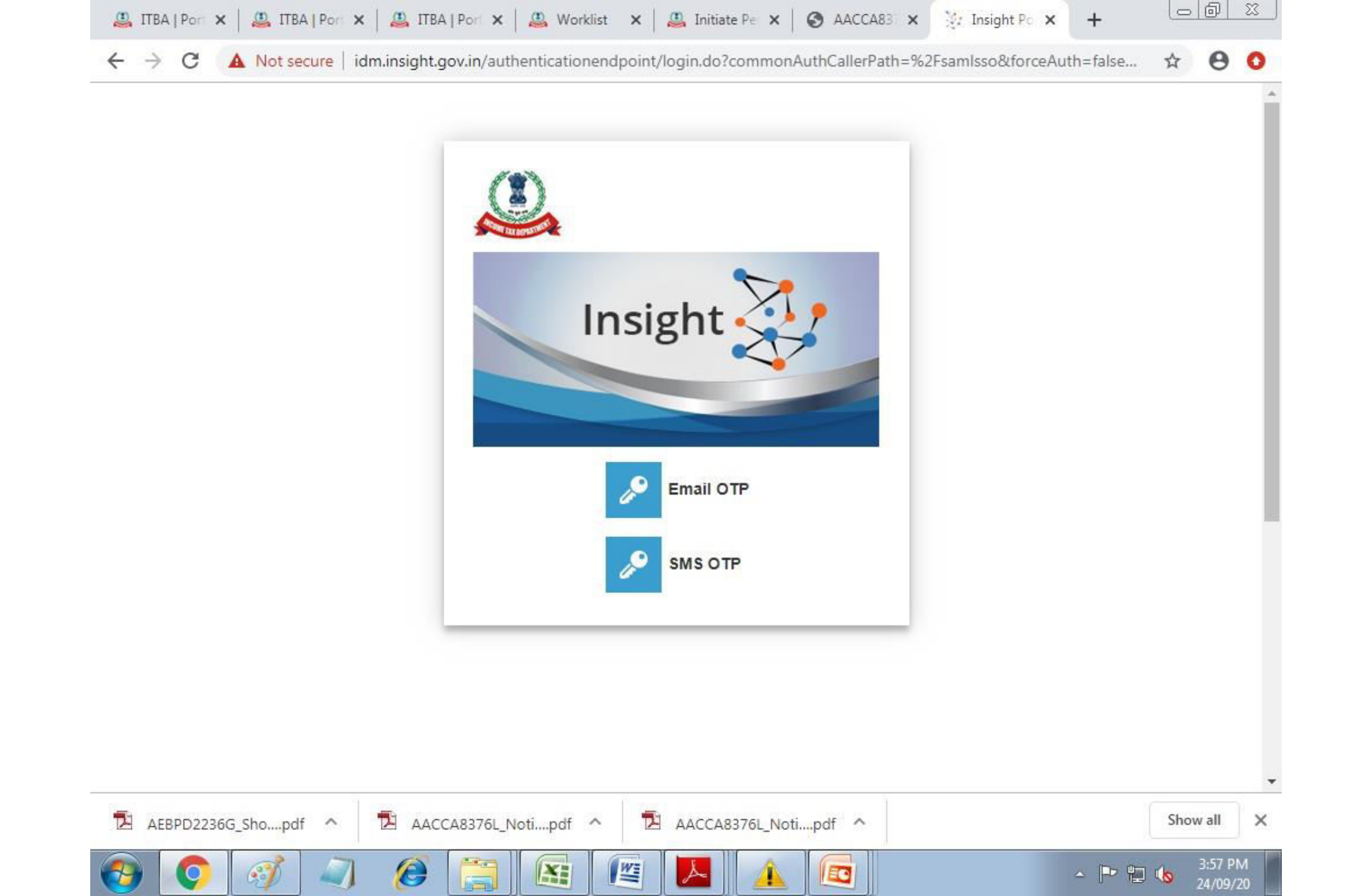

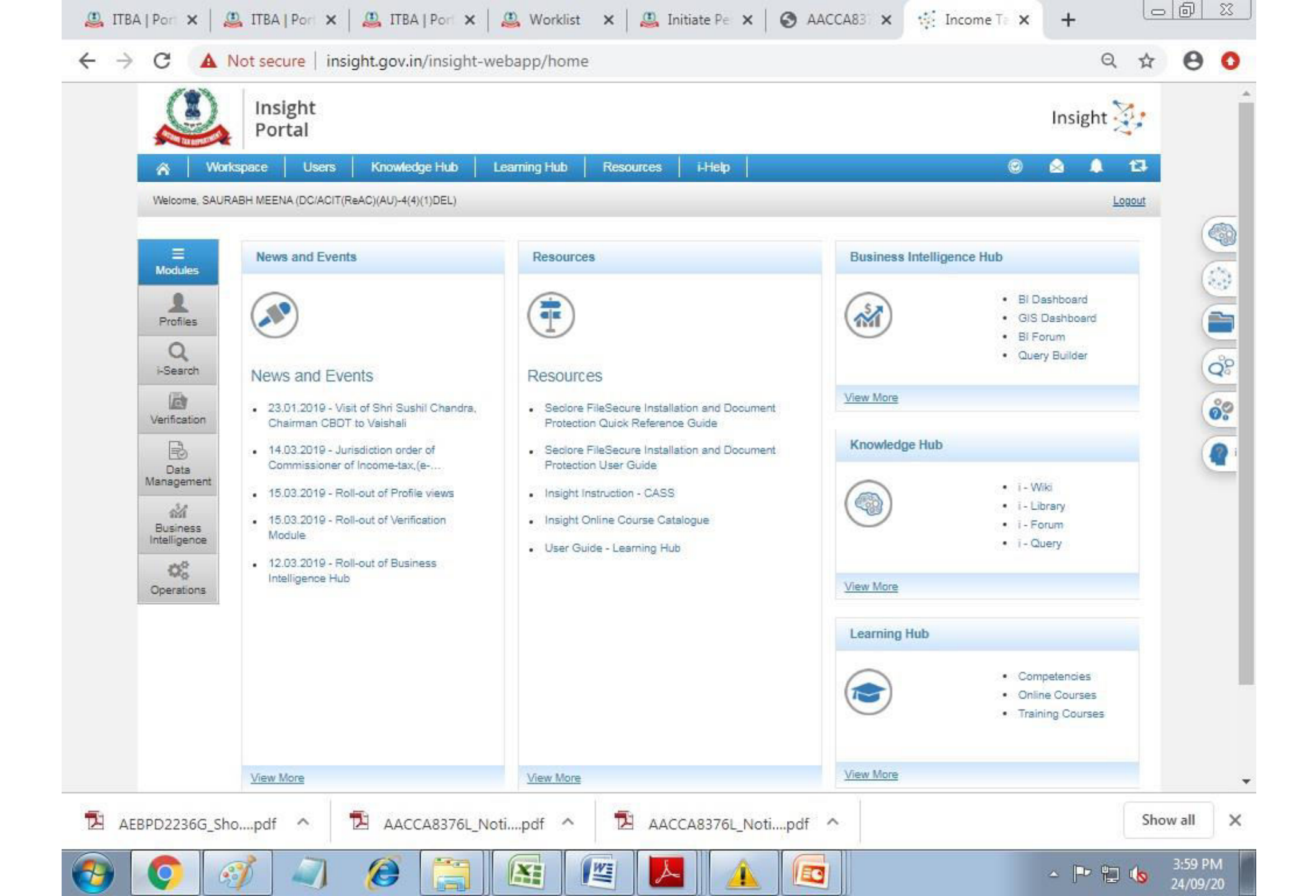

## Level of Access in Insight Portal-Future

- a) Basic Information
- b) Restricted Information
- c) Confidential Information

### <u>Request by AO to higher authorities</u>:

DCIT/ACIT  $\rightarrow$  Addl./Jt.CIT  $\rightarrow$  Pr.CIT  $\rightarrow$  CCIT  $\rightarrow$  Pr. CCIT  $\rightarrow$  Board. Depending upon the level of access- approval needs to be sought.

## Assessment Unit

- Quasi-judicial function.
- Majorly used Tools: 142(1), 133, 131, 142, (133- to a limited extent).
- Internal information/ External Information.
- Application (majorly fact finding and application of law).
- Final result Order.

## Mock run with 133(6) functionality

Screenshots for the process of initiating 133 (6) have been illustrated in the following slides for your reference:

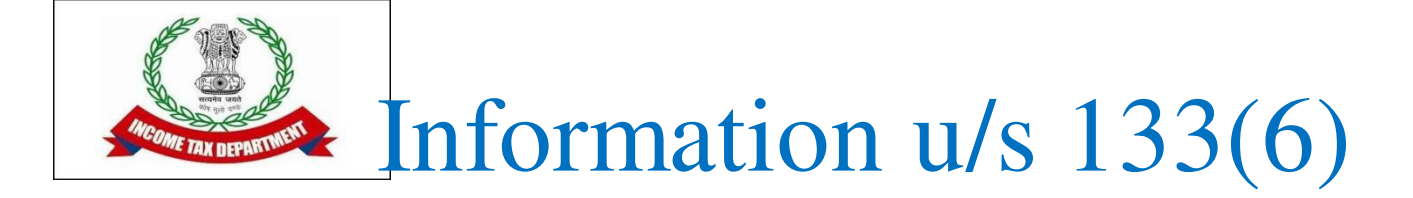

- Can be issued in cases where PAN of parties available and the party has an active E-filing Account.
- In case PAN is not available, intimation u/s 133(6) can be still be sent through "Issue Letter Functionality" as a letter. However, E-mail ID of the party is required.
- Path: Initiate Other Actions -> Calling for information u/s 133(6)

| 💱 Insight Portal                  | 🗙 🛛 💱 Insight F              | Portal X           | 🚇 ITBA   Portal Home              | 🗙 📔 🚨 ITBA   Portal Home 🗙 | 🚇 Initiate Other Actic          | × +                | Le               |                     |
|-----------------------------------|------------------------------|--------------------|-----------------------------------|----------------------------|---------------------------------|--------------------|------------------|---------------------|
| ← → C 🔒                           | itba.incometax.go            | v.in/Itba/home     | #                                 |                            |                                 |                    | ର୍ ★             | θ Ο                 |
| TBA~Asse                          | essment A-                   | A A+               |                                   | Welcome SAURA              | BH - MEENA , AO - Regional e-A  | ssessment Unit,    | AO Logout        | ITBA Home           |
| Menu   EWorklis                   | t   MIS Reports              | Help   F           | AQs                               |                            |                                 |                    |                  |                     |
| Assessment Home Page              | ge 🕲 (Worklist 🕲 (Asse<br>ns | essment Proceeding | Initiate Other Actions            | 2                          |                                 |                    |                  |                     |
|                                   |                              |                    |                                   |                            |                                 |                    | Re               | eturn To Workitem   |
| <ul> <li>Basic Details</li> </ul> |                              |                    |                                   |                            |                                 |                    |                  |                     |
| PAN                               | ACIPP3686M                   |                    | Name                              | MUKESHBHAI NAGJIBHAI PATEL | AY                              | 2018 - 19          |                  |                     |
| Initiate Other Actions            |                              |                    |                                   |                            |                                 |                    |                  |                     |
| Issue Summon u/s 131              |                              |                    | Generate Notice u/s 142(1)        |                            | Calling for Information u/s 133 |                    |                  |                     |
| Extension of Limitation Period    |                              |                    | Issue Letter To Assessee/ Any Oth | ier Person                 | Generate Show Cause Notice      |                    |                  |                     |
| Initiate Penalty                  |                              |                    | Enter Potential Penalty Details   |                            |                                 |                    |                  |                     |
|                                   |                              |                    |                                   |                            |                                 |                    |                  |                     |
|                                   |                              |                    |                                   |                            |                                 |                    |                  |                     |
|                                   |                              |                    |                                   |                            |                                 |                    |                  |                     |
|                                   |                              |                    |                                   |                            |                                 |                    |                  |                     |
|                                   |                              |                    |                                   |                            |                                 |                    |                  |                     |
|                                   |                              |                    |                                   |                            |                                 |                    |                  |                     |
|                                   |                              |                    |                                   |                            |                                 |                    |                  |                     |
|                                   |                              |                    |                                   |                            |                                 |                    |                  |                     |
|                                   |                              |                    |                                   |                            |                                 |                    |                  |                     |
|                                   |                              |                    |                                   |                            |                                 |                    |                  |                     |
| @ 2018-2019 Income Tay Departs    | ment Government of India     |                    |                                   |                            |                                 | Pour               | ared By TATA Co  | nsultancy Services  |
| All Rights Reserved               | and a solution of mola       |                    |                                   |                            | Best Viewed in 13               | 66 x 768 Resolutio | n with Google Cl | hrome (version 43)  |
| 😏 📀 🛛                             | A 🗐                          |                    |                                   |                            |                                 | ~ P                | 1 🗐 👘            | 4:57 PM<br>25/09/20 |

| 🔆 Insi                           | ght Portal 🛛 🗙 🛛 🔅 Insi                          | ght Portal 🛛 🗙        | 🚇 ITBA   Portal Hon         | ne 🗙   🚇 ITBA   Portal Home           | 🗙 🚨 Issue Summons                | u/s × +                            |                                      | 0 23                         |
|----------------------------------|--------------------------------------------------|-----------------------|-----------------------------|---------------------------------------|----------------------------------|------------------------------------|--------------------------------------|------------------------------|
| $\leftrightarrow$                | C 🔒 itba.incometax                               | .gov.in/Itba/hon      | ie#                         |                                       |                                  | e                                  | २ ★ (                                | 9 0                          |
|                                  | TBA~Assessment                                   | A- A A+               |                             | Welcome S                             | AURABH - MEENA , AO - Regional e | Assessment Unit , AC               | Logout TTB                           | A Home                       |
| Menu                             | Worklist   MIS Report                            | ls   Help             | FAQs                        |                                       |                                  |                                    |                                      |                              |
| Calling f                        | ssment Home Page 🔹 Worklist 💿                    | Assessment Proceeding | ng 🛞 Initiate Other Actions | Calling for Information u/s 133       |                                  |                                    |                                      |                              |
| PAN                              | ACIPP3686M                                       |                       | Name                        | MUKESHBHAI NAGJIBHAI PATEL            | AY                               | 2018 - 19                          |                                      |                              |
| Section                          | 143(3)                                           |                       | Initiation Date             | 28/09/2019                            | Date Of Limitation               | 31/03/2021                         |                                      |                              |
| · Section                        | for Calling Information                          |                       |                             |                                       |                                  |                                    |                                      |                              |
| Section *                        | 13                                               | 3(8) 🔻                |                             |                                       |                                  |                                    |                                      |                              |
| nter Notice D                    | etails .                                         |                       |                             |                                       |                                  |                                    |                                      |                              |
| •                                | Addressee PAN *                                  | Addressee Name *      | Address *                   |                                       | Information                      | Sought *                           | Compliance                           | Date *                       |
|                                  | ACIPP3686M                                       | MUKESHBHAI NAG        | FLAT NO.901                 | -902, BUILDING NO.7.,RP               | Enter                            |                                    | 30/09/2020                           |                              |
|                                  |                                                  |                       |                             |                                       |                                  | A                                  | dd Row De                            | lete Row                     |
|                                  |                                                  |                       |                             |                                       |                                  |                                    | and a                                |                              |
|                                  |                                                  |                       | Save                        | nit for Approval Issue Notice u/s 133 |                                  |                                    |                                      |                              |
|                                  |                                                  |                       |                             |                                       |                                  |                                    |                                      |                              |
|                                  |                                                  |                       |                             |                                       |                                  |                                    |                                      |                              |
|                                  |                                                  |                       |                             |                                       |                                  |                                    |                                      |                              |
|                                  |                                                  |                       |                             |                                       |                                  |                                    |                                      |                              |
|                                  |                                                  |                       |                             |                                       |                                  |                                    |                                      |                              |
|                                  |                                                  |                       |                             |                                       |                                  |                                    |                                      |                              |
|                                  |                                                  |                       |                             |                                       |                                  |                                    |                                      |                              |
|                                  |                                                  |                       |                             |                                       |                                  |                                    |                                      |                              |
| © 2018-2019 I<br>All Rights Rest | ncome Tax Department, Government of Ind<br>erved | la                    |                             |                                       | Best Viewed in                   | Powered<br>1386 x 768 Resolution w | By TATA Consulta<br>th Google Chrome | ncy Services<br>(version 43) |
| <b>③</b>                         | o 🧭 🥥                                            | 0                     |                             |                                       |                                  | ~ <b>P</b> #                       | 2.5/                                 | 9 PM<br>/09/20               |

| 🧽 Insight                         | Portal 🗙 🛛 💱 Insight                  | Portal 🗙 🛛 🤐 ITBA                  | Portal Home 🗙 📔 🚇           | ITBA   Portal Home 🗙  | 🚇 Issue Summons (            | µ/s <b>× +</b>             |                   | 23         |
|-----------------------------------|---------------------------------------|------------------------------------|-----------------------------|-----------------------|------------------------------|----------------------------|-------------------|------------|
| $\leftrightarrow \rightarrow c$   | 🗧 🔒 itba.incometax.go                 | ov.in/Itba/home#                   |                             |                       |                              | Q                          | * 0               | 0          |
|                                   | ~Assessment                           | 4- A A+                            |                             | Welcome SAURA         | BH - MEENA , AO - Regional e | Assessment Unit , AO       | Logout TTBA H     | ome        |
| Menu 🖉 📔                          | Worklist   MIS Reports                | Help   FAQs                        |                             |                       |                              |                            |                   |            |
| Assessme                          | nt Home Page Worklist Ass             | sessment Proceeding 💿 🕧 Initiate ( | Other Actions 🛞 Calling for | Information u/s 133 🛞 |                              |                            |                   |            |
| PAN                               | ACIPP3686M                            | Name                               | MUKESHBHAI                  | NAGJIBHAI PATEL       | AY                           | 2018 - 19                  |                   |            |
| Section                           | 143(3)                                | Initiation Date                    | 28/09/2019                  |                       | Date Of Limitation           | 31/03/2021                 |                   |            |
| <ul> <li>Section for C</li> </ul> | alling Information                    |                                    |                             |                       |                              |                            |                   |            |
| Section *                         | 133(8)                                | *                                  |                             |                       |                              |                            |                   |            |
| nter Notice Detail                | 5                                     |                                    |                             |                       |                              |                            |                   |            |
| Ad                                | dressee PAN * Ad                      | ddressee Name *                    | Address *                   |                       | Information                  | Sought *                   | Compliance Da     | ate *      |
|                                   | AAPD4694B                             | ASILA TALAKCHAND DEDHIA            | 320,KEWAL INDUSTRIAL ESTAT  | E, SEI 🥳              | Enter                        |                            | 29/09/2020        |            |
|                                   |                                       |                                    |                             |                       |                              | Add                        | Row Delete        | Row        |
|                                   |                                       |                                    |                             | 1                     |                              |                            |                   |            |
|                                   |                                       | Sav                                | submit for Approval         | ISSUE NODCE UPS 133   |                              |                            |                   |            |
|                                   |                                       |                                    |                             |                       |                              |                            |                   |            |
|                                   |                                       |                                    |                             |                       |                              |                            |                   |            |
|                                   |                                       |                                    |                             |                       |                              |                            |                   |            |
|                                   |                                       |                                    |                             |                       |                              |                            |                   |            |
|                                   |                                       |                                    |                             |                       |                              |                            |                   |            |
|                                   |                                       |                                    |                             |                       |                              |                            |                   |            |
|                                   |                                       |                                    |                             |                       |                              |                            |                   |            |
| @ 2019 2010 Incom                 | o Tay Decadment Gouernment of India   |                                    | <u></u>                     |                       |                              | Downwood D                 | TATA Conculture   | Senior     |
| All Rights Reserved               | e nav Department, Government of India |                                    |                             | 11                    | Best Viewed in               | 1386 x 768 Resolution with | Google Chrome (ve | ersion 43) |
|                                   | 🔉 🚳 🔍                                 |                                    |                             |                       |                              | - 🏴 🖫                      | 5:02 F<br>25/09/  | PM<br>/20  |

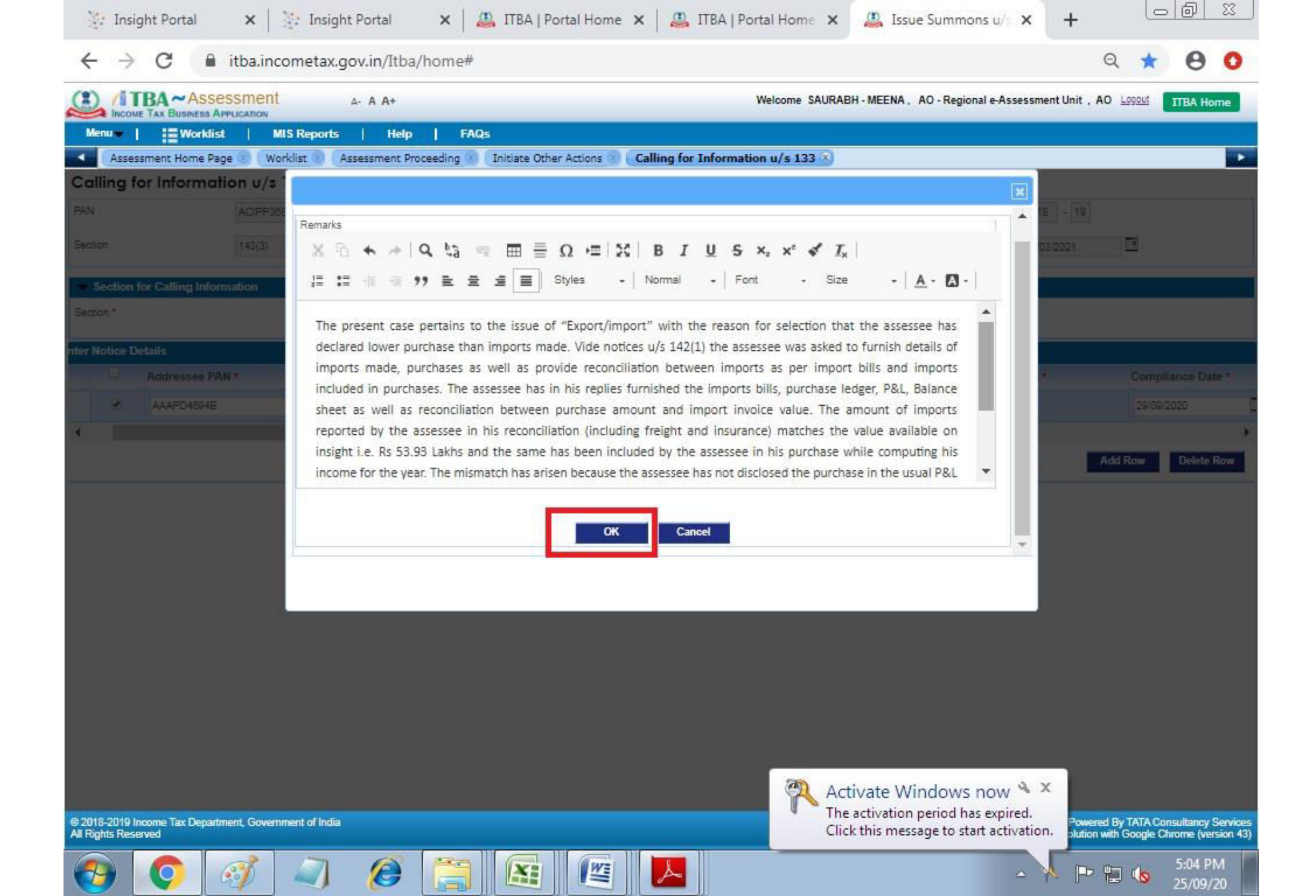

![](_page_125_Picture_0.jpeg)

• 133(6) can be sent to multiple parties by clicking "Add Row"

| 🔆 Insig                           | ght Portal 🗙 🛛             | 🔆 Insigl       | ht Portal       | 🗙   🚇 ITBA            | Portal Home                                              | e 🗙   🚇 ITBA                                             | Portal Home >      | 🗙 🤐 Calling        | for Informa         | × +                                                                                                    |                                   |               |
|-----------------------------------|----------------------------|----------------|-----------------|-----------------------|----------------------------------------------------------|----------------------------------------------------------|--------------------|--------------------|---------------------|----------------------------------------------------------------------------------------------------|-----------------------------------|---------------|
| $\leftrightarrow$                 | C 🔒 itba.in                | cometax.       | gov.in/Itba/    | home#                 |                                                          |                                                          |                    |                    |                     | Q                                                                                                    | * (                               | 9 0           |
| (1) (iT                           | BA~Assessmen               | it             | A- A A+         |                       |                                                          |                                                          | Welcome SAUF       | RABH - MEENA, AO   | - Regional e-Asse   | ssment Unit , AO                                                                                                    | Logout TTB                        | A Home        |
| Menu                              | Worklist                   | MIS Reports    | Help            | FAQs                  |                                                          |                                                          |                    |                    |                     |                                                                                                    |                                   |               |
| Calling fo                        | ssment Home Page 😨 🔿 🛛     | Vorklist 🕘 🚺   | Assessment Proc | eeding 🕄 🛛 Initiate ( | Other Actions 🛞                                          | Calling for Info                                         | rmation u/s 133 🛞  |                    |                     |                                                                                                    |                                   | •             |
| PAN                               | ACIPPS                     | 3686M          |                 | Name                  |                                                          | MUKESHBHAI NAG                                           | JIBHAI PATEL       | AY                 |                     | 2018 - 19                                                                                                    |                                   |               |
| Section                           | 143(3)                     |                |                 | Initiation Date       |                                                          | 28/09/2019                                               |                    | Date Of Limitation | n                   | 31/03/2021                                                                                                    |                                   |               |
| - Section f                       | for Calling Information    |                |                 |                       |                                                          |                                                          |                    |                    |                     |                                                                                                    |                                   |               |
| Section *                         |                            | 133(           | 8) 🔻            |                       |                                                          |                                                          |                    |                    |                     |                                                                                                    |                                   |               |
| nter Notice De                    | etails                     |                |                 |                       |                                                          |                                                          |                    |                    |                     |                                                                                                    |                                   |               |
| 0                                 | Addressee PAN *            |                | Addressee Nan   | ne *                  | Address *                                                |                                                          |                    |                    | Information Sou     | ght*                                                                                                    | Compliance                        | e Date *      |
| 0                                 | AAAPD4604B                 |                | RASILA TALAKC   | HAND DEDHIA           | 320,KEWAL IND<br>SENAPATI BAPA<br>PAREL, MUMBA<br>400013 | USTRIAL ESTATE,<br>AT MARG,LOWER<br>J. Maharashtra India | đ                  |                    | Enter               |                                                                                                    | 29/09/2020                        |               |
| ۲                                 | [                          |                |                 |                       |                                                          |                                                          | đ                  |                    | Enter               |                                                                                                    |                                   | F             |
| 4                                 |                            |                |                 |                       |                                                          |                                                          |                    |                    |                     | Constant of the local division of the local division of the local |                                   | •             |
|                                   |                            |                |                 |                       |                                                          |                                                          |                    |                    |                     | Add                                                                                                    | Row De                            | lete Row      |
|                                   |                            |                |                 | Sav                   | re Submit                                                | t for Approval Is                                        | sue Notice u/s 133 |                    |                     |                                                                                                    |                                   |               |
|                                   |                            |                |                 |                       |                                                          |                                                          |                    |                    |                     |                                                                                                    |                                   |               |
|                                   |                            |                |                 |                       |                                                          |                                                          |                    |                    |                     |                                                                                                    |                                   |               |
|                                   |                            |                |                 |                       |                                                          |                                                          |                    |                    |                     |                                                                                                    |                                   |               |
|                                   |                            |                |                 |                       |                                                          |                                                          |                    |                    |                     |                                                                                                    |                                   |               |
|                                   |                            |                |                 |                       |                                                          |                                                          |                    |                    |                     |                                                                                                    |                                   |               |
|                                   |                            |                |                 |                       |                                                          |                                                          |                    |                    |                     |                                                                                                    |                                   |               |
| © 2018-2019 In<br>All Rights Page | ncome Tax Department, Gove | mment of India |                 |                       |                                                          |                                                          |                    | , P                | not Vieward in 1288 | Powered By<br>788 Resolution with                                                                                                    | y TATA Consulta<br>Google, Charge | incy Services |
|                                   |                            |                | 6               |                       | Wz                                                       |                                                          |                    | В                  | St viewed in 1500   | x roo resolution wat                                                                                                    | 5:0                               | 5 PM          |
|                                   |                            | ~              | G               |                       |                                                          |                                                          |                    |                    |                     |                                                                                                    | 25/                               | 09/20         |

![](_page_127_Picture_0.jpeg)

• Once details for all parties have been entered, save and submit for approval.

## Verification

### Stages

≻Pre-scrutiny/ Assessment Selection–133C

Post-scrutiny/ Assessment Selection- when referred by AU for specific verification

➢Post-scrutiny/ Assessment Completion− Remand Reports

### Tools

► 133(6), 131 (majorly)

## Roles of DCIT/ACIT, VU-ReAC

- Preparation of all notices under section 133(6)/131 and non compliance penalty notices.
- conduction of enquiry/ examination of books of accounts/witness and recording of statements under section 131.
- preparation for issuance of commission in necessary cases under section 131(1)(d)
- Seeking clarification from AU.
- Defending verification report in case of challenge by Taxpayerpersonal hearing
- Preparation of Remand reports in case of CIT Appeals reference

## Case allocation to Verification Unit

- AU makes a request for conducting any enquiry or verification by the verification unit . Such request is assigned by NeAC to any of the VU in any ReAC through a computerized allocation system in a specified manner.
- Every **PINCODE** of the country would be **mapped** to one of the ReAC. Cases of a particular PINCODE would be assigned to one of the VUs of that ReAC for verification.
- Exclusion Rule :-
- (1)VU under the **PCIT of AU that had sought verification**.
- (2)VU that has more than threshold pendency of **work load** .

## Where do you need verification?

#### **Business income**

• 3<sup>rd</sup> party verifications-Debtors/creditors/ sales/Purchases/commission payments /unsecured loans/share capital/Service agreements/Plant and machinerypurchase/ installation/commissioning

#### **Exemptions and Deductions**

- Exemption claims like u/s 10AA,
- Agricultural Income claims
- Deduction claims like u/s 80IA etc
- (assembly or manf ?) (spilt business or new undertaking?)
- Usually claims made in first year need detailed verification for eligibility and compliance to conditions laid.
- Claims U/s 35 (contribution to R & D units)

## Where do you need verification ?

#### **Capital gains**

- Sec 50( dep assets)
- Sec 54, sec 54F
- Sec 50C- prior agreement, sub registrar.
- Sale Agreements being in regional languages.
- Cost of acquisition/ improvement/ transfer charges/costs

**Income from other sources** 

- Sec 56(v), 56(vi), 56(vii), 56(viia), 56(viib) 56(ix), 56(x)
- Chapter V ( income of other persons to be included with assesses income )

## Where do you need verification?

#### Salary

#### **House Property**

- Whether receipts fall under Sec 17 terms like perquisite and profit in lieu of salary
- Deduction claims esp reg medical expenditure
- Deduction u/s 80R/RRA

- Costing
- Vacant land/house claims
- Interest expenditure claims
- Interest borrowed on capital that is diverted to other business/loan top ups....

## Certain Specific Requirements

- The trigger for verification comes from AU with specific request. Each item for verification has a definite and unique reference/tag number UVRN
- Scope of enquiry is set by AU reference . Depth can be there but widening of scope is not encouraged.
- You have to give your report after verification.

## Certain Specific Requirements

- All communications between AU, VU, Assessee, any other person with respect to information /documents /evidence /details as may be necessary for doing assessment, would be only through NeAC.
- The VU will not know which AU has sent the request for verification, even though it is given the digital case record of assessment proceedings and tax return of assessee
- Exchange of communication is exclusively by electronic mode. Exception carved out in subsequent notification.
- A person will not be required to appear personally or through his AR before any NeAC/ReAC authority/unit Only Video conferencing mode for any examination / recording of statement of assessee or any other person.

## To Do List

- A Dedicated online training course for 'Scrutiny Assessment related Information Access' has been prepared and hosted on Insight Learning Hub. In order to access the course, login at URL <a href="https://lms.insight.gov.in/">https://lms.insight.gov.in/</a>
- Final Report on the Format, Mode, Procedure and Processes (FMPP) for implementation of e-Assessment Scheme 2019 dated 20.12.2019
- Article- Group & Faceless Assessment: The e-Assessment Scheme, 2019, by Mr Krishna Mohan Prasad, Pr.CCIT, NeAC, Delhi, published in Taxalogue, Vol. 1, Issue- 2.
- Notifications issued by the Central Government
  - ➤ S.O 3264 (E) and S.O 3265 (E), under subsection 3A and 3B of section 143 of the Act respectively, on 12.09.2019. These have put in place the legal framework necessary to implement the Scheme.
  - S.O. 2745 (E) and 2746 (E), on 13.08.2020, vide which the Scheme was renamed as Faceless Assessment Scheme and procedure for Faceless Assessment was laid out.

Continued on next slide

## To Do List

![](_page_137_Picture_1.jpeg)

- > Question Bank for Issue of Questionnaires –<u>Scenario-wise;</u>
- Guidance Notes for each Issue Code;
- Taxpayers' own Record in ITRs past history such as appeal, rectification, prosecution, penalty, search & survey;
- Updated Compilations on 'Techniques of Investigation' Volumes-I to IV Trade/Business wise
- 360 degree profile complete view of taxpayer across all AY since 2009-10
- Insight Portal
- e-filing Portal
- ≻ RoC MCA Website ;
- > Websites for Corporate and LLP data (tofler.in , zaubacorp.com, connect2india.com)

## Acknowledgements

- Mrs. Neena Singh Pandey, PCIT ReAC(AU)-4, New Delhi.
- Shri. DK Chabblani, PCIT ReAC, Mumbai.
- Shri. M Ravindra Sai, PCIT ReAC, Mumbai.
- Smt. Ranu Mukherjee, Addl Director (trg)DTRTI, New Delhi.
- Shri. Sourabh Meena ACIT 2016 Batch, AU 4(4)(1).

![](_page_139_Picture_0.jpeg)

![](_page_140_Picture_0.jpeg)

# Initiating penalty for non compliance

- Step 1
- Initiate Other Actions -> Initiate Penalty

| 🚇 ITBA   Portal Home 🗙   🚇 ITBA   Portal Home               | 🗙 📔 🚨 ITBA   Portal Hom         | ne 🗙 🚨 Initiate Other Actio 🗙 | S AACCA8376L_Notic ×                  | + 00 %                                     |
|-------------------------------------------------------------|---------------------------------|-------------------------------|---------------------------------------|--------------------------------------------|
| ← → C 🔒 itba.incometax.gov.in/Itba/ho                       | ome#                            |                               |                                       | २ ★ 🖯 🗿                                    |
| TIBA ~ Assessment A- A A+                                   |                                 | Welcome SAURA                 | BH - MEENA , AO - Regional e-Assessme | nt Unit , AO Logout ITBA Home              |
| Menu Worklist   MIS Reports   Help                          | FAQs                            |                               |                                       |                                            |
| 🔹 🛛 Assessment Home Page 🌚 🕻 Worklist 💿 🕻 Assessment Procee | eding 🕙 🚺 Initiate Other Action | s X                           |                                       |                                            |
| Initiate Other Actions                                      |                                 |                               |                                       |                                            |
|                                                             |                                 |                               |                                       | Return To Workitem                         |
| Basic Details                                               |                                 |                               |                                       |                                            |
| PAN AEBPD2238G                                              | Name                            | NITIN DHIMAN                  | AY 2018                               | - 19                                       |
|                                                             |                                 |                               |                                       |                                            |
| Viritiate Other Actions                                     | County Marco in 1070            |                               | Collector Internet                    |                                            |
| issue summon us 131                                         | Generate Notice b/s 142(1)      |                               | Calling for information u/s 133       |                                            |
| Extension of Limitation Period                              | Issue Letter To Assessee/ Any ( | Other Person                  | Generate Show Cause Notice            |                                            |
| Initiate Penalty                                            | Enter Potential Penalty Details |                               |                                       |                                            |
|                                                             |                                 |                               |                                       |                                            |
|                                                             |                                 |                               |                                       |                                            |
|                                                             |                                 |                               |                                       |                                            |
|                                                             |                                 |                               |                                       |                                            |
|                                                             |                                 |                               |                                       |                                            |
|                                                             |                                 |                               |                                       |                                            |
|                                                             |                                 |                               |                                       |                                            |
|                                                             |                                 |                               |                                       |                                            |
|                                                             |                                 |                               |                                       |                                            |
|                                                             |                                 |                               |                                       |                                            |
| © 1010 1040 Insure The December of Concernment of India     |                                 |                               |                                       | Downered Do TATA Constitutions Consisten   |
| All Rights Reserved                                         |                                 |                               | Best Viewed in 1366 x 768             | Resolution with Google Chrome (version 43) |
| AEBPD2236G_Shopdf ^                                         | 8376L_Notipdf ^                 | AACCA8376L_Notipdf ^          |                                       | Show all                                   |
| 🚱 🚺 🧭 🖉                                                     |                                 |                               |                                       | ▲ 📭 🖫 🌜 3:41 PM                            |

![](_page_142_Picture_0.jpeg)

# Initiating penalty for non compliance

- Step 2
- Select Penalty Section and Enter Remarks

| (                | ITBA   Po                      | ortal Home 🗙       | :   🚇 ITBA          | Portal Home          | 🗙 🛛 🚇 ITBA   Por               | tal Home 🗙              | 🚇 Initiate Penalt | y X (         | AACCA8376      | iL_Notic ×   +                             |                                                   |                              |
|------------------|--------------------------------|--------------------|---------------------|----------------------|--------------------------------|-------------------------|-------------------|---------------|----------------|--------------------------------------------|---------------------------------------------------|------------------------------|
| ~                | → C                            | itba               | .incometax.g        | ov.in/Itba/h         | ome#                           |                         |                   |               |                | e                                          | 2 \star 🗧                                         | • •                          |
|                  |                                | ASSESSIM           | ent                 | A- A A+              |                                |                         | Welco             | ome SAURABH - | MEENA, AO-Regi | onal e-Assessment Unit ,AO                 | Logout ITBA                                       | Home                         |
| Me               | nu <b>w  </b>                  | Worklist           | MIS Reports         | Help                 | FAQ5                           |                         |                   |               |                |                                            |                                                   |                              |
| 4                | Assessment                     | t Home Page 🛞      | Worklist 😨 🗛        | ssessment Proce      | eding 🛞 🛛 Initiate Other       | Actions 🕄 🚺 Initia      | ate Penalty 🛞     |               |                |                                            |                                                   | •                            |
| Initi            | ate Pena                       | lity               |                     |                      |                                |                         |                   |               |                |                                            |                                                   |                              |
| A                | issessee Deta                  | aill5              | 111                 |                      |                                | -                       |                   |               | 44             |                                            |                                                   |                              |
| PAN              | 8                              | AE                 | BPD2236G            |                      | Name                           | NITIN                   | DHIMAN            | A             | adress         | SOLUTIONS, PLOT                            | NEXT PAGE I.T.<br>NO. 595, PHASE-<br>FA SAS NAGAR | ÷.                           |
| AO               |                                | 1/44               | RD-2, AMBALA        |                      | AY*                            | 2018                    | - 19              |               |                | MOHALL                                     |                                                   |                              |
| - 6              | enalty Sectio                  | in (               |                     |                      |                                |                         |                   |               |                |                                            |                                                   |                              |
|                  | 🔍 Per                          | nalty Section*     | Description         | n                    |                                |                         |                   |               | Remarks        | 5.8                                        |                                                   |                              |
| া                | 27                             | '2A(1)(d) ▼        | Penalty for f       | ailure to comply wit | th notice(s) u/s 142(1)/ 143(2 | ) or a direction issued | u/s 142(2A)       |               |                |                                            |                                                   |                              |
| •                | Base order/no                  | otice on the basis | of which Penalty is | i to be initiated    |                                |                         |                   |               |                |                                            |                                                   |                              |
| Selec            | t Base Order/N                 | Notice Selec       | a 🔻                 |                      |                                |                         |                   |               |                |                                            |                                                   |                              |
| - E              | inter Remarks                  | 5                  |                     |                      |                                |                         |                   |               |                |                                            |                                                   | _                            |
| Rema             | arks (not to be                | printed on notice  | only for record)    | 1                    |                                |                         |                   |               |                |                                            |                                                   |                              |
|                  |                                |                    |                     |                      |                                |                         |                   |               |                |                                            |                                                   | 1                            |
| Addit            | tional Remarks                 | s for SCN (to be p | inted on the notice | )                    |                                |                         |                   |               |                |                                            |                                                   |                              |
|                  |                                |                    |                     |                      |                                |                         |                   |               |                |                                            |                                                   | 1                            |
|                  |                                |                    |                     |                      |                                | ant Pro-                | Public Frances    |               |                |                                            |                                                   |                              |
|                  |                                |                    |                     |                      | Attacist                       | ent Save                | Submit For approv |               |                |                                            |                                                   |                              |
|                  |                                |                    |                     |                      |                                |                         |                   |               |                |                                            |                                                   |                              |
| © 201<br>All Rig | 8-2019 Income<br>phts Reserved | Tax Department, G  | iovernment of India |                      |                                |                         |                   |               | Best View      | Powered<br>wed in 1366 x 768 Resolution wi | By TATA Consultan<br>th Google Chrome             | icy Services<br>(version 43) |
| 7                | AEBPD:                         | 2236G_Sho          | pdf ^               |                      | .8376L_Notipdf                 | ~ 🔁 A                   | ACCA8376L_Noti    | .pdf ^        |                |                                            | Show all                                          | ×                            |
| •                | ) (                            |                    | 1                   | 6                    |                                |                         |                   |               |                | - 🏴                                        | 3:42<br>24/0                                      | 2 PM<br>09/20                |
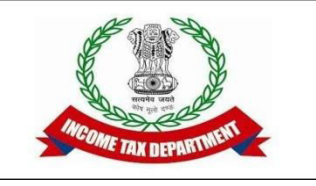

- Step 3
- Select Notice

|                                                                    | ine.        |            |                  |                   |              |                 |                             | ~                                    | <u> </u>                                  | -    |
|--------------------------------------------------------------------|-------------|------------|------------------|-------------------|--------------|-----------------|-----------------------------|--------------------------------------|-------------------------------------------|------|
| Income Tax Business Application                                    |             |            |                  |                   | Welcome SAUF | RABH - MEENA, A | 0 - Regional e-Assess       | ment Unit,AO 🛓                       | ogout ITB/                                | A Ho |
| nu   Worklist   MIS Reports   Help                                 | FAQs        |            |                  |                   |              |                 |                             |                                      |                                           |      |
| Assessment Home Page (3) (Worklist (3) (Assessment Proceed         | ing 🕘 ( I   | Initiate O | ther Actions 🛞 [ | nitiate Penalty 🖄 |              |                 |                             |                                      | _                                         |      |
|                                                                    |             |            |                  |                   |              |                 |                             |                                      |                                           |      |
| Interster Orlans                                                   | 1 Martine 1 |            |                  | V                 |              | Address         |                             | pletteg Methewi                      | DAGE 1 T                                  |      |
| AEEPU2230G                                                         | PERITE      |            |                  | N DHIMAN          |              | FIGURE 2.2      |                             | TIONS PLOT NO. 5<br>E-9 INDUSTRIAL A | REALSAS                                   | -    |
|                                                                    | -           |            |                  |                   |              |                 | INAGA                       | R MOHAII                             |                                           |      |
|                                                                    |             |            |                  |                   |              |                 |                             |                                      | le la la la la la la la la la la la la la | ×    |
|                                                                    | No          | otice [    | Details          |                   |              |                 |                             |                                      |                                           |      |
| Description                                                        |             | Search     | Criteria         |                   |              |                 |                             |                                      |                                           |      |
| Penalty for failure to comply with a                               | otice PA    | N *        | AEBPD2236G       |                   | Section      | Select          | ٣                           |                                      |                                           |      |
| Sase order/notice on the basis of which Penalty is to be initiated | AY          |            | 2018 - 19        |                   |              |                 |                             |                                      |                                           |      |
|                                                                    |             |            |                  |                   | Search       | Parat           |                             |                                      |                                           | 1    |
| Base Order/Notice                                                  |             | Court      | Desult           |                   | Jealta       | Neset           |                             |                                      |                                           |      |
|                                                                    |             | Jearch     | PAN              | Name              | AY           | Notice u/s      | Notice No.                  | Notice Date                          | Service D                                 |      |
|                                                                    |             |            |                  | 1021050           |              |                 | 1168/RS1/P1142(             |                                      |                                           |      |
|                                                                    | (5)         |            | AEBPD2238G       | NITIN DHIMAN      | 2018-19      | 142(1)          | 1)/2020-<br>21/1027989818(1 | 17/09/2020                           |                                           |      |
| M Select T                                                         | _           |            |                  |                   |              | -               | ITBA/AST/F/142(             |                                      |                                           | 2    |
| Row Delete Row                                                     | 2           |            | AEBPD2236G       | NITIN DHIMAN      | 2018-19      | 142(1)          | 21/1027819245(1             | 31/07/2020                           |                                           |      |
| ter Remarks                                                        |             |            |                  |                   | 1.0000000000 |                 | ITBA/AST/F/142(             |                                      |                                           | +    |
| s (not to be printed on notice, only far record)                   | LLC.        |            | 100000000        | A DECK PROPERTY   |              | 1.000000        | 1 112020-                   | 0.0000                               |                                           |      |
|                                                                    |             |            |                  |                   |              |                 |                             |                                      |                                           |      |
| nal Remarks for SCN (to be printed on the notice)                  |             |            |                  |                   |              |                 |                             |                                      |                                           |      |
| 2019 Income Tax Department, Government of India                    |             |            |                  |                   |              |                 | Rest Viewed in 1368 x 76    | Powered By<br>B8 Resolution with C   | TATA Consulta                             | incy |
|                                                                    |             |            | 1                |                   |              | - W             |                             |                                      |                                           |      |
|                                                                    |             | 22         |                  |                   | No. 1        |                 |                             |                                      | Show a                                    | 1    |

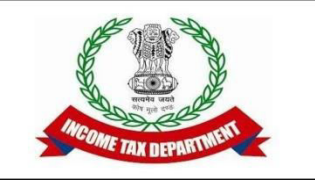

- Step 4
- Save and Submit

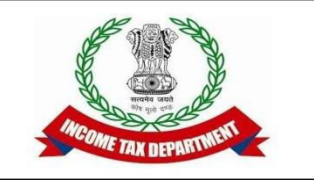

- Step 5
- After Approval Generate Show Cause Notice. No text input required. Select Compliance date and generate.

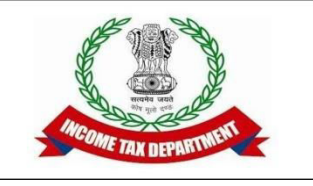

- Step 6
- A work Item gets created under the Penalty Module.

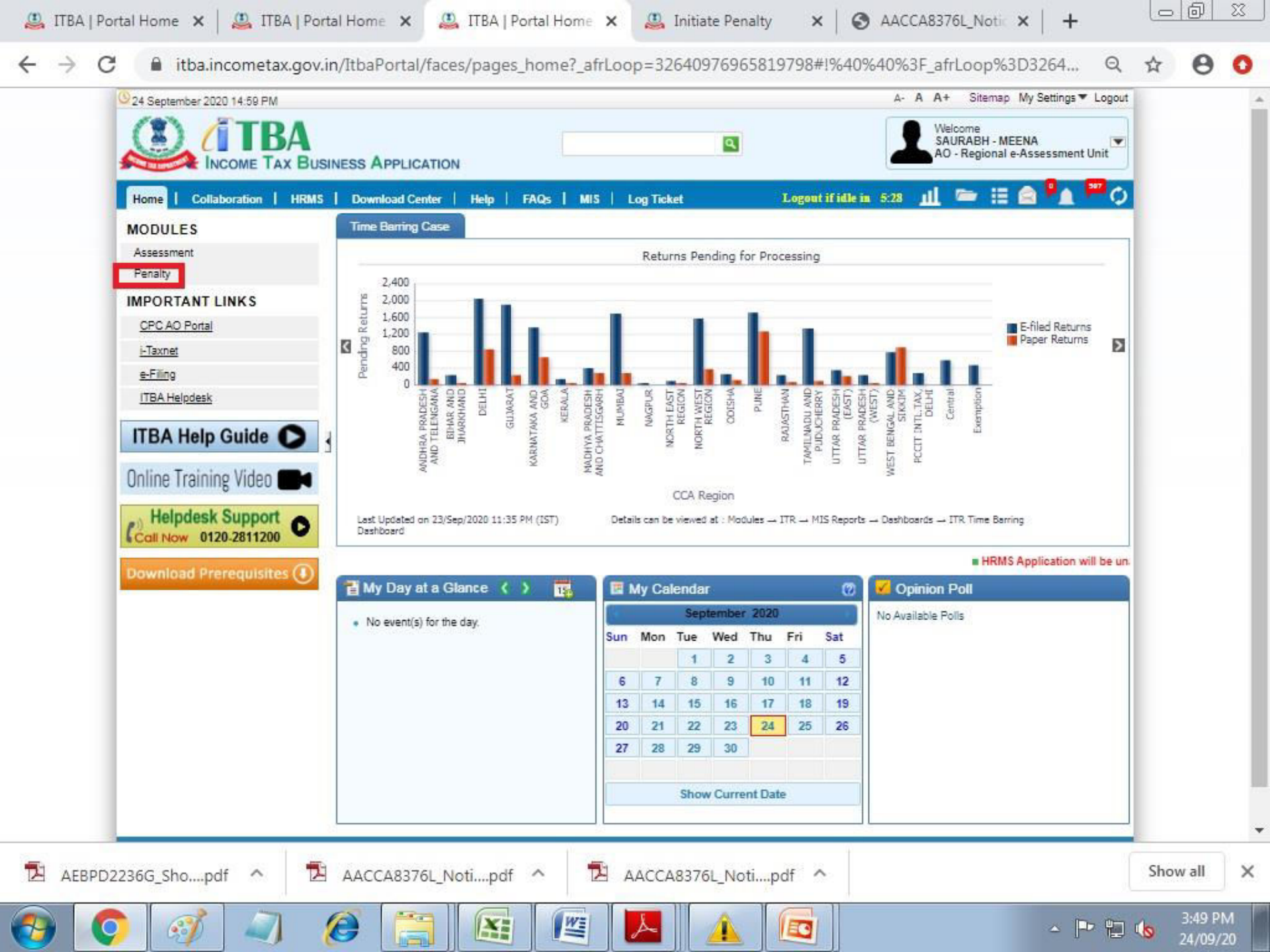

| li<br>u | NCOME TA        | AX Business Application     | A- A A+            | p   FAQs                              |                |                             | Welcome SAU            | IRABH - MEENA, AC | - Regional e-i | Assessment U          | init, AO <u>Lo</u> g | ITBA H         |
|---------|-----------------|-----------------------------|--------------------|---------------------------------------|----------------|-----------------------------|------------------------|-------------------|----------------|-----------------------|----------------------|----------------|
| P       | Since           | Home Page Worklis           | st 😒               | Action I                              | Required       | Select                      | Ŧ                      | Section           |                | Select                | •                    |                |
| 20      | eration l       | Date<br>nse Status Select   | T                  | Priority                              | Flag           | Select V                    | ]                      | Last Assessee Re  | esponse Date   | From                  | 1                    | ò              |
|         | ate<br>ct Proce | Mark As Priority<br>eedings |                    |                                       |                | Search Reset                |                        |                   |                |                       |                      |                |
|         | Ū               | Request Type                | Subject            | From                                  | PAN/TAN        | Name                        | SCN Generation<br>Date | Section           | AY             | Date of<br>Limitation | Pending<br>Since     | Action Requ    |
|         | .0              | Penalty Proceedings         | Penalty Proceeding | AO - Regional<br>e-Assessment<br>Unit | AACCA8376L     | ARGUS COSMETICS<br>LIMITED  | 27/08/2020             | 272A(1)(d)        | 2018-19        | 31/03/2021            | 31/08/2020           | Hearing        |
|         | 0               | Penalty Proceedings         | Penalty Proceeding | AO - Regional<br>e-Assessment<br>Unit | AMUPM7791<br>G | TARUNBHAI MADHABHAI<br>MODI | 03/09/2020             | 272A(1)(d)        | 2018-19        | 31/03/2021            | 03/09/2020           | Hearing        |
|         | 0               | Penalty Proceedings         | Penalty Proceeding | AO - Regional<br>e-Assessment<br>Unit | AAIFP4898P     | PLASTIC LINKS               | 17/09/2020             | 272A(1)(d)        | 2018-19        | 31/03/2021            | 17/09/2020           | Hearing        |
|         |                 | Penalty Proceedings         | Penalty Proceeding | AO - Regional<br>e-Assessment<br>Unit | AGSPM2978<br>B | PADTE KEDARNATH<br>MANOHAR  | 17/09/2020             | 272A(1)(d)        | 2018-19        | 31/03/2021            | 17/09/2020           | Hearing        |
|         | 8               | Penalty Proceedings         | Penalty Proceeding | AO - Regional<br>e-Assessment<br>Unit | ABBFA0918P     | AVDHOOT ENTERPRISES         | 17/09/2020             | 272A(1)(d)        | 2018-19        | 31/03/2021            | 17/09/2020           | Hearing        |
|         | 8               | Penalty Proceedings         | Penalty Proceeding | AO - Regional<br>e-Assessment<br>Unit | AZBPS4648A     | CHITHIRAI SATHISHKUMAR      | 17/09/2020             | 272A(1)(d)        | 2018-19        | 31/03/2021            | 17/09/2020           | Hearing        |
|         |                 | Penalty Proceedings         | Penalty Proceeding | AO - Regional<br>e-Assessment<br>Unit | AAIPN2985P     | SATYA NARAIN                | 17/09/2020             | 272A(1)(d)        | 2018-19        | 31/03/2021            | 17/09/2020           | Hearing        |
|         |                 |                             |                    |                                       |                |                             |                        |                   |                | te es Pr              | age 1 of             | 1 (1           |
|         |                 | me Tax Department, Govern   | ment of India      |                                       |                |                             |                        | 6                 | 122 22.3       |                       | Powered By T         | ATA Consultanc |

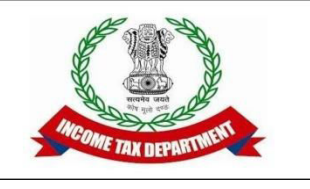

### Information u/s 133(6)

- Can be issued in cases where PAN of parties available and the party has an active E-filing Account.
- In case PAN is not available, intimation u/s 133(6) can be still be sent through "Issue Letter Functionality" as a letter. However, E-mail ID of the party is required.
- Path: Initiate Other Actions -> Calling for information u/s 133(6)

| 💱 Insight Portal 🛛 🗙 🛛 💥 Insight Portal 🗙                            | 📔 🚇 ITBA   Portal Home            | 🗙   🚇 ITBA   Portal Home 🗙 | 🚇 Initiate Other Actio          | × +             |             | _ 23     |
|----------------------------------------------------------------------|-----------------------------------|----------------------------|---------------------------------|-----------------|-------------|----------|
| $\leftrightarrow$ $\rightarrow$ C $($ itba.incometax.gov.in/Itba/hom | e#                                |                            |                                 | e               | i ★ e       | 0        |
| Income Tax Business Application                                      |                                   | Welcome SAURAB             | H - MEENA , AO - Regional e-Ass | essment Unit,AO | Logout ITBA | Home     |
| Menu   🗮 Worklist   MIS Reports   Help                               | FAQs                              |                            |                                 |                 |             |          |
| 🔹 🚺 Assessment Home Page 🛞 🕻 Worklist 🛞 🕻 Assessment Proceedin       | g 🛞 🤇 Initiate Other Actions      | 2                          |                                 |                 |             |          |
| Initiate Other Actions                                               |                                   |                            |                                 |                 |             |          |
|                                                                      |                                   |                            |                                 |                 | Return To   | Workitem |
| ▼ Basic Details                                                      |                                   |                            |                                 |                 |             |          |
| PAN ACIPP3686M                                                       | Name                              | MUKESHBHAI NAGJIBHAI PATEL | AY                              | 2018 - 19       |             |          |
| ▼ Initiate Other Actions                                             |                                   |                            |                                 |                 |             |          |
| Issue Summon u/s 131                                                 | Generate Notice u/s 142(1)        |                            | Calling for Information u/s 133 |                 |             |          |
| Extension of Limitation Period                                       | Issue Letter To Assessee/ Any Oth | ier Person                 | Generate Show Cause Notice      |                 |             |          |
| Initiate Penalty                                                     | Enter Potential Penalty Details   |                            |                                 |                 |             |          |
|                                                                      |                                   |                            |                                 |                 |             |          |
|                                                                      |                                   |                            |                                 |                 |             |          |

© 2018-2019 Income Tax Department, Government of India All Rights Reserved

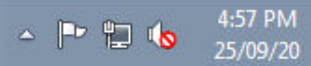

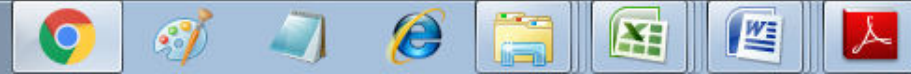

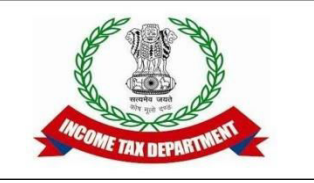

### Information u/s 133(6)

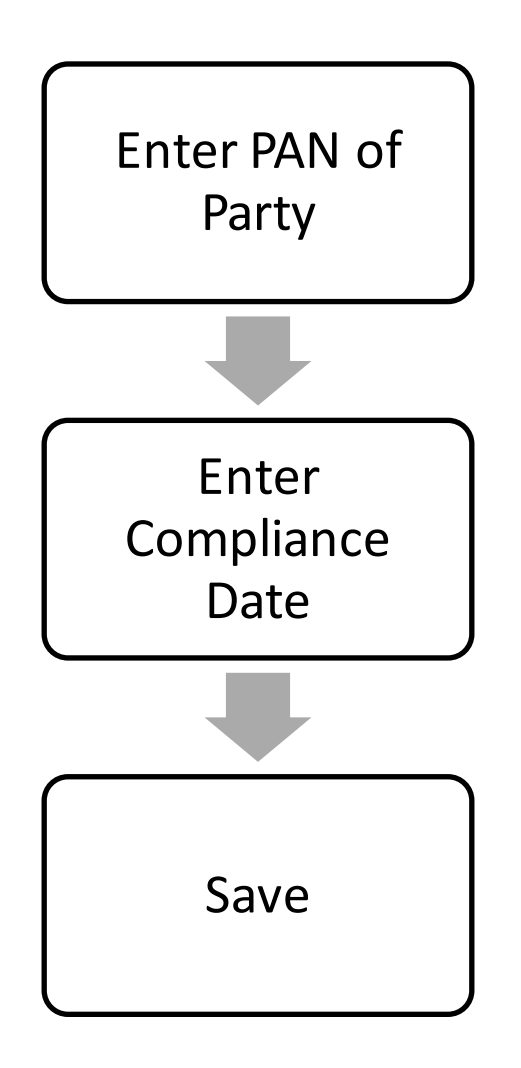

| 🔆 Ins                         | iight Portal 🛛 🗙 🛛 🔀 I                         | nsight Portal 🛛 🗙     | 📔 📇 ITBA   Portal Home         | e 🗙   🚨 ITBA   P      | Portal Home 🗙   | 🚇 Issue Summons u/s       | × +                                 | Le                          | 0                        | 23                   |
|-------------------------------|------------------------------------------------|-----------------------|--------------------------------|-----------------------|-----------------|---------------------------|-------------------------------------|-----------------------------|--------------------------|----------------------|
| ← →                           | C 🔒 itba.income                                | tax.gov.in/Itba/hom   | e#                             |                       |                 |                           | e                                   | 2 ★                         | θ                        | 0                    |
|                               | TBA~Assessment                                 | A- A A+               |                                |                       | Welcome SAURABH | MEENA, AO - Regional e-As | sessment Unit ,AO                   |                             | ITBA Hor                 | me                   |
| Menu                          | Worklist   MIS Rep                             | oorts   Help          | FAQs                           |                       |                 |                           |                                     |                             |                          |                      |
| Callina                       | for Information u/s 133                        | Assessment Proceeding | g 🕙 🛛 Initiate Other Actions 😵 | Calling for Informa   | tion u/s 133 🛞  |                           |                                     |                             |                          |                      |
| PAN                           | ACIPP3686M                                     |                       | Name                           | MUKESHBHAI NAGJIBH    | AI PATEL        | ΑΥ                        | 2018 - 19                           |                             |                          |                      |
| Section                       | 143(3)                                         |                       | Initiation Date                | 28/09/2019            |                 | Date Of Limitation        | 31/03/2021                          |                             |                          |                      |
| <ul> <li>Section</li> </ul>   | n for Calling Information                      |                       |                                |                       |                 |                           |                                     |                             |                          |                      |
| Section *                     |                                                | 133(8) 🔻              |                                |                       |                 |                           |                                     |                             |                          |                      |
| nter Notice I                 | Details                                        |                       |                                |                       |                 |                           |                                     |                             |                          |                      |
| Addressee PAN * Addressee Nam |                                                | Addressee Name *      | Address *                      | Information So        | ought*          | Complia                   | ance Dat                            | e*                          |                          |                      |
| ACIPP3888M MUKESHBHAI N       |                                                |                       | FLAT NO.901-9                  | 02, BUILDING NO.7.,RP | Enter           |                           | 30/09/2                             | 020                         |                          |                      |
|                               |                                                |                       |                                |                       |                 |                           | Ad                                  | d Row                       | Delete F                 | Row                  |
|                               |                                                |                       |                                |                       |                 |                           |                                     |                             |                          |                      |
|                               |                                                |                       | Save Submi                     | t for Approval Issue  | Notice u/s 133  |                           |                                     |                             |                          |                      |
|                               |                                                |                       |                                |                       |                 |                           |                                     |                             |                          |                      |
|                               |                                                |                       |                                |                       |                 |                           |                                     |                             |                          |                      |
|                               |                                                |                       |                                |                       |                 |                           |                                     |                             |                          |                      |
|                               |                                                |                       |                                |                       |                 |                           |                                     |                             |                          |                      |
|                               |                                                |                       |                                |                       |                 |                           |                                     |                             |                          |                      |
|                               |                                                |                       |                                |                       |                 |                           |                                     |                             |                          |                      |
|                               |                                                |                       |                                |                       |                 |                           |                                     |                             |                          |                      |
|                               |                                                |                       |                                |                       |                 |                           |                                     |                             |                          |                      |
|                               |                                                |                       |                                |                       |                 |                           |                                     |                             |                          |                      |
| © 2018-2019<br>All Rights Res | Income Tax Department, Government of<br>served | fIndia                |                                |                       |                 | Best Viewed in 138        | Powered I<br>6 x 768 Resolution wit | By TATA Con<br>In Google Ch | sultancy S<br>rome (vers | ienvices<br>sion 43) |
| <b>@</b>                      | <b>(</b>                                       | ) 🧭 [                 |                                |                       |                 |                           | - P 1                               | 3 🕼                         | 4:59 PN<br>25/09/2       | M<br>20              |

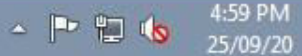

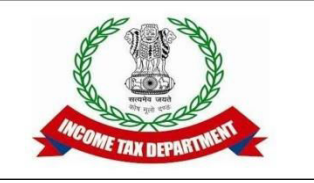

### Information u/s 133(6)

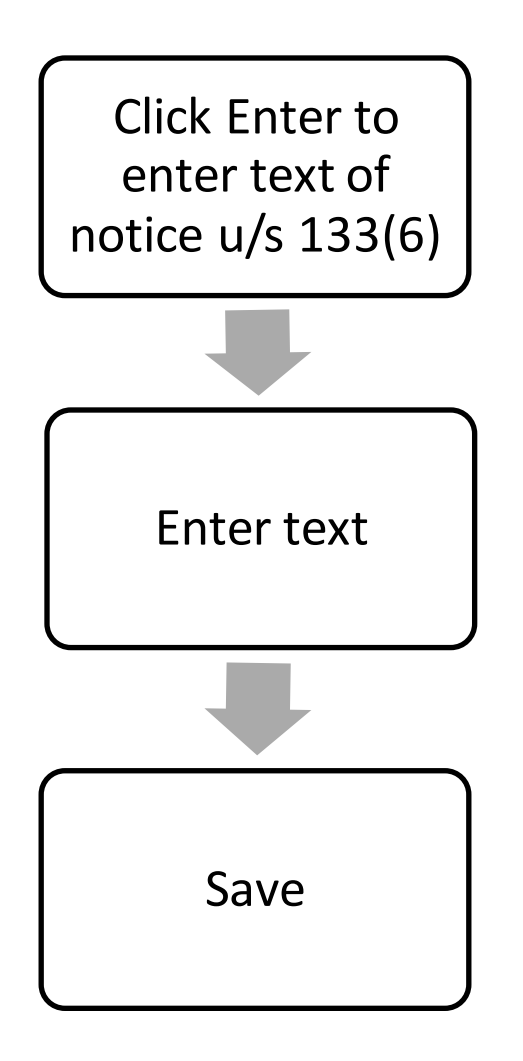

| 🥸 Insi            | ight Portal         | 🗙   🛬 Insig              | ght Portal        | 🗙   🚨 ITBA           | Portal Home     | 🗙   🚨 ITBA          | Portal Home 🗙     | 🚇 Issue Summons           | s u/s 🗙 🕂                  |                  | <u>d x</u>     |
|-------------------|---------------------|--------------------------|-------------------|----------------------|-----------------|---------------------|-------------------|---------------------------|----------------------------|------------------|----------------|
| $\leftrightarrow$ | C 🔒                 | itba.incometax           | .gov.in/Itba/ho   | ome#                 |                 |                     |                   |                           | (                          | २ ★              | 0 0            |
|                   |                     | ssment                   | A- A A+           |                      |                 |                     | Welcome SAURA     | BH - MEENA , AO - Regiona | l e-Assessment Unit ,AC    | Logout III       | 3A Home        |
| Menu              | Worklist            | MIS Reports              | s   Help          | FAQs                 |                 |                     |                   |                           |                            |                  |                |
| Asse              | ssment Home Page    | e 🛞 ( Worklist 🛞 (       | Assessment Procee | eding 🛞 🛛 Initiate ( | Other Actions 🛞 | Calling for Inform  | mation u/s 133 🛞  |                           |                            |                  |                |
| Calling f         | for Informatio      | on u/s 133               |                   |                      |                 |                     |                   |                           |                            |                  |                |
| PAN               |                     | ACIPP3686M               |                   | Name                 |                 | MUKESHBHAI NAGJ     | IBHAJ PATEL       | AY                        | 2018 - 19                  |                  |                |
| Section           |                     | 143(3)                   |                   | Initiation Date      |                 | 28/09/2019          |                   | Date Of Limitation        | 31/03/2021                 |                  |                |
| · Section         | for Calling Inform  | nation                   |                   |                      |                 |                     |                   |                           |                            |                  |                |
| Section *         |                     | 133                      | \$(8)             |                      |                 |                     |                   |                           |                            |                  |                |
| nter Notice D     | Details             |                          |                   |                      |                 |                     |                   |                           |                            |                  |                |
|                   | Addressee PAN       | 1*                       | Addressee Name    | *                    | Address *       |                     |                   | Informati                 | on Sought *                | Compliand        | e Date *       |
| ۲.                | AAAPD4694B          |                          | RASILA TALAKCH    | AND DEDHIA           | 320,KEWAL IND   | USTRIAL ESTATE, SEI | 3                 | Enter                     |                            | 29/09/2020       | <b>.</b>       |
| 4                 |                     |                          |                   |                      |                 |                     |                   |                           |                            |                  | •              |
|                   |                     |                          |                   |                      |                 |                     |                   |                           | А                          | dd Row D         | elete Row      |
|                   |                     |                          |                   |                      |                 |                     |                   |                           |                            | 14               | -              |
|                   |                     |                          |                   | Sav                  | e Submit        | for Approval Iss    | ue Notice u/s 133 |                           |                            |                  |                |
|                   |                     |                          |                   |                      |                 |                     |                   |                           |                            |                  |                |
|                   |                     |                          |                   |                      |                 |                     |                   |                           |                            |                  |                |
|                   |                     |                          |                   |                      |                 |                     |                   |                           |                            |                  |                |
|                   |                     |                          |                   |                      |                 |                     |                   |                           |                            |                  |                |
|                   |                     |                          |                   |                      |                 |                     |                   |                           |                            |                  |                |
|                   |                     |                          |                   |                      |                 |                     |                   |                           |                            |                  |                |
|                   |                     |                          |                   |                      |                 |                     |                   |                           |                            |                  |                |
|                   |                     |                          |                   |                      |                 |                     |                   |                           |                            |                  |                |
|                   |                     |                          |                   |                      |                 |                     |                   |                           |                            |                  |                |
|                   |                     |                          |                   |                      |                 |                     |                   |                           |                            |                  |                |
| © 2018-2019       | Income Tax Departme | ent, Government of India | a                 |                      |                 |                     |                   |                           | Powered                    | By TATA Consult  | ancy Services  |
| All Rights Res    | erved               |                          |                   |                      |                 | 100                 |                   | Best Viewed               | In 1300 X 708 Resolution w | un Google Chiron | e (version 43) |

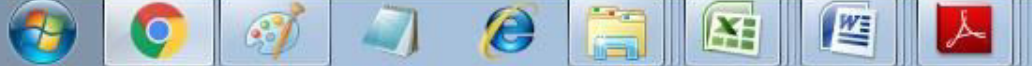

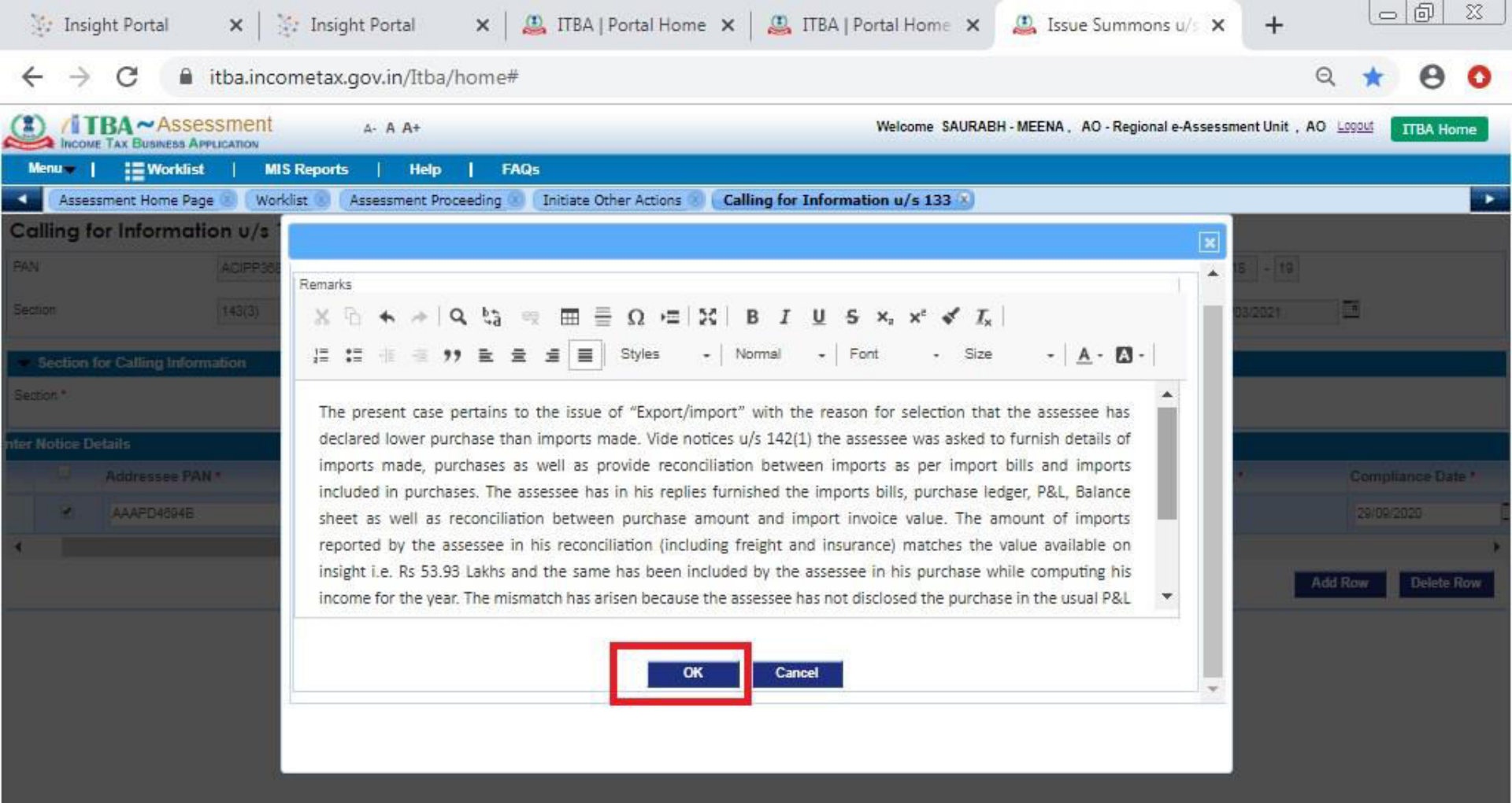

W

© 2018-2019 Income Tax Department, Government of India All Rights Reserved Activate Windows now \* × The activation period has expired. Click this message to start activation.

Powered By TATA Consultancy Services plution with Google Chrome (version 43)

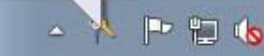

5:04 PM 25/09/20

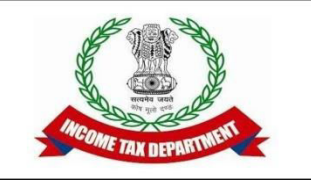

### Information u/s 133(6)

 133(6) can be sent to multiple parties by clicking "Add Row"

| 🔆 Insig                         | ght Portal 🗙 🛛             | 🦉 Insight P       | ortal 🗙 🛛 🔏          | 🔒 ITBA      | Portal Home 🗙 🛛                                        | 🚇 ІТВА   Г            | Portal Home 🗙   | 🚇 Calling for       | Informa × +                 |                   |                     |
|---------------------------------|----------------------------|-------------------|----------------------|-------------|--------------------------------------------------------|-----------------------|-----------------|---------------------|-----------------------------|-------------------|---------------------|
| $\leftrightarrow$ $\rightarrow$ | C 🔒 itba.ir                | ncometax.gov      | .in/Itba/home#       |             |                                                        |                       |                 |                     |                             | Q ★               | 0 0                 |
|                                 | BA~Assessmer               | nt A-             | A A+                 |             |                                                        |                       | Welcome SAURAB  | H - MEENA, AO - Reg | ional e-Assessment Unit,    | AO Logout         | ITBA Home           |
| Menu                            | Worklist                   | MIS Reports       | Help   FAQ           | 5           |                                                        |                       |                 |                     |                             |                   |                     |
| Asses                           | sment Home Page 😨 🕔        | Worklist 😗 🕻 Asse | ssment Proceeding 💿  | Initiate Ot | ther Actions 🛞 🕻 Callin                                | ng for Informa        | ation u/s 133 🛞 |                     |                             |                   |                     |
|                                 | or information U/          | S IJJ             | Nan                  | 18          | MIRE                                                   |                       |                 | AY                  | 2018 10                     |                   |                     |
| Section                         | 14000                      | 30301/1           | Initia               | ation Date  | INIONE                                                 |                       |                 | Date Of Limitation  | 2010 - 18                   | -                 |                     |
| Section                         | 143(3)                     |                   |                      |             | 28/04/                                                 | 2019                  | -               |                     | 31/03/2021                  |                   |                     |
| <ul> <li>Section f</li> </ul>   | for Calling Information    |                   |                      |             |                                                        |                       |                 |                     |                             |                   |                     |
| Section *                       |                            | 133(6)            | ۲                    |             |                                                        |                       |                 |                     |                             |                   |                     |
| nter Notice De                  | etails                     |                   |                      |             |                                                        |                       |                 |                     |                             |                   |                     |
|                                 | Addressee PAN *            | Add               | ressee Name *        |             | Address *<br>320,KEWAL INDUSTRIAL                      | LESTATE,              |                 | Infor               | mation sought*              | Complia           | nce Date *          |
| 0                               | AAAPD4894B                 | RAS               | SILA TALAKCHAND DEDH | IA          | SENAPATI BAPAT MARG<br>PAREL, MUMBAI, Mahara<br>400013 | LOWER<br>ashtra India | đ               |                     | Enter                       | 29/09/20          | 20                  |
|                                 | [                          |                   |                      |             |                                                        |                       | 3               |                     | Enter                       |                   | P                   |
| 4                               |                            |                   |                      |             |                                                        |                       |                 | 1.                  |                             | _                 | •                   |
|                                 |                            |                   |                      |             |                                                        |                       |                 |                     |                             | Add Row           | Delete Row          |
|                                 |                            |                   |                      | Save        | Submit for App                                         | roval Issue           | Notice u/s 133  |                     |                             |                   |                     |
|                                 |                            |                   |                      |             |                                                        |                       |                 |                     |                             |                   |                     |
|                                 |                            |                   |                      |             |                                                        |                       |                 |                     |                             |                   |                     |
|                                 |                            |                   |                      |             |                                                        |                       |                 |                     |                             |                   |                     |
|                                 |                            |                   |                      |             |                                                        |                       |                 |                     |                             |                   |                     |
|                                 |                            |                   |                      |             |                                                        |                       |                 |                     |                             |                   |                     |
|                                 |                            |                   |                      |             |                                                        |                       |                 |                     |                             |                   |                     |
|                                 |                            |                   |                      |             |                                                        |                       |                 |                     |                             |                   |                     |
| @ 2018-2019 In                  | ncome Tax Department. Gove | emment of India   |                      |             |                                                        |                       |                 |                     | Powe                        | red By TATA Cons  | sultancy Services   |
| All Rights Rese                 | erved                      |                   |                      |             |                                                        |                       |                 | Best Vie            | wed in 1388 x 768 Resolutio | n with Google Chr | ome (version 43)    |
| <b>1</b>                        | <b>(</b>                   |                   |                      |             |                                                        | <u>k</u>              |                 |                     | _ <b>₽</b>                  | 10 🕼              | 5:05 PM<br>25/09/20 |

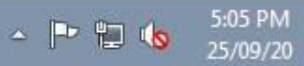

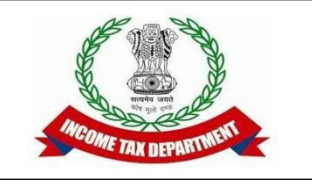

### Information u/s 133(6)

• Once details for all parties have been entered, save and submit for approval.

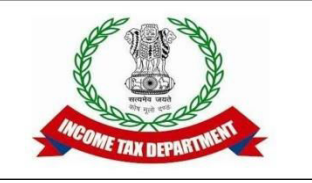

### Information u/s 133(6) through Letter

 Initiate Other Actions -> Issue Letter to assessee/ any other person

| 💱 Insight Portal 🗙 🛛 💱 Insight Portal 🗙                                                      | 🚇 ITBA   Portal Home                | e 🗙   🚇 ITBA   Portal Home 🗙 | 🚇 Calling for Informa            | × +              |                    |
|----------------------------------------------------------------------------------------------|-------------------------------------|------------------------------|----------------------------------|------------------|--------------------|
| ← → C 🔒 itba.incometax.gov.in/Itba/hom                                                       | e#                                  |                              |                                  | G                | * 0 0              |
| INCOME TAX BUSINESS APPLICATION                                                              |                                     | Welcome SAURA                | 8H - MEENA , AO - Regional e-Ass | sessment Unit,AO | Logout ITBA Home   |
| Menu   Worklist   MIS Reports   Help  <br>Assessment Home Page Worklist Assessment Proceedin | FAQs<br>g 🕙 [Initiate Other Actions | x)                           |                                  |                  |                    |
|                                                                                              |                                     |                              |                                  |                  | Return To Workitem |
| ▼ Basic Details                                                                              |                                     |                              |                                  |                  |                    |
| PAN ACIPP3688M                                                                               | Name                                | MUKESHBHAI NAGJIBHAI PATEL   | AY                               | 2018 - 19        |                    |
| Initiate Other Actions                                                                       |                                     |                              |                                  |                  |                    |
| Issue Summon u/s 131                                                                         | Generate Notice u/s 142(1)          |                              | Calling for Information u/s 133  |                  |                    |
| Extension of Limitation Period                                                               | Issue Letter To Assessee/ Any Ot    | ther Person                  | Generate Show Cause Notice       |                  |                    |
| Initiate Penalty                                                                             | Enter Potential Penalty Details     |                              |                                  |                  |                    |
|                                                                                              |                                     |                              |                                  |                  |                    |
|                                                                                              |                                     |                              |                                  |                  |                    |
|                                                                                              |                                     |                              |                                  |                  |                    |

© 2018-2019 Income Tax Department, Government of India All Rights Reserved

2

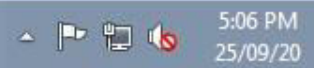

📀 🚿 🥥 🎯 🚍 🕾 🖉 🖊

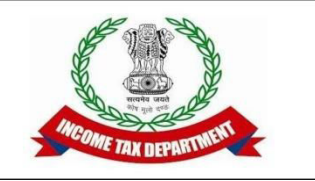

### Information u/s 133(6) through Letter

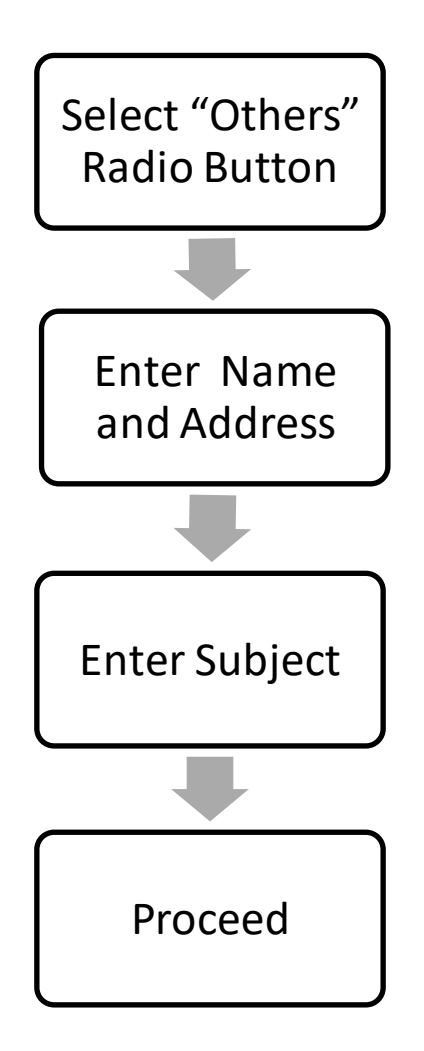

| 🧽 Insight Portal                                                         | 🗙 📔 🤃 Insight P                           | ortal >                          | < 📔 🚇 ITBA   Portal Hor                                     | me 🗙   🚇 ITBA   Portal Ho | ome X                 | 🚇 Issue Letter                                          | × +                           |                                    |                                        |
|--------------------------------------------------------------------------|-------------------------------------------|----------------------------------|-------------------------------------------------------------|---------------------------|-----------------------|---------------------------------------------------------|-------------------------------|------------------------------------|----------------------------------------|
| ← → C 🔒                                                                  | itba.incometax.gov                        | .in/Itba/hor                     | me#                                                         |                           |                       |                                                         |                               | Q ★                                | θ 0                                    |
| Menu   Worklis<br>Assessment Home Pa<br>Issue Leffer                     | A- A- A- A- A- A- A- A- A- A- A- A- A- A  | A A+<br>Help  <br>isment Proceed | FAQs<br>ing Initiate Other Actions                          | Welcon                    | ne SAURAE<br>Any Othe | 8H - MEENA , AO - Regional e-                           | Assessment Unit ,/            | 40 <u>Logout</u>                   | ITBA Home                              |
| Others                                                                   | The disest of others                      |                                  |                                                             |                           |                       |                                                         |                               |                                    | -                                      |
| PAN/TAN<br>Flat/Door/Block No. *<br>Area/Location/Taluka/SD *<br>State * | 25/C-802,<br>GOREGAON EAST<br>Maharashtra |                                  | Assessee Name<br>Road/Street/Lane/PO<br>City *<br>Country * | MUMBAI<br>91-India        |                       | Addressee Name *<br>Premise/Building/Village<br>Pincode | DGFT                          |                                    |                                        |
| Enter Subject Information u/s 133(8)                                     |                                           |                                  |                                                             | Proceed                   |                       |                                                         |                               |                                    |                                        |
| © 2018-2019 Income Tax Depart<br>All Rights Reserved                     | ment, Government of India                 |                                  |                                                             |                           |                       | Best Viewed in 1                                        | Power<br>386 x 768 Resolution | ed By TATA Con:<br>with Google Chr | sultancy Services<br>rome (version 43) |
| 📀 📀                                                                      | I 4                                       | 0                                |                                                             |                           |                       |                                                         | <b>△</b> ]₽                   | 12 🐚                               | 5:10 PM<br>25/09/20                    |

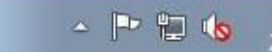

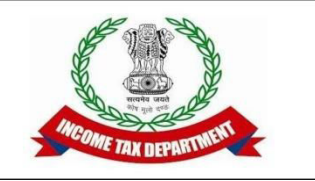

### Information u/s 133(6) through Letter

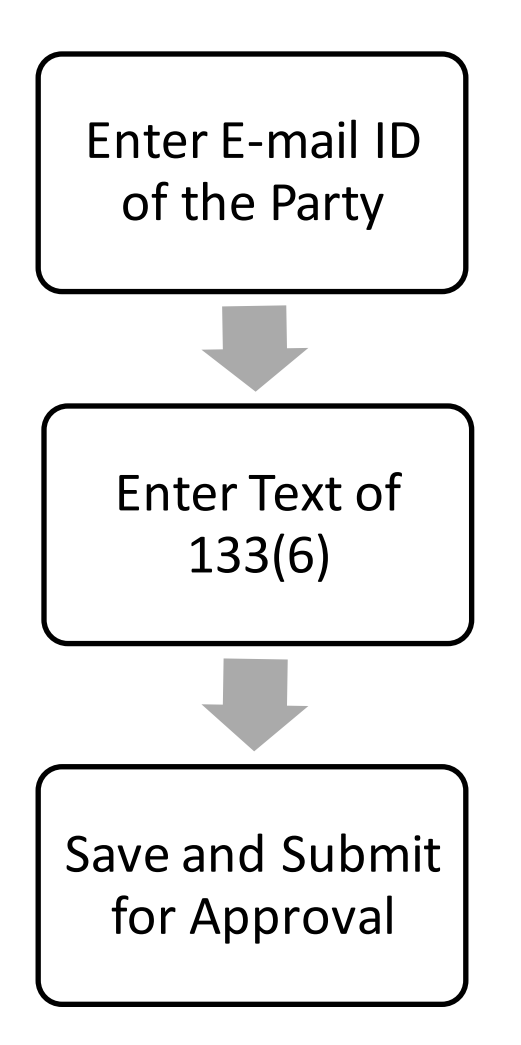

| 🔆 Insight Portal 🗙   🧞 Insight Portal 🗙   🚇 ITBA   Portal Home 🗙   🚇 ITBA   Portal Home 🗙 🖉 Generate/View 🗙 🕂                                                                                                    | 233_) |
|----------------------------------------------------------------------------------------------------|-------|
| ← → C  itba.incometax.gov.in/Itba/home#                                                                                                    | 0     |
| Welcome SAURABH - MEENA, AO - Regional e-Assessment Unit, AO Logout ITBA Ho                                                                                                    | me    |
| Menu Worklist   MIS Reports   Help   FAQs                                                                                                    |       |
| 🔍 🛛 Assessment Home Page 🕘 🖉 Worklist 💿 🖉 Assessment Proceeding 💿 🖉 Initiate Other Actions 😨 🖉 Issue Letter to Assessee or Any Other Person 💿 🖉 Generate Letter 👔                                                                                                    |       |
| Letter Preview                                                                                                    |       |
| The email will be sent from the designation email address.     If you wish to edit your office details, click here                                                                                                    |       |
| Send Email O       Primary Email       ashiyamahealthcare@gmail.com       Send CC O       Email Copy To O $\bigcirc \leftrightarrow \rightarrow Q$ $\circlearrowright_a = = \square$ $\boxdot = \bigotimes I$ $\blacksquare = \square$ $\square = \bigotimes I$ $\blacksquare = \square$ $\bigcirc \leftrightarrow \rightarrow Q$ $\circlearrowright_a = = \square$ $\blacksquare = \square$ $\square = \bigotimes I$ $\blacksquare = \square$ Shiles       Name $\blacksquare = \square$ $\square = \square$ $\square = \square$ |       |

The present case pertains to the issue of "Export/import" with the reason for selection that the assessee has declared lower purchase than imports made. Vide notices u/s 142(1) the assessee was asked to furnish details of imports made, purchases as well as provide reconciliation between imports as per import bills and imports included in purchases. The assessee has in his replies furnished the imports bills, purchase ledger, P&L, Balance sheet as well as reconciliation between purchase amount and import invoice value. The amount of imports reported by the assessee in his reconciliation (including freight and insurance) matches the value available on insight i.e. Rs 53.93 Lakhs and the same has been included by the assessee in his purchase while computing his income for the year. The mismatch has arisen because the assessee has not disclosed the purchase in the usual P&L field in the return but has filled the no accounts field in the return as the assessee claims to be not required to maintain books of account u/s 44AA. As the value of import reported by the assessee in his reply matched the information available on insight and the same has been incuded in the purchase for the year, no addition is proposed hereby.

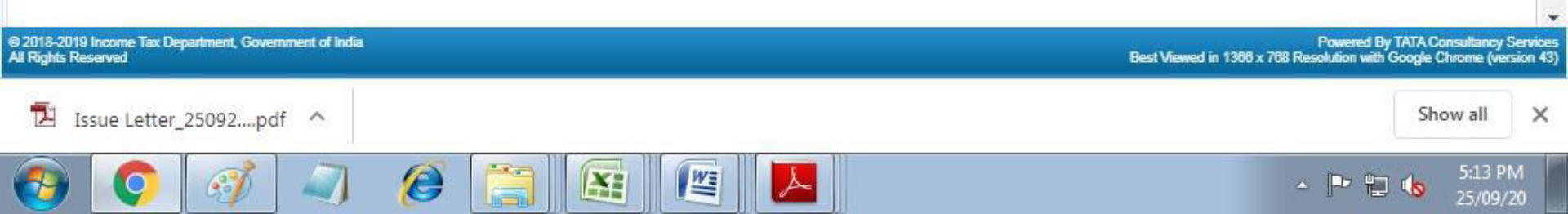

## HOW TO INITIATE COMPUTATION

### U/s 143(1)(a)

(a) the total income or loss shall be computed after making the following adjustments, namely:—

- (*i*) any arithmetical error in the return; [\*\*\*]
- (*ii*) an incorrect claim, if such incorrect claim is apparent from any information in the return;
- [(*iii*) disallowance of loss claimed, if return of the previous year for which set off of loss is claimed was furnished beyond the due date specified under sub-section (1) of <u>section 139</u>;
  - (*iv*) disallowance of expenditure indicated in the audit report but not taken into account in computing the total income in the return;
  - (v) disallowance of deduction claimed under <u>sections 10AA</u>, <u>80-IA</u>, <u>80-IAB</u>, <u>80-IB</u>, <u>80-IC</u>, <u>80-ID</u> or <u>section 80-IE</u>, if the return is furnished beyond the due date specified under sub-section (1) of <u>section 139</u>; or
  - (*vi*) addition of income appearing in Form 26AS or Form 16A or Form 16 which has not been included in computing the total income in the return:

**Provided** that no such adjustments shall be made unless an intimation is given to the assessee of such adjustments either in writing or in electronic mode:

**Provided further** that the response received from the assessee, if any, shall be considered before making any adjustment, and in a case where no response is received within thirty days of the issue of such intimation, such adjustments shall be made:]

<sup>84</sup>[**Provided also** that no adjustment shall be made under sub-clause (vi) in relation to a return furnished for the assessment year commencing on or after the 1st day of April, 2018;]

### CASS REASON (Example)

- **1.Expenditure of Personal Nature**
- 2.Disallowance u/s 40A(7)
- **3.Bonus or Commission paid to**
- Employees 4.Default in TDS disallowance u/s 40(a)(i)/40(a)(ia)

#### TO CHECK WHETHER ADDITION WAS DONE BY CPC

#### CHECK: (1)360 DEGREE----- PROCESSING DETAILS

|                                                     | ~                                                                                                    |                                                                                                |                                                                                    |                                                                    |                                                 |                                                                                        |                                                             |                                                                              |                                     |                                                                       |                                                                              | <b>C</b>                                                                      | ~           |
|-----------------------------------------------------|----------------------------------------------------------------------------------------------------|------------------------------------------------------------------------------------------------|------------------------------------------------------------------------------------|--------------------------------------------------------------------|-------------------------------------------------|----------------------------------------------------------------------------------------|-------------------------------------------------------------|------------------------------------------------------------------------------|-------------------------------------|-----------------------------------------------------------------------|------------------------------------------------------------------------------|-------------------------------------------------------------------------------|-------------|
| $ \rightarrow$                                      | C itt                                                                                                | ba.incom                                                                                       | etax.gov.                                                                          | in/ITBA360De                                                       | greeView/                                       | ?ip=10.18.4.2                                                                          | :008(mac=1                                                  | NOT_FOUND                                                                    | *                                   |                                                                       |                                                                              | QI                                                                            |             |
|                                                     | TBA~360°                                                                                             |                                                                                                |                                                                                    |                                                                    |                                                 | Init                                                                                   | iate PAN Acc                                                | ess Request                                                                  | Welc                                | ome SANJULA                                                           | HALDER.                                                                      | AO Logout                                                                     | TBA Home    |
| arch Crite                                          | eria                                                                                                 |                                                                                                |                                                                                    |                                                                    |                                                 |                                                                                        |                                                             |                                                                              |                                     |                                                                       |                                                                              |                                                                               |             |
| P/                                                  | N: AAACK729                                                                                          | ġ                                                                                              | AY F                                                                               | rom:* 2018 -                                                       | 19                                              | AY To:* 202                                                                            | 20 - 21                                                     | Sea                                                                          | rch                                 | Reset                                                                 |                                                                              |                                                                               |             |
| N Detail                                            | \$                                                                                                   |                                                                                                |                                                                                    | -                                                                  |                                                 |                                                                                        |                                                             |                                                                              |                                     |                                                                       | -                                                                            |                                                                               |             |
| •                                                   |                                                                                                    | Nam                                                                                            | ie                                                                                 |                                                                    |                                                 |                                                                                        | Resid                                                       | lential                                                                      |                                     |                                                                       |                                                                              |                                                                               |             |
| tus COMP                                            | ANY                                                                                                  | Pres                                                                                           | ent Jurisdic                                                                       | tion                                                               |                                                 | 4                                                                                      | Office                                                      | Address                                                                      |                                     |                                                                       |                                                                              |                                                                               |             |
| PAN De                                              | tails ITR De                                                                                         | tails                                                                                          | Processing                                                                         | Details                                                            | -                                               | ails TDSD                                                                              | etails D                                                    | Details of orderner                                                          | aermouces                           | e-rijea mon-fi                                                        | IR Forms                                                                     | ITS Details                                                                   |             |
| Other D                                             | etails                                                                                               |                                                                                                |                                                                                    |                                                                    |                                                 |                                                                                        |                                                             |                                                                              |                                     |                                                                       | CI                                                                           | ick Here For Dat                                                              | a Refresh ( |
|                                                     |                                                                                                    |                                                                                                |                                                                                    |                                                                    |                                                 | (0)                                                                                    | ast Updated o                                               | on                                                                           |                                     |                                                                       |                                                                              |                                                                               |             |
| cessing                                             | Details                                                                                              |                                                                                                |                                                                                    |                                                                    |                                                 |                                                                                        |                                                             |                                                                              |                                     |                                                                       |                                                                              |                                                                               |             |
| w 10 V                                              | ] entries                                                                                            |                                                                                                |                                                                                    |                                                                    |                                                 |                                                                                        |                                                             |                                                                              |                                     |                                                                       | Sear                                                                         | ch:                                                                           |             |
| Assessm                                             | ent Year                                                                                             |                                                                                                | Section                                                                            |                                                                    | Date                                            |                                                                                        | Proces                                                      | sing Output                                                                  | 6                                   | Amount                                                                | 0                                                                            | DIN                                                                           |             |
|                                                     |                                                                                                    |                                                                                                |                                                                                    |                                                                    |                                                 |                                                                                        |                                                             | -                                                                            |                                     |                                                                       |                                                                              |                                                                               |             |
|                                                     |                                                                                                    | 2018-19                                                                                        |                                                                                    | 143                                                                | 1.9                                             | 15/05/20                                                                               | 019                                                         |                                                                              | Demand                              |                                                                       | 5,17,870                                                                     |                                                                               |             |
|                                                     | 3                                                                                                    | 2018-19                                                                                        |                                                                                    | 143                                                                | 1a                                              | 15/05/20                                                                               | 019                                                         | No Demand                                                                    | Demand<br>No Refund                 |                                                                       | 6,17,870<br>0                                                                |                                                                               |             |
| wing 1 to 2                                         | of 2 entries                                                                                         | 2018-19<br>2019-20                                                                             |                                                                                    | 143<br>143                                                         | 19<br>19                                        | 15/05/20<br>10/04/20                                                                   | 019<br>020                                                  | No Demand                                                                    | Demand<br>No Refund                 |                                                                       | 5,17,870<br>0                                                                | Previous                                                                      | 1 Nex       |
| wing 1 to 2                                         | of 2 entries                                                                                         | 2018-19<br>2019-20                                                                             |                                                                                    | 143<br>143                                                         | 19                                              | 15/05/20<br>10/04/20                                                                   | 019                                                         | No Demand                                                                    | Demand<br>No Refund                 |                                                                       | 5,17,870<br>0                                                                | Previous                                                                      | 1 Nex       |
| wing 1 to 2                                         | of 2 entries                                                                                         | 2018-19<br>2019-20                                                                             | Tax                                                                                | 143<br>143                                                         | 19                                              | 15/05/20<br>10/04/20                                                                   | 019                                                         | No Demand                                                                    | Demand<br>No Refund                 |                                                                       | 5,17,870<br>0                                                                | Previous                                                                      | 1 Nex       |
| wing 1 to 2<br>Sught Fo                             | of 2 entries<br>rward Losses for<br>Jentries                                                         | 2018-19<br>2019-20                                                                             | Тах                                                                                | 143<br>143                                                         | 12                                              | 15/05/20<br>10/04/20                                                                   | 019                                                         | No Demand                                                                    | Demand<br>No Refund                 |                                                                       | 5,17,870<br>0<br>Sear                                                        | Previous                                                                      | 1 Nex       |
| owing 1 to 2<br>ought Fo                            | of 2 entries<br>rward Losses for<br>] entries                                                        | 2018-19<br>2019-20                                                                             | Tax                                                                                | 143<br>143                                                         | 1.9                                             | 15/05/20<br>10/04/20                                                                   | 019                                                         | No Demand                                                                    | Demand<br>No Refund                 |                                                                       | 5,17,870<br>0<br>Sear                                                        | Previous                                                                      | 1 Nex       |
| owing 1 to 2<br>ought Fo                            | of 2 entries<br>rward Losses for<br>] entries                                                        | 2018-19<br>2019-20                                                                             | Tax                                                                                | 143<br>143<br>Income after set<br>current year's lo                | ta<br>1a<br>coff of<br>osses                    | 15/05/20<br>10/04/20<br>Brought forwar<br>set off                                      | rd loss                                                     | No Demand<br>Brought forwa<br>Depreciation s                                 | Demand<br>No Refund<br>rd<br>et off | Brought forwa<br>allowance und<br>35(4) set off                       | 5,17,870<br>0<br>Sear<br>rd<br>er section                                    | Previous<br>ch:<br>Current year's<br>remaining aft                            | 1 Nex       |
| wing 1 to 2<br>bught Fo<br>w 10 ~                   | of 2 entries ward Losses for entries Assessment Year                                                 | 2018-19<br>2019-20<br>r Income<br>Head/S<br>of Inco                                            | Tax                                                                                | 143<br>143<br>143<br>143<br>143<br>143                             | a la la la la la la la la la la la la la        | 15/05/20<br>10/04/20<br>Brought forwar<br>set off<br>As per<br>Assessee                | rd loss<br>As per<br>System                                 | No Demand<br>Brought forwa<br>Depreciation s<br>As per<br>Assessee           | Demand<br>No Refund                 | Brought forwa<br>allowance und<br>35(4) set off<br>As per<br>Assessee | 5.17.870<br>0<br>Sear<br>rd<br>er section<br>As per<br>System                | Previous<br>ch:<br>Current year':<br>remaining aft<br>As per<br>Assessee      | 1 Nex       |
| wing 1 to 2<br>bught Fo<br>w 10 ~                   | of 2 entries<br>ward Losses for<br>entries<br>Assessment<br>Year<br>2018-19                          | 2018-19<br>2019-20<br>r Income<br>Head/S<br>of Inco<br>House Pro                               | Tax<br>iource<br>me                                                                | 143<br>143<br>143<br>143<br>143<br>143<br>143<br>143<br>143<br>143 | a<br>la<br>coff of<br>osses<br>As per<br>System | 15/05/20<br>10/04/20<br>Brought forwar<br>set off<br>As per<br>Assessee                | rd loss<br>As per<br>System                                 | No Demand<br>Brought forwa<br>Depreciation s<br>As per<br>Assessee           | Demand<br>No Refund                 | Brought forwa<br>allowance und<br>35(4) set off<br>As per<br>Assessee | 5,17,870<br>0<br>Sear<br>rd<br>er section<br>As per<br>System                | Previous<br>ch:<br>Current year's<br>remaining aft<br>As per<br>Assessee<br>0 | 1 Nex       |
| wing 1 to 2<br>ought Fo<br>w 10 ~<br>S.No<br>1<br>1 | of 2 entries<br>rward Losses for<br>) entries<br>Assessment<br>Year<br>2018-19<br>2018-19            | Head/S<br>of Income<br>House Pro<br>Business(<br>speculation<br>and incom<br>specified         | Tax<br>iource<br>me<br>operty<br>(excluding<br>on income<br>the from<br>business)  | 143<br>143<br>143<br>143<br>143<br>143<br>143<br>143<br>143<br>143 | a off of osses As per System 0 0                | 15/05/20<br>10/04/20<br>Brought forwar<br>set off<br>As per<br>Assessee<br>0<br>0      | rd loss As per System 0 0 0 0 0 0 0 0 0 0 0 0 0 0 0 0 0 0 0 | No Demand<br>Brought forwa<br>Depreciation s<br>As per<br>Assessee<br>0<br>0 | Demand<br>No Refund                 | Brought forwa<br>allowance und<br>35(4) set off<br>As per<br>Assessee | 5,17,870<br>0<br>Sear<br>rd<br>er section<br>As per<br>System<br>0<br>0      | Previous ch: Current year's remaining aft As per Assessee 0 0 0               | 1 Nex       |
| s.No                                                | of 2 entries<br>rward Losses for<br>] entries<br>Assessment<br>Year<br>2018-19<br>2018-19<br>2018-19 | Head/S<br>of Income<br>Head/S<br>of Inco<br>House Pro<br>Business(<br>speculatio<br>Speculatio | Tax<br>iource<br>me<br>operty<br>(excluding<br>on income<br>business)<br>on income | 143<br>143<br>143<br>143<br>143<br>143<br>143<br>143<br>143<br>143 | a off of osses As per System 0 0                | 15/05/20<br>10/04/20<br>Brought forwar<br>set off<br>As per<br>Assessee<br>0<br>0<br>0 | rd loss As per System 0 0 0 0 0 0 0 0 0 0 0 0 0 0 0 0 0 0 0 | No Demand<br>Brought forwa<br>Depreciation s<br>As per<br>Assessee<br>0<br>0 | Demand<br>No Refund                 | Brought forwa<br>allowance und<br>35(4) set off<br>As per<br>Assessee | 5,17,870<br>0<br>Sear<br>rd<br>er section<br>As per<br>System<br>0<br>0<br>0 | Previous ch: Current year's remaining aft As per Assessee 0 0 0               | 1 Nex       |

## (2) COMPARE DRAFT ORDER---- RETURN INCOME AND

### COMPUTATION BY LATEST ORDER -----TOTAL INCOME

(3) CHECK RESPECTIVE (BP) SCHEDULE, WHETHER ADDITION WAS DONE UNDER CASS REASON OR ANY OTHER SECTION.

### 1.No Addition u/s 143(1)(a) done by CPC in respect of CASS reason or addition in respect of non-CASS reason

## Modify computation normally (Addition/No addition after examination of reply)

#### 2. Addition u/s 143(1)(a) done by CPC in respect of CASS reason

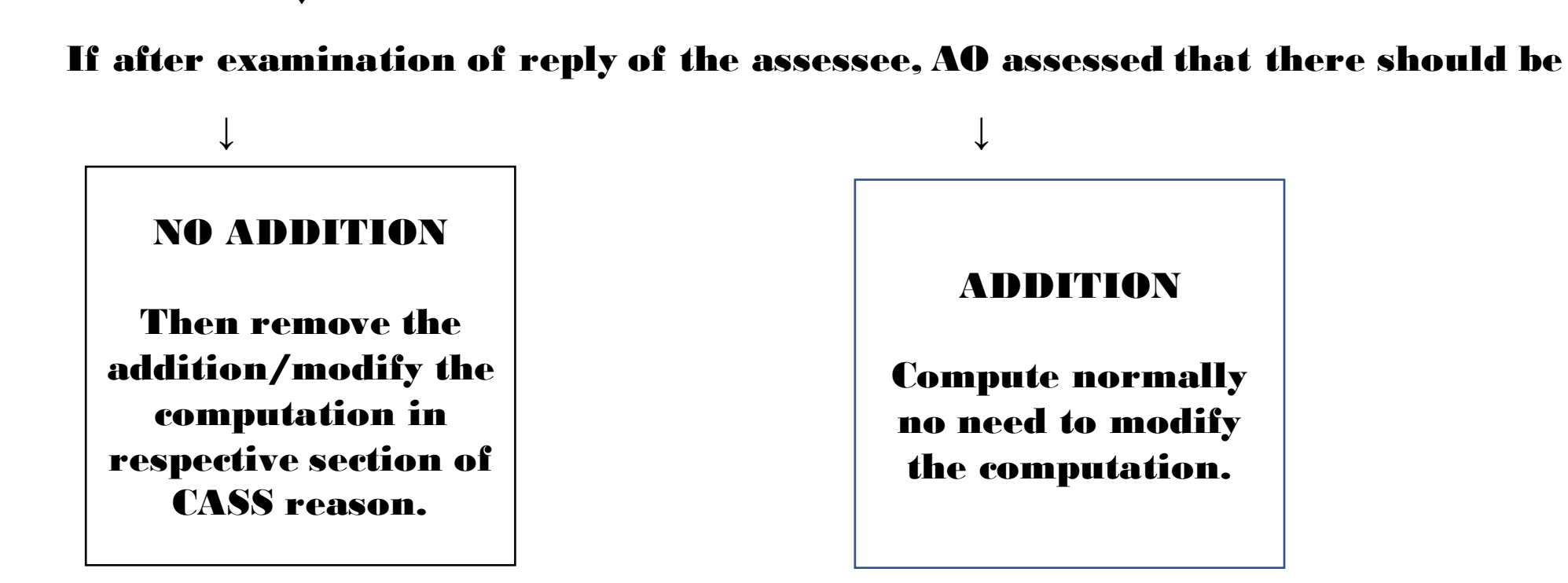

#### 3. Addition u/s 143(1)(a) done by CPC in respect of CASS reason and other sections

If after examination of reply of the assessee, AO assessed that there should be

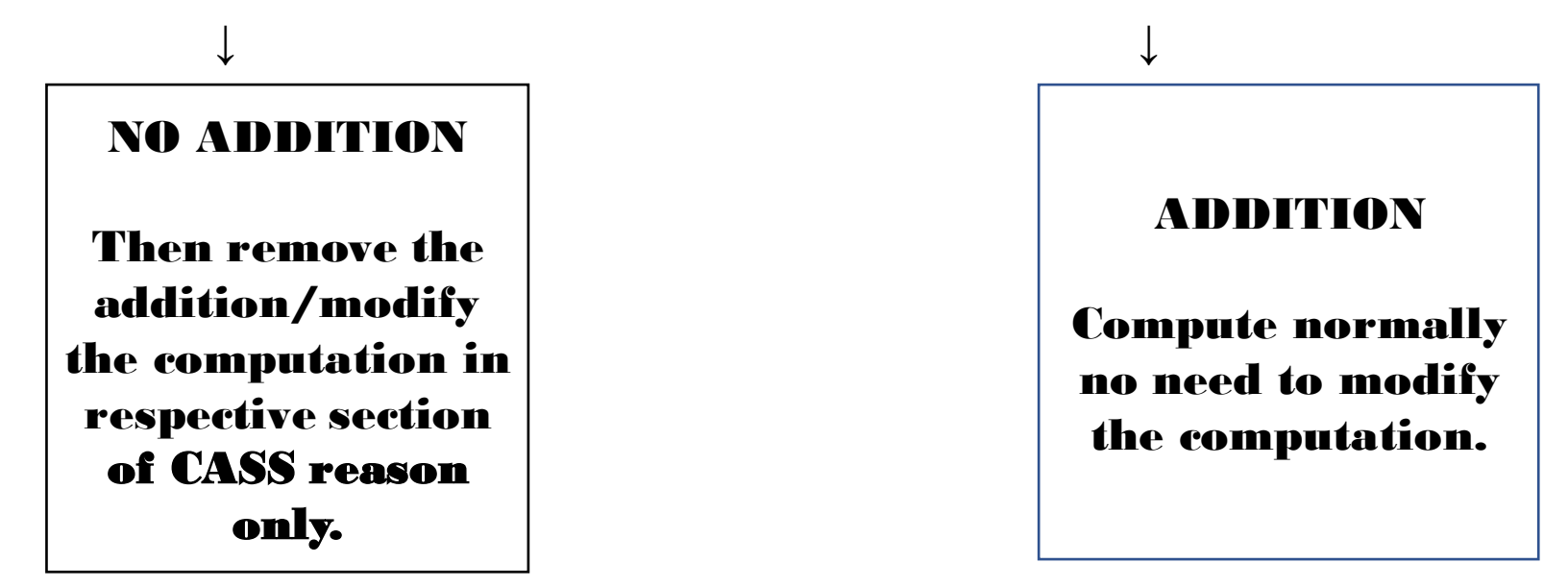

#### EXAMPLE

#### **DISALLOWANCE U/S 40A(7)**

### MISMATCH OF AMOUNT REFLECTED FOR DISALLOWANCE U/S 40A(7) IN ITR (SCHEDULE-A-OI) AND AUDIT REPORT

| 🚇 ITBA   Portal                              | 🕒 🗙   🚇 ITBA   Portal H 🗙   🚇 Tic                                     | ket Deails 🗙 🤱              | Compulsory S × S Insight Portal              | ×   🐼 Income 1          | Tax D ×   +                                             | - 0                          | 23               |
|----------------------------------------------|-----------------------------------------------------------------------|-----------------------------|----------------------------------------------|-------------------------|---------------------------------------------------------|------------------------------|------------------|
| ← → C                                        | itba.incometax.gov.in/Itba/hom                                        | e#                          |                                              |                         | Qr                                                      | •                            | :                |
|                                              | Assessment A- A A+                                                    |                             | Welcome SANJULA HALE                         | ER , AO - Regional e-A  | ssessment Unit , AO Lopout                              | ITBA Hom                     | •                |
| Menu                                         | Worklist   MIS Reports   Help                                         | FAQs                        |                                              |                         |                                                         |                              |                  |
| Assessment I                                 | Home Page (Worklist () Assessment                                     | Proceeding X                |                                              |                         |                                                         |                              |                  |
| Assessment P                                 | roceeding                                                             |                             |                                              |                         |                                                         | Return to W                  | orklist          |
| <ul> <li>Request Details</li> </ul>          |                                                                       |                             |                                              |                         |                                                         |                              |                  |
| Request ID                                   | 10000013814823                                                        | Subject                     | Assessment Proceeding u/s 143(3)             | Initiation Date         | 28/09/2019                                              |                              |                  |
| PAN                                          |                                                                       | Name                        |                                              | AY                      | 2018-19                                                 |                              |                  |
| Section                                      | 143(3)                                                                | Limitation Date of<br>Order | 31/03/2021                                   | From                    | AO - Regional e-Assessment U                            | uit.                         |                  |
| Pending Since                                | 02/09/2020                                                            | Status                      | Pending                                      | Limited Scrutiny Flag   | Yes                                                     |                              |                  |
| TP Risk Parameter                            | No                                                                    | Risk flag                   |                                              | SCN Flag                |                                                         |                              |                  |
| Selection I                                  | Reason Hearing Initiate Other Action<br>Generate Draft Order wis 1440 | ons Case History/           | Notings Attachments Feedback                 | Verification Request to | VU Technical Assistance                                 | by TU                        |                  |
| Enter Remarks                                |                                                                       |                             |                                              |                         |                                                         | li                           |                  |
| <ul> <li>Review Unit Dec</li> </ul>          | cision                                                                |                             |                                              |                         |                                                         |                              |                  |
| Kindly Select Decision                       | Select 🗸                                                              | Save Response               |                                              |                         |                                                         |                              |                  |
|                                              |                                                                       | Save                        | ubmit for Approval of Draft Assessment Order | l .                     |                                                         |                              |                  |
| © 2018-2019 Income Ta<br>All Rights Reserved | ax Department, Government of India                                    |                             |                                              | Best Viewed in 13       | Powered By TATA Co<br>86 x 768 Resolution with Google C | nsultanoy Se<br>hrome (versi | rvices<br>on 43) |
|                                              |                                                                       |                             |                                              |                         | - 😽 🖽 🦛                                                 | 1:51 PM                      |                  |

|                            | AAACK7292B_ | 2018_ITR· ×    |                                                                                               |      | -  |   | ٥ | $\times$ |
|----------------------------|-------------|----------------|-----------------------------------------------------------------------------------------------|------|----|---|---|----------|
| $\leftarrow \rightarrow$ c | <u>۵</u> (  | (i) file:///D: | ):/gratuity/AAACK7292B_2018_ITR-6_368729671311018.pdf                                         |      | ∱≡ | h | Ŕ |          |
| Find on page               | grat        |                | 10 of 14 $\langle \rangle$ Options $\vee$                                                     |      |    |   |   | ×        |
| 30 of 72                   | Q           |                | — 🕂 🤉 🖍 🗔 Fit to page 🖺 Page view 🛛 A <sup>i</sup> ) Read aloud 🦧 Add note                    | es d | 5  | 3 |   | 5è       |
|                            |             |                | member[40(b)]                                                                                 |      |    |   |   |          |
|                            |             | i              | Any other disallowance Ai                                                                     | 0    |    |   |   |          |
|                            |             | j              | Total amount disallowable under section 40(total of Aa to Ai)     Aj                          | 0    |    |   |   |          |
|                            |             | в              | Any amount disallowed under section 40 in any preceding previous year but allowable 8B        | 0    |    |   |   |          |
|                            |             |                | during the previous year                                                                      |      |    |   |   |          |
|                            | 9           | Amou           | unts debited to the profit and loss account, to the extent disallowable under section 40A     |      |    |   |   |          |
|                            |             | а              | Amounts paid to persons specified in section 40A(2)(b)     9a                                 | 0    |    |   |   |          |
|                            |             | b              | Amount paid in excess of twenty thousand rupees, otherwise than by account payee 9b           | 0    | 3  |   |   |          |
|                            |             |                | cheque or account payee bank draft or use of electronic clearing system through a bank        |      |    |   |   |          |
|                            |             |                | account, disallowable under section 40A(3)                                                    |      |    |   |   |          |
|                            |             | с              | Provision for payment of gratuity [40A(7)] 9c                                                 | 0    |    |   |   |          |
|                            |             | d              | any sum paid by the assessee as an employer for setting up or as contribution to any fund, 9d | 0    | 8  |   |   |          |
|                            |             |                | trust, company, AOP, or BOI or society or any other institution [40A(9)]                      |      |    |   |   |          |
|                            |             | 20             |                                                                                               |      |    |   |   |          |

| E ← ▲ AAACK7292B_2018_ITR-6_3 ▲ AAACK7292B_2018_FOF × + ∨                                                      |                                                                                                    |                   |                    |                     |                                      |           | - | 0 ×   |  |  |
|----------------------------------------------------------------------------------------------------|----------------------------------------------------------------------------------------------------|-------------------|--------------------|---------------------|--------------------------------------|-----------|---|-------|--|--|
| $\leftrightarrow$ $\rightarrow$ $\circlearrowright$ $\bigcirc$ file:///D:/gratuity/AAACK7292B_2018_FORM3CA_351 | 52051281018.pdf                                                                                                    |                   |                    |                     |                                      | ☆☆        | h | Ŀ£? · |  |  |
| Find on page grat No results                                                                                   | $\langle \hspace{0.4cm}  angle$ Options $\checkmark$                                                                                                    |                   |                    |                     |                                      |           |   | ;     |  |  |
| 7 of 14   🔎                                                                                                    |                                                                                                    | - +               | n 🖓 🖉 🗔 Fit to pag | e [ 🗋 Page view 🛛 , | A <sup>i)</sup> Read aloud 🛛 🙇 Add n | otes 🔓    |   | By S  |  |  |
| (ix) tax paid by employer for pe                                                                               | <ul> <li>(ix) tax paid by employer for perquisites under sub-clause (v)</li> <li>(c) Amounts debited to profit and loss account being, interest, salary, bonus, commission or remuneration inadmis</li> </ul> |                   |                    |                     |                                      |           |   |       |  |  |
| (c) Amounts debited to profit a                                                                                |                                                                                                    |                   |                    |                     |                                      |           |   |       |  |  |
| section 40(b)/40(ba) and compu                                                                                 | section 40(b)/40(ba) and computation thereof;                                                                                                    |                   |                    |                     |                                      |           |   |       |  |  |
| S.No. Particulars S                                                                                            | ection Am                                                                                                    | nount debited An  | nount              | Amount              | Remarks                              |           | 1 |       |  |  |
|                                                                                                    | to P                                                                                                    | P/L A/C Ad        | lmissible          | Inadmissible        |                                      |           |   |       |  |  |
| (d) Disallowance/deemed incon                                                                                  | (d) Disallowance/deemed income under section 40A(3):                                                                                                    |                   |                    |                     |                                      |           |   |       |  |  |
| (A) On the basis of the ex                                                                                     | (A) On the basis of the examination of books of account and other relevant documents/evidence, whether the Yes                                                                                                |                   |                    |                     |                                      |           |   |       |  |  |
| expenditure covered under se                                                                                   | expenditure covered under section 40A(3) read with rule 6DD were made by account payee cheque drawn on a bank                                                                                                 |                   |                    |                     |                                      |           |   |       |  |  |
| or account payee bank draft.                                                                                   | If not, please furnish                                                                                                    | the details:      |                    |                     |                                      |           |   |       |  |  |
| S.No. Date Of Payme                                                                                            | nt Nature Of                                                                                                    | Amount in Rs      | Name of the p      | ayee Pe             | ermanent                             | Account   |   |       |  |  |
|                                                                                                    | Payment                                                                                                    |                   |                    | N                   | umber of the p                       | bayee, if |   |       |  |  |
|                                                                                                    |                                                                                                    |                   |                    | av                  | vailable                             |           |   |       |  |  |
| (B) On the basis of the exami                                                                                  | (B) On the basis of the examination of books of account and other relevant documents/evidence, whether the paymen                                                                                             |                   |                    |                     |                                      |           |   |       |  |  |
| referred to in section 40A(3)                                                                                  | referred to in section 40A(3A) read with rule 6DD were made by account payee cheque drawn on a bank or account                                                                                                |                   |                    |                     |                                      |           |   |       |  |  |
| payee bank draft If not, ple                                                                                   |                                                                                                    |                   |                    |                     |                                      |           |   |       |  |  |
| profession under section 402                                                                                   |                                                                                                    |                   |                    |                     |                                      |           |   |       |  |  |
| S.No. Date Of Payme                                                                                            | nt Nature Of                                                                                                    | Amount in Rs      | Name of the pa     | yee                 | Permanent                            | Account   |   |       |  |  |
|                                                                                                    | Payment                                                                                                    |                   |                    |                     | Number of the                        | payee, if |   |       |  |  |
|                                                                                                    |                                                                                                    | a                 |                    |                     |                                      |           |   |       |  |  |
| (e) Provision for payment of gra                                                                               | (e) Provision for payment of gratuity not allowable under section 40A(7)                                                                                                    |                   |                    |                     |                                      |           |   |       |  |  |
| (f) Any sum paid by the assesse                                                                                | e as an employer not                                                                                                    | allowable under s | section 40A(9)     |                     |                                      | 0         |   |       |  |  |
| (g) Particulars of any liability of                                                                            | (g) Particulars of any liability of a contingent nature                                                                                                    |                   |                    |                     |                                      |           |   |       |  |  |

#### **INITIATE COMPUTATION BY LATEST ORDER**

#### OR

#### **INITIATE COMPUTATION BY LATEST RETURN**

| 🚑 ІТВА                        | A   Portal H            | ×   🚨 ITBA         | Portal H 🗙 🛛 🚨     | Ticket Deails X   | Compulsory S      | × ③ In     | sight Portal X | Income Tax D                          | × +                             | L                        | - 6                        | 23                  |
|-------------------------------|-------------------------|--------------------|--------------------|-------------------|-------------------|------------|----------------|---------------------------------------|---------------------------------|--------------------------|----------------------------|---------------------|
| $\leftarrow \rightarrow$      | C I                     | itba.income        | tax.gov.in/Itba/h  | ome#              |                   |            |                |                                       |                                 | QA                       | •                          |                     |
| С ИТВА                        |                         | ×   📇 ITBA I       | Portal H 🗙   📇     | Ticket Deails X   | Income Comp       | × © In     | sight Portal X | Income Tax D                          | ×   +                           | ·                        | - 0                        | 8                   |
| $\leftrightarrow \rightarrow$ | C                       | itba.income        | tax.gov.in/Itba/h  | ome#              |                   |            |                |                                       |                                 | Q 11                     | •                          | 3                   |
| Manu -                        | ME TAX BUSIN            |                    | A- A A+            | Help I 54.0+      |                   | Welcome SA | NJULA HALDER . | AO - Regional e-Asses                 | sment Unit ,AO                  | Legout                   | ITBA Hor                   | ne                  |
| Asse                          | essment Hom             | e Page 🛞 🛛 Worl    | klist () (Assessme | nt Proceeding (3) | ncome Computation | 9          |                |                                       |                                 |                          |                            |                     |
| PAN                           | Compu                   | tation             |                    | Name              |                   |            |                | e e e e e e e e e e e e e e e e e e e | 2018-19                         |                          |                            |                     |
|                               |                         |                    |                    |                   |                   |            |                |                                       |                                 | Ret                      | um to Work                 | item                |
| - Initiate (                  | Computation             | n                  |                    |                   |                   |            |                |                                       |                                 |                          |                            |                     |
| Order/Return                  |                         | O Latest Order     | r O Latest Return  | Initiate Comp     | utation           |            | S              | ection conversion to u/s 14           | 4 O Yes O No                    |                          |                            |                     |
|                               |                         |                    |                    |                   |                   |            |                |                                       |                                 |                          |                            |                     |
| @ 2018-2019<br>All Rights Res | Income Tax De           | epartment, Governm | ent of India       |                   |                   |            |                | Best Viewed in 1366 x 7               | Powered 1<br>768 Resolution wit | By TATA Co<br>h Google C | nsultancy S<br>hrome (vers | ervices<br>iion 43) |
| <b>7</b>                      | 0                       | 6                  |                    | ۲.                |                   |            |                |                                       | - 18                            | e 🐝                      | 1:53 PN<br>09-Oct-2        | 4<br>20             |
| © 2018-2019<br>All Rights Res | Income Tax De<br>served | epartment, Governm | ent of India       |                   |                   |            |                | Best Viewed in 1366 x 7               | Powered 1<br>768 Resolution wit | By TATA Co<br>h Google C | nsultanoy S<br>hrome (vers | ervices<br>iion 43) |
| <b>7</b>                      | 0                       | 6                  |                    | الح ا             |                   |            |                |                                       | - 😼                             | 9 😡                      | 1:51 PN                    | 4                   |

| 🚑 IТІ                      | BA   Portal + 🗙                  | 🚨 ITBA   Portal H        | 🗙   🚨 Ticket I    | Deails 🗙         | 🚑 Compulsory   | s x  | Insight Portal                     | 🗙 📔 🥳 Income Tax D            | ×   +                          |                       | - 0                        | 23                  |
|----------------------------|----------------------------------|--------------------------|-------------------|------------------|----------------|------|------------------------------------|-------------------------------|--------------------------------|-----------------------|----------------------------|---------------------|
| $\leftarrow \rightarrow$   | C 🔒 iti                          | ba.incometax.gov.        | in/Itba/home#     |                  |                |      |                                    |                               |                                | Q 1                   | •                          | :                   |
| <u>a</u> m                 | BA   Portal   ×                  | ITBA   Portal H          | ×   🚇 Ticket I    | Deails 🗙         | 🚇 Income Con   | np × | <ul> <li>Insight Portal</li> </ul> | ×   🧐 Income Tax D            | ×   +                          | · [                   | - 0                        | 8                   |
| < ->                       |                                  | ba.incometax.gov.        | in/Itba/home#     |                  |                |      |                                    |                               |                                | Q 1                   | •                          | :                   |
| Menu                       | COME TAX BUSINESS A              | PPUCATION A-             | A A+              | L EAOs           |                | Welc | ome SANJULA HALDI                  | ER , AO - Regional e-Assess   | nent Unit ,AO                  | Lopout                | ITBA Hon                   | ne                  |
|                            | sessment Home Pag                | ge 🎯 🛛 Worklist 🎯 🗍      | Assessment Procee | eding 🛞 🚺 Inc    | ome Computatio | n 🛪  |                                    |                               |                                |                       |                            |                     |
| PAN                        | e Computati                      | on                       | Na                | ime              |                |      |                                    | AY                            | 2018-19                        |                       |                            |                     |
|                            |                                  |                          |                   |                  |                |      |                                    |                               |                                | Ret                   | um to Work                 | item :              |
| Order/Retu                 | e Computation                    | Latest Order 🔿 Lates     | t Return          | Initiate Computa | ation          |      |                                    | Section conversion to u/s 144 | O Yes O No                     |                       |                            |                     |
|                            |                                  |                          |                   |                  |                |      |                                    |                               |                                |                       |                            |                     |
|                            |                                  |                          |                   |                  |                |      |                                    |                               |                                |                       |                            |                     |
|                            |                                  |                          |                   |                  |                |      |                                    |                               |                                |                       |                            |                     |
|                            |                                  |                          |                   |                  |                |      |                                    |                               |                                |                       |                            |                     |
|                            |                                  |                          |                   |                  |                |      |                                    |                               |                                |                       |                            |                     |
|                            |                                  |                          |                   |                  |                |      |                                    |                               |                                |                       |                            |                     |
|                            |                                  |                          |                   |                  |                |      |                                    |                               |                                |                       |                            |                     |
|                            |                                  |                          |                   |                  |                |      |                                    |                               |                                |                       |                            |                     |
|                            |                                  |                          |                   |                  |                |      |                                    |                               |                                |                       |                            |                     |
| © 2018-201<br>All Rights R | 9 Income Tax Departr<br>teserved | ment, Government of Indi | •                 |                  |                |      |                                    | Best Viewed in 1366 x 76      | Powered B<br>8 Resolution with | y TATA Co<br>Google C | nsultancy S<br>hrome (vers | ervices<br>lion 43) |
| <b>1</b>                   | 0 (                              |                          | 0 0               | 2                |                |      |                                    |                               | - 🛯 🕯                          | 0 👍                   | 1:54 PM<br>09-Oct-2        | 4<br>20             |
| © 2018-201<br>All Rights R | 9 Income Tax Departr<br>teserved | ment, Government of Indi |                   |                  |                |      |                                    | Best Viewed in 1366 x 76      | Powered B<br>8 Resolution with | y TATA Co<br>Google C | nsultancy S<br>hrome (vers | ervices<br>sion 43) |
| <b>@</b>                   | 0 6                              | 9 (3)                    | 0 🕑               |                  |                | 4    |                                    |                               | ~ 😼 9                          | 0 😘                   | 1:51 PN                    | 4<br>20             |
| 🚇 ITBA   Portal H 🗙   🚇 ITBA   Portal H 🗙   🚇 Ticket Deails 🔅                                                                                      | Compulsory S 🗙    | S Insight Portal  | < 📔 🥳 Income Tax D        | ×   +                                     |                              | 23                 |  |  |  |
|----------------------------------------------------------------------------------------------------|-------------------|-------------------|---------------------------|-------------------------------------------|------------------------------|--------------------|--|--|--|
| ← → C 🔒 itba.incometax.gov.in/Itba/home#                                                                                                    |                   |                   |                           | Q                                         | ☆ <b>0</b>                   | :                  |  |  |  |
| Accoccment     Accoccment     ITBA   Portal + ×   A Ticket Deails                                                                                  | < 🚇 Income Comp 🗙 | Insight Portal    | K   🔅 Income Tax D        | ×   +                                     |                              | 23                 |  |  |  |
| ← → C                                                                                                    |                   |                   |                           | 1.2                                       | ☆ <b>9</b>                   | :                  |  |  |  |
| Income Tax Business Application                                                                                                    | Welcome S         | ANJULA HALDER, AO | - Regional e-Assessmen    | Unit, AO Legest                           | ITBA Hom                     | ne                 |  |  |  |
| Menu   Worklist   MIS Reports   Help                                                                                                    | FAQs              | ation             |                           |                                           |                              | 1007-500           |  |  |  |
| Assessment Home Page (a) (Workist (a) Assessment Proceed                                                                                           |                   |                   |                           |                                           |                              | -                  |  |  |  |
| Income computation initiated successfully for PAN     Name                                                                                         |                   | AY                |                           | 2018-19                                   |                              |                    |  |  |  |
|                                                                                                    |                   |                   |                           | Retur                                     | n to Workitem                | _                  |  |  |  |
| Initiate Computation                                                                                                    |                   |                   |                           |                                           |                              |                    |  |  |  |
| Order/Return   Latest Order  Latest Return Initiate Con                                                                                            | nputation         |                   | Reset Computation         |                                           |                              |                    |  |  |  |
| Section conversion to u/s OYes ONo Part A Gen                                                                                                    | eral              | _                 |                           |                                           |                              |                    |  |  |  |
| Heads Of Income                                                                                                    | As per Latest     | Modifications     | Computed Inco             | me as System (                            | Computed                     |                    |  |  |  |
| Income From House Property Sch - HP                                                                                                    | 0                 | 0                 | 0                         |                                           | 0                            |                    |  |  |  |
| Profit and gains from business or profession                                                                                                    |                   |                   |                           |                                           |                              |                    |  |  |  |
| i. Profit and gains from business other than speculative business and specified business                                                           | 0                 | 0                 | 0                         |                                           | 0                            |                    |  |  |  |
| ii. Profit and gains from speculative business SCH-BP                                                                                              | 0                 | 0                 | o                         |                                           | 0                            |                    |  |  |  |
| iii. Profit and gains from specified business                                                                                                    | 0                 | 0                 | 0                         |                                           | 0                            |                    |  |  |  |
| iv. Income from patent u/s 115BBF                                                                                                    |                   | 0                 | 0                         | 0                                         |                              |                    |  |  |  |
| v. Income from Transfer of Carbon Credits u/s 115 BBG                                                                                              | 0                 | 0                 | 0                         |                                           | 0                            | _                  |  |  |  |
| © 2018-2019 Income Tax Department, Government of India<br>All Rights Reserved                                                                      |                   |                   | lest Viewed in 1366 x 768 | Powered By TATA<br>Resolution with Google | Consultancy<br>e Chrome (ver | Service<br>rsion 4 |  |  |  |
| 4                                                                                                    | N N               |                   |                           |                                           |                              | Þ                  |  |  |  |
| 📀 🖸 谷 🚞 📀 🕹 🔼                                                                                                    |                   |                   |                           | - 😼 🛍 🦛                                   | 1:55 PM<br>09-Oct-2          | 1                  |  |  |  |
| © 2018-2019 Income Tax Department, Government of India<br>All Rights Reserved Best Viewed in 1306 x 768 Resolution with Google Chrome (version 43) |                   |                   |                           |                                           |                              |                    |  |  |  |
| 📀 💿 🏉 🧮 💽 😉 🔼                                                                                                    |                   |                   |                           | - 18 19 49                                | 1:51 PM<br>09-Oct-2          | 1                  |  |  |  |

## FOR THE ABOVE CASS REASON-----BP SCHEDULE---- OI SCHEDULE----- RESPECTIVE SECTION

0

0

| 🚨 ITBA   Portal Home 🗙 🛛 🚨 ITBA   Portal Home Page 🛛 🗙 Schedule BP                                                      | ×                        | +                                    |                      |
|----------------------------------------------------------------------------------------------------|--------------------------|--------------------------------------|----------------------|
| ← → C 🔒 itba.incometax.gov.in/Itba/home#                                                                                |                          | Q                                    | ☆ <b>⊖</b> :         |
| INCOME TAX BUSINESS APPLICATION A- A A+ Welcome S/                                                                      | ANJULA HALDER , AO - Reg | jional e-Assessment Unit , AO Logout | ITBA Home            |
| Menu   Worklist   MIS Reports   Help   FAQs                                                                             |                          |                                      |                      |
| Assessment Home Page () (Worklist () Assessment Proceeding () Income Computation () Schedule I                          | BP X                     |                                      |                      |
| Depreciation allowable under Income-tax Act                                                                             |                          |                                      | -                    |
| i. Depreciation allowable under section 32(1)(ii) and 32(1)(iia)                                                        | 1061280                  | 0                                    |                      |
| ii. Depreciation allowable under section 32(1)(i) (Make your own computation and enter) (Refer Appendix-IA of IT Rules) |                          | 0                                    |                      |
| iii. Total                                                                                                    | 1061280                  | 0                                    |                      |
| Profit or loss after adjustment for depreciation                                                                        | -7860581                 | 0                                    |                      |
| Amounts debited to the profit and loss account, to the extent disallowable under section 36<br>1002932                  |                          | Sch Ol 0                             |                      |
| Amounts debited to the profit and loss account, to the extent disallowable under section 37                             |                          | 0                                    |                      |
| Amounts debited to the profit and loss account, to the extent disallowable under section 40                             |                          | 0                                    |                      |
| Amount account the profit and loss account, to the extent disallowable under section 40A                                |                          | 0                                    |                      |
| Any amount opprofit and loss account of the previous year but disallowable under section 43B                            |                          | 0                                    |                      |
| Interest disallowable under section 23 of the Micro, Small and Medium Enterprises Development Act,2006                  |                          | 0                                    |                      |
| Deemed income under section 41                                                                                          |                          | 0                                    |                      |
| Deemed income under section 32AC/32AD/33AB/33ABA/35ABA/35ABB/35AC/40A(3A)/33AC/72A/80HHD/80-IA                          |                          | 0                                    |                      |
| 32AC                                                                                                    |                          | 0                                    |                      |
| 32AD                                                                                                    |                          | O                                    |                      |
| 33AB                                                                                                    |                          | o                                    |                      |
| 33ABA                                                                                                    |                          | 0                                    | -                    |
| @ 2018-2019 Income Tax Department, Government of India                                                                  |                          | Powered By TATA                      | Consultancy Services |

X

3

0

لحر

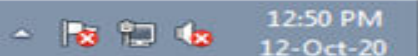

| 🚇 ITBA   Portal Home 🗙 🛛 🕮 ITBA   Portal Home Page 🛛 🗙                                                                                                    | Schedule OI   | × +                                   |                                                                                    |
|----------------------------------------------------------------------------------------------------|---------------|---------------------------------------|------------------------------------------------------------------------------------|
| ← → C 🔒 itba.incometax.gov.in/Itba/home#                                                                                                    |               |                                       | २ 🕁 😝 :                                                                            |
| TBA~Assessment A- A A+                                                                                                    | Welcome SANJU | JLA HALDER , AO - Regional e-Assessme | nt Unit , AO Logout ITBA Home                                                      |
| Menu 🗸 📔 Worklist 📔 MIS Reports 📔 Help 📗 FAQs                                                                                                    |               |                                       |                                                                                    |
| Assessment Home Page (Worklist ) Assessment Proceeding () Income Computation                                                                                                    | Schedule BP ® | Schedule OI 🛞                         |                                                                                    |
| c. Provision for payment of gratuity [40A(7)]                                                                                                    | 384414        |                                       | -                                                                                  |
| d. any sum paid by the assessee as an employer for setting up or as contribution to any fund, trust, company, AOP, or BOI or society or any other institution[40A(9)]                                                          | D             |                                       |                                                                                    |
| e. Any other disallowance                                                                                                    | D             |                                       |                                                                                    |
| f. Total amount disallowable under section 40A                                                                                                    | 384414        |                                       |                                                                                    |
| 10. Any amount disallowed under section 43B in any preceding previous year but allowable during the previous                                                                                                    | ous year      |                                       |                                                                                    |
| a. Any sum in the nature of tax, duty, cess or fee under any law                                                                                                    | 188140        |                                       |                                                                                    |
| b. Any sum payable by way of contribution to any provident fund or superannuation fund or gratuity<br>fund or any other fund for the welfare of employees                                                                      | 1924988       |                                       |                                                                                    |
| c. Any sum payable to an employee as bonus or commission for services rendered                                                                                                    | 2746          |                                       |                                                                                    |
| d. Any sum payable as interest on any loan or borrowing from any public financial institution or a State financial corporation or a State Industrial investment corporation                                                    | O             |                                       |                                                                                    |
| e.Any sum payable as interest on any loan or borrowing from any scheduled bank or a co-operative<br>bank other than a primary agricultural credit society or a primary co-operative agricultural and rural<br>development bank | 0             |                                       |                                                                                    |
| f. Any sum payable towards leave encashment                                                                                                    | 428646        |                                       |                                                                                    |
| g. Any sum payable to the Indian Railways for the use of railway assets                                                                                                    | 0             |                                       |                                                                                    |
| h.Total amount allowable under section 43B                                                                                                    | 2544520       |                                       |                                                                                    |
| 11. Any amount debited to profit and loss account of the previous year but disallowable under section 43B:-                                                                                                    |               |                                       | _                                                                                  |
| a. Any sum in the nature of tax, duty, cess or fee under any law                                                                                                    | 21777         |                                       |                                                                                    |
| b. Any sum payable by way of contribution to any provident fund or superannuation fund or gratuity<br>fund or any other fund for the welfare of employees                                                                      | D             |                                       |                                                                                    |
| c. Any sum payable to an employee as bonus or commission for services rendered                                                                                                    | 0             |                                       | -                                                                                  |
| © 2018-2019 Income Tax Department, Government of India<br>All Rights Reserved                                                                                                    |               | Best Viewed in 1366 × 768 f           | Powered By TATA Consultancy Services<br>Resolution with Google Chrome (version 43) |
| O C C C C C C C C C C C C C C C C C C C                                                                                                    |               |                                       | ▲ 🎼 👘 🔹 12:52 PM<br>12-Oct-20                                                      |

Save the changes on each page and send the computation to CPC

## **Common Technical Problems arise while computing income:**

- 1. Error message that information in PART A -General Information with asterisk sign is not filled.
- 2. There is no addition reflected when computation results received even modification was made for addition.
- 3. If during the assessment proceedings month has been changed then you must send computation again to CPC.
- 4. Error message that you cannot initiate computation by latest order. (RARE)